# سیستم عیب یابی Borneo 3

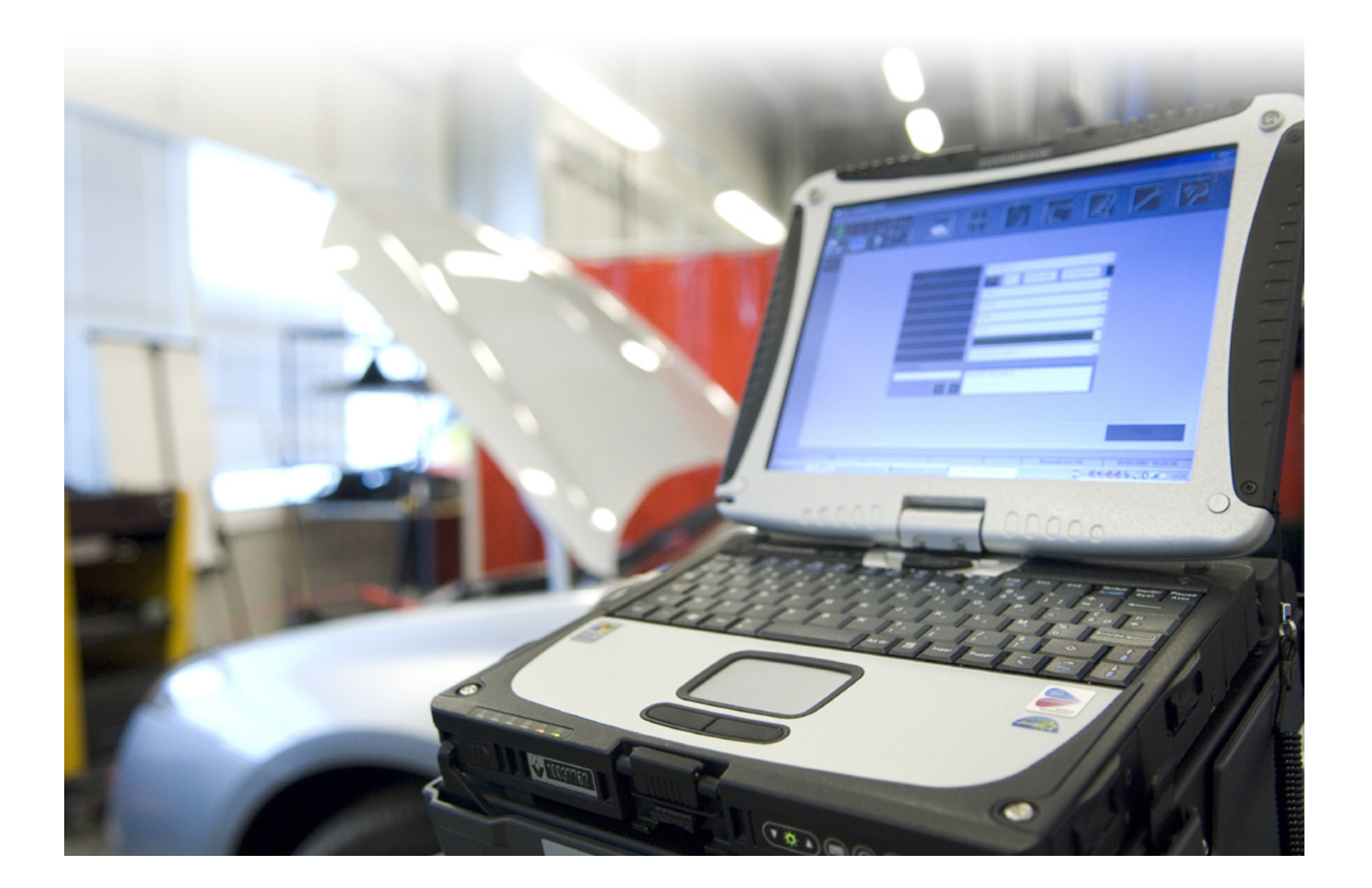

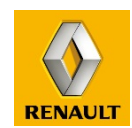

**DRIVE THE CHANGE** 

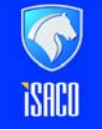

**RENAULT IRAN** 

## + Accessories feed + APC : وضعيت

برای اتصال کلیپ به خودرو باید وضعیت Accessories feed + APC + و یا اصطلاحا برق حالت سوئیچ باز را داشته باشیم که در دو حالت امکان پذیر است :

1- بصورت موقت

این وضعیت فقط سـه دقیقه در خودرو کپچر به طول می انجامد و برای اسـتفاده از کلیپ توصیه نمی شـود.

برای این کار کافی است کارت را داخل کارت خوان قرار دهیم ، به مدت سه دقیقه وضعیت مذکور را خواهیم داشت ، بعد از سه دقیقه برق قطع خواهد شد.

2- بصورت دائم

این حالت مناسب ترین وضعیت هنگام استفاده از کلیپ می باشد.

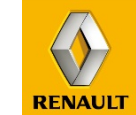

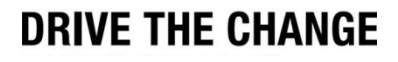

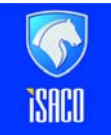

**RENAULT IRAN** 

### بصورت دائم:

برای داشتن وضعیت Accessories feed + APC (سوئیچ باز) بصورت دائم ، کارت را داخل کارت خوان قرار داده ، دسته دنده را در وضعیت D یا R گذاشته ، حال کلید استارت را فشار داده و آنرا نگه می داریم ، وقتی روی Instrument panel، پیغام Instrument panel فاهر شد ، کلید استارت را رها می کنیم ولی به منظور حفظ حالت سوئیچ باز کارت نباید از کارت خوان خارج گردد.

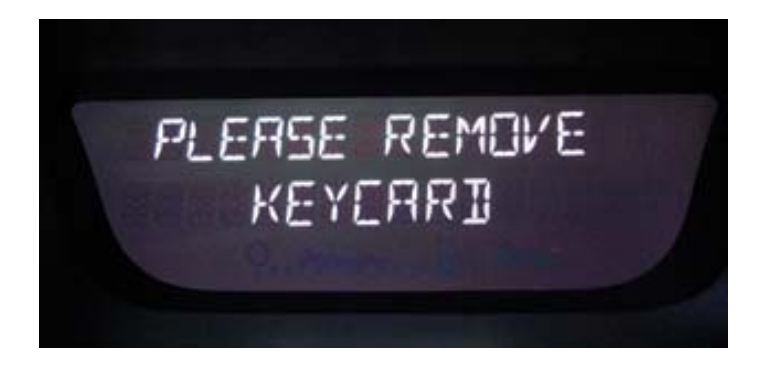

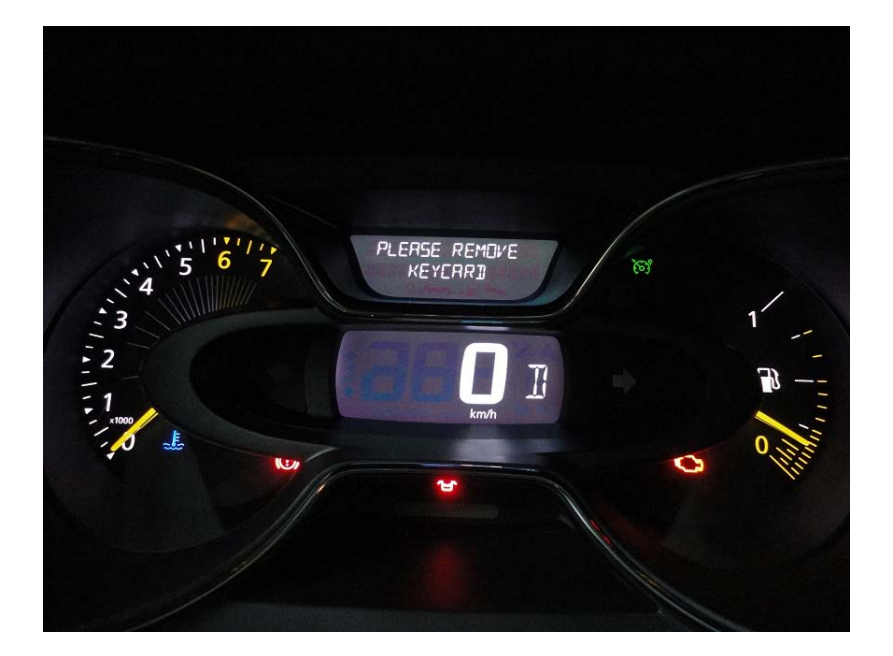

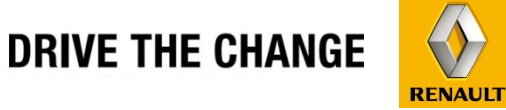

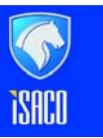

www.cargeek.ir

**RENAULT IRAN** 

# اتصال دستگاه کلیپ به خودرو

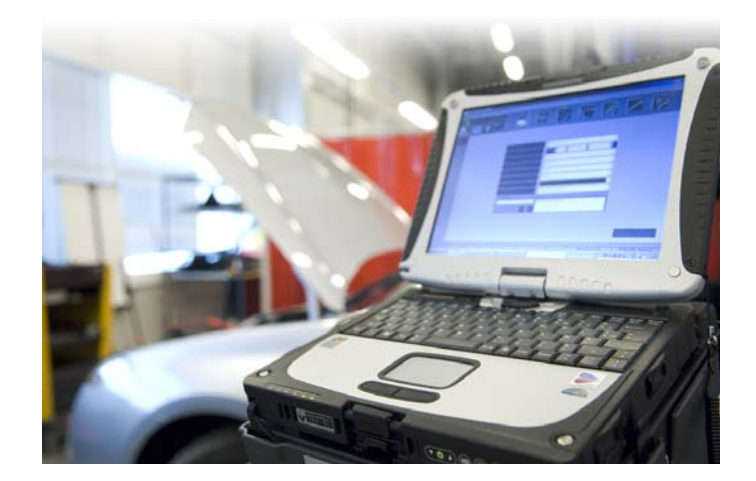

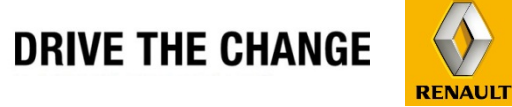

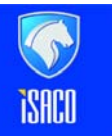

**RENAULT IRAN** 

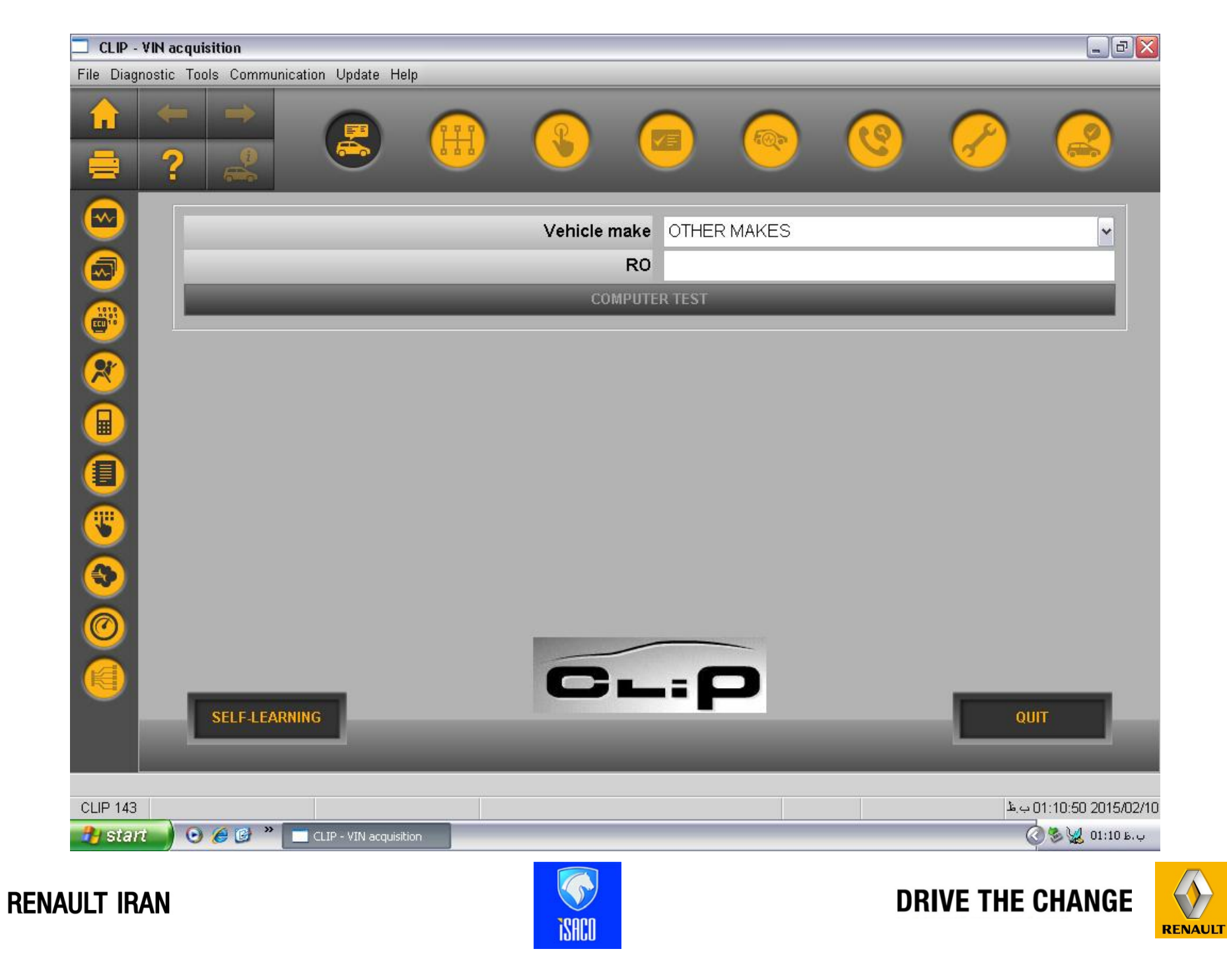

| CLIP - VIN acquisition                          |                    |                                       |             | _ @ 🔀                   |
|-------------------------------------------------|--------------------|---------------------------------------|-------------|-------------------------|
| File Diagnostic Tools Communication Update Help |                    |                                       |             |                         |
|                                                 |                    |                                       | <b>(9)</b>  |                         |
|                                                 | Vehicle make<br>RO | OTHER MAKES<br>RENAULT<br>OTHER MAKES |             |                         |
|                                                 | COMPUTE            | RENAULT VEHICLES                      | BEFORE 1986 |                         |
| R                                               |                    |                                       |             |                         |
|                                                 |                    |                                       |             |                         |
|                                                 |                    |                                       |             |                         |
|                                                 |                    |                                       |             |                         |
|                                                 |                    |                                       |             |                         |
|                                                 |                    |                                       |             |                         |
|                                                 | 6                  |                                       |             |                         |
| SELF-LEARNING                                   |                    |                                       |             | QUIT                    |
|                                                 |                    |                                       |             |                         |
| CLIP 143                                        |                    |                                       |             | 01:13:41 2015/02/10 ب.4 |
| 🔧 start 🕖 😳 🏉 🔮 🔭 🔲 CLIP - VIN acquisition      |                    |                                       |             | ᅾ 🔇 🏷 👷 01:13 Б. џ      |
| NAULT IRAN                                      | ISACD              |                                       | DRIVE TH    |                         |

| CLIP - VIN acquisition                          |                                        |
|-------------------------------------------------|----------------------------------------|
| File Diagnostic Tools Communication Update Help |                                        |
|                                                 |                                        |
| Vehicle make                                    | RENAULT                                |
| Vehicle VIN                                     | <b>€</b>                               |
| Vehicle type                                    | VIN CODE automatic acquisition         |
| After-sales type                                |                                        |
| Engine type                                     |                                        |
| Gearbox type                                    |                                        |
| RO                                              |                                        |
|                                                 | ER TEST                                |
| Self-learning                                   | NULT                                   |
| VIN CODE automatic a                            | equisition                             |
| Start O CLIP - VIN acquisition                  | т. 4.20 2015/02/10<br>С S 👷 01:14 Б. џ |
| AULT IRAN                                       |                                        |

www.cargeek.ir

| 🔲 CLIP - VIN acquisition          |                                                 |                                                                                |                             |
|-----------------------------------|-------------------------------------------------|--------------------------------------------------------------------------------|-----------------------------|
| File Diagnostic Tools Communicati | on Update Help                                  |                                                                                |                             |
| ىنانچە 🗧 🗲 📄                      | پ Detect می شود ، چ<br>، نشـد ، باید توسط خودما | توسط کلی After-sale type<br>م توسط کلیپ تشخیص داده<br>شده و در کلیپ وارد شود . | معمولا<br>این آیت<br>انتخاب |
|                                   | Vehicle make                                    | RENAULT                                                                        |                             |
|                                   | Vehicle VIN                                     | ₽ VF1 2R401E FW513390 -                                                        |                             |
|                                   | vehicle type                                    |                                                                                |                             |
|                                   | After-sales type                                | J5M0                                                                           |                             |
|                                   | Engine type                                     | Hor                                                                            |                             |
|                                   | Gearbox type                                    | DC4                                                                            |                             |
|                                   | Engine suffix                                   | ✓                                                                              |                             |
|                                   | RO                                              | 400 403                                                                        |                             |
|                                   | Causes                                          |                                                                                |                             |
|                                   |                                                 | PERFORMANCE: LOSS OF POWER OR TORQU                                            |                             |
|                                   |                                                 |                                                                                |                             |
|                                   |                                                 | <                                                                              |                             |
|                                   |                                                 |                                                                                |                             |
|                                   |                                                 | Force re-identification of the computers                                       | VALIDATE                    |
|                                   |                                                 |                                                                                |                             |
|                                   |                                                 |                                                                                |                             |
|                                   | CLIP - VIN acquisition                          |                                                                                | ±                           |
|                                   |                                                 |                                                                                |                             |
| RENAULT IRAN                      | ISACO                                           | DRIVE                                                                          |                             |

| CLIP - VIN acquisition (Not Resp | oonding)             |          |                 |            |                    |              |          |              |
|----------------------------------|----------------------|----------|-----------------|------------|--------------------|--------------|----------|--------------|
| File Diagnostic Tools Commu      | nication Opdate Help | _        | _               | _          | _                  | _            | _        | _            |
|                                  |                      | m        |                 |            |                    | (0)          | P        | 6            |
| = ? 😫                            |                      | 4 4 4    |                 |            | <b>O</b>           |              | C        | e            |
|                                  |                      |          | _               |            |                    |              |          |              |
|                                  |                      |          | Vehiele make    |            |                    |              |          |              |
|                                  |                      |          | Vehicle Make    |            |                    |              |          |              |
|                                  |                      |          | venicle vin     |            | 1 2R401E           | FW513390     | ~        |              |
|                                  |                      |          | Vehicle type    | CAPTUR/C   | M3                 |              | <u> </u> |              |
|                                  |                      | A        | fter-sales type | J5M0       |                    |              | -        |              |
|                                  |                      |          | Engine type     | H5F        |                    |              | -        |              |
|                                  |                      |          | Gearbox type    | DC4        |                    |              | •        |              |
|                                  |                      |          | Engine suffix   | 403        |                    |              | -        |              |
|                                  |                      |          | RC              | 21(10-12-2 | 014)               |              | -        |              |
|                                  | Causes               |          |                 |            |                    |              |          |              |
|                                  |                      |          |                 |            |                    |              | -        |              |
|                                  |                      |          |                 |            |                    |              |          |              |
|                                  |                      |          |                 |            |                    |              |          | Double click |
|                                  |                      |          |                 | 1          |                    |              |          | Double-click |
|                                  |                      |          |                 |            |                    |              |          |              |
|                                  |                      |          |                 | Force re-i | dentification of t | he computers | VAL      | IDATE        |
|                                  |                      |          |                 |            |                    |              | - VAL    | A            |
|                                  |                      |          |                 |            |                    |              |          |              |
| CLIP 142 CAPTUR/QM3              |                      | a 25 - 3 |                 |            |                    |              |          | 2014/12/10   |
|                                  |                      |          |                 |            |                    |              |          |              |
|                                  |                      |          |                 |            |                    |              |          |              |

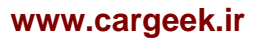

**i**SACO

RENAULT

## محل یافتن After sale type

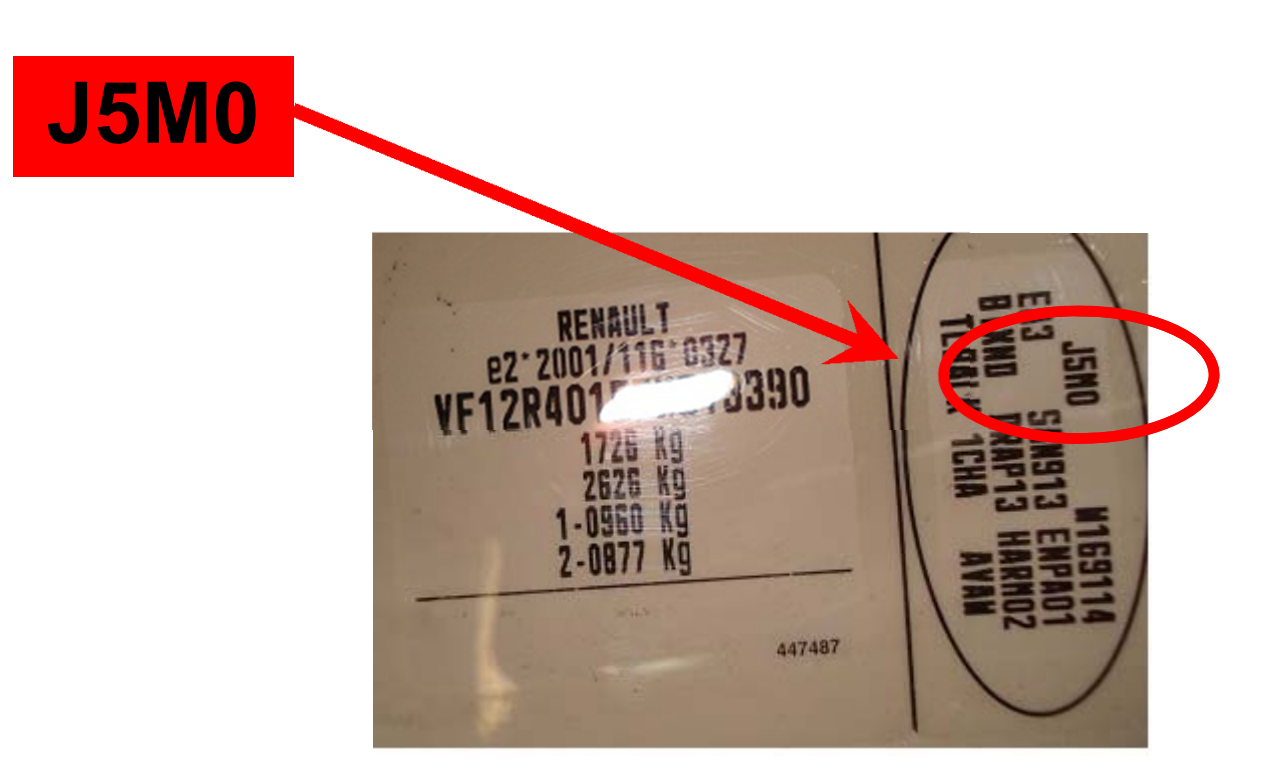

After sale type روی برچسب مشخصات خودرو(Oval Plate) می باشد که در خودرو Captur روی ستون عقب سمت راست می باشد.

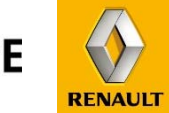

DRIVE THE CHANGE

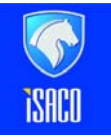

**RENAULT IRAN** 

| Vehicle make     | RENAULT                 |  |
|------------------|-------------------------|--|
| Vehicle VIN      | 📌 VF1 2R401E FW513390 🗸 |  |
| Vehicle type     | CAPTUR/QM3              |  |
| After-sales type | J5M0 -                  |  |
| Engine type      | H5F 🔹                   |  |
| Gearbox type     | DC4                     |  |
| Engine suffix    | 403 •                   |  |
| RO               | 21(10-12-2014)          |  |

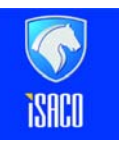

**RENAULT IRAN** 

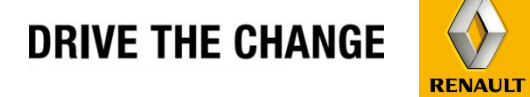

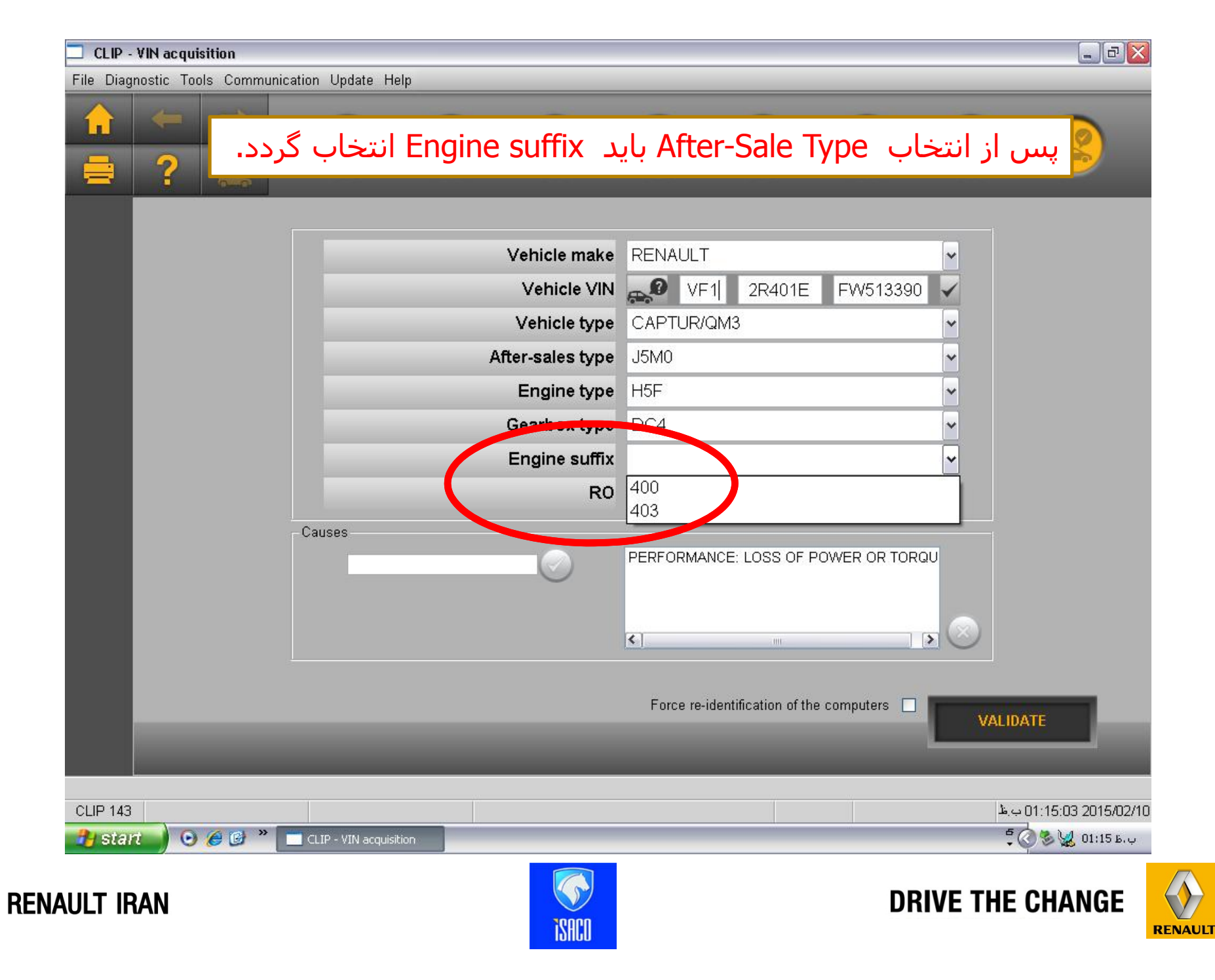

| File Diag              | nostic Tools Communic                                           | ation Update Help                                                                     |                                       |             |                     |               |            |     |  |
|------------------------|-----------------------------------------------------------------|---------------------------------------------------------------------------------------|---------------------------------------|-------------|---------------------|---------------|------------|-----|--|
|                        | ← →<br>? 2                                                      |                                                                                       | 3                                     |             |                     | <u>@</u>      | $\bigcirc$ |     |  |
|                        |                                                                 |                                                                                       |                                       |             |                     |               | 1          |     |  |
|                        |                                                                 | V                                                                                     | ehicle make                           | RENAULT     |                     |               | -          |     |  |
|                        |                                                                 |                                                                                       | Vehicle VIN                           | VF1         | 2R401E              | FW513390      |            |     |  |
|                        |                                                                 | 1                                                                                     | /ehicle type                          | CAPTUR/Q    | M3                  |               | •          |     |  |
|                        |                                                                 | Afte                                                                                  | r-sales type                          | J5M0        |                     |               | •          |     |  |
|                        |                                                                 | 1                                                                                     | Engine type                           | H5F         |                     |               | •          |     |  |
|                        |                                                                 | G                                                                                     | earbox type                           | DC4         |                     |               | •          |     |  |
|                        |                                                                 | E                                                                                     | ngine suffix                          | 403         |                     |               | -          |     |  |
|                        |                                                                 |                                                                                       | RO                                    | 21(10-12-20 | )14)                |               | •          |     |  |
|                        |                                                                 | Causes                                                                                |                                       |             |                     |               | -          |     |  |
| ها<br>ن<br>بابی<br>صبه | د ، تمام یونیت<br>۶ این آیتم هما<br>۵ موارد عیب ب<br>Symptom تو | این آیتم انتخاب شوه<br>خواهد شـد ، در واقع<br>Glot می باشـد ، براه<br>عبب بایم بوسیله | چنانچه<br>تست<br>al Test<br>به غیر از |             |                     |               | $\odot$    |     |  |
|                        | خاب گردد.                                                       | یک شود این آیتم انت                                                                   | 0                                     | Force re-id | entification of the | e compaters 🗖 | VALID      | ATE |  |
|                        |                                                                 |                                                                                       |                                       |             |                     |               |            |     |  |
|                        |                                                                 |                                                                                       |                                       |             |                     |               |            |     |  |

**RENAULT IRAN** 

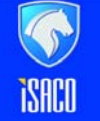

DRIVE THE CHANGE

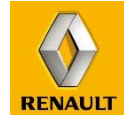

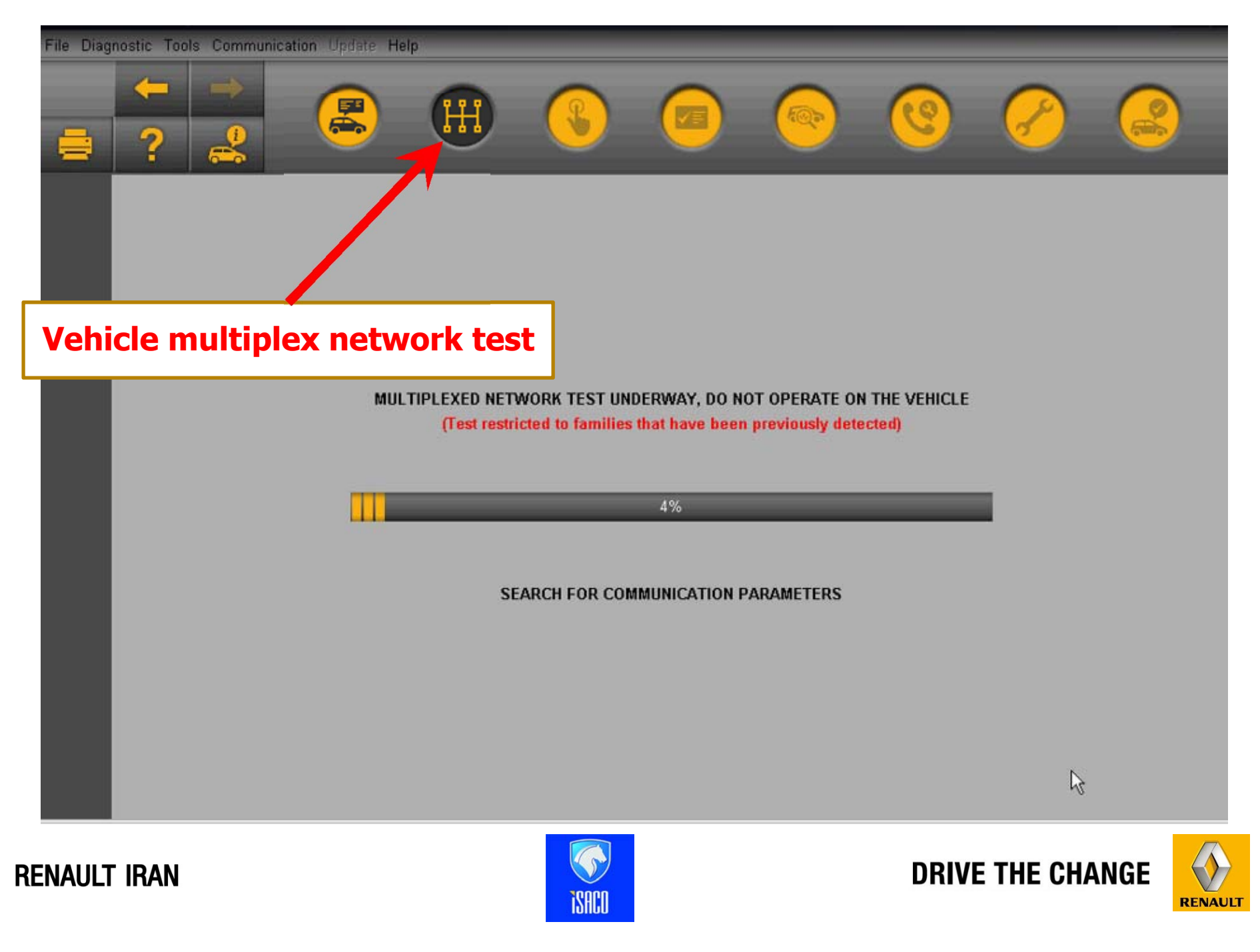

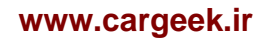

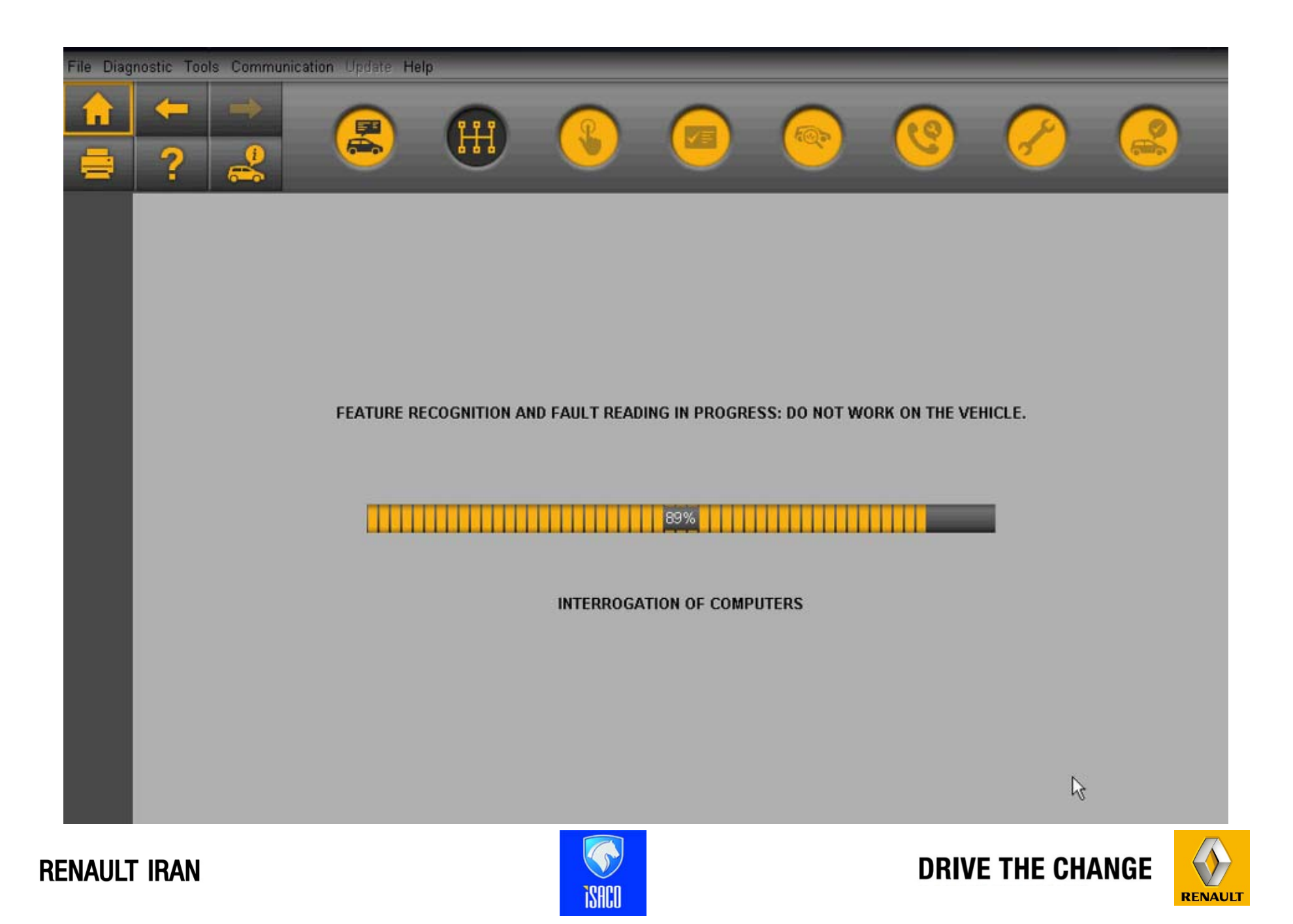

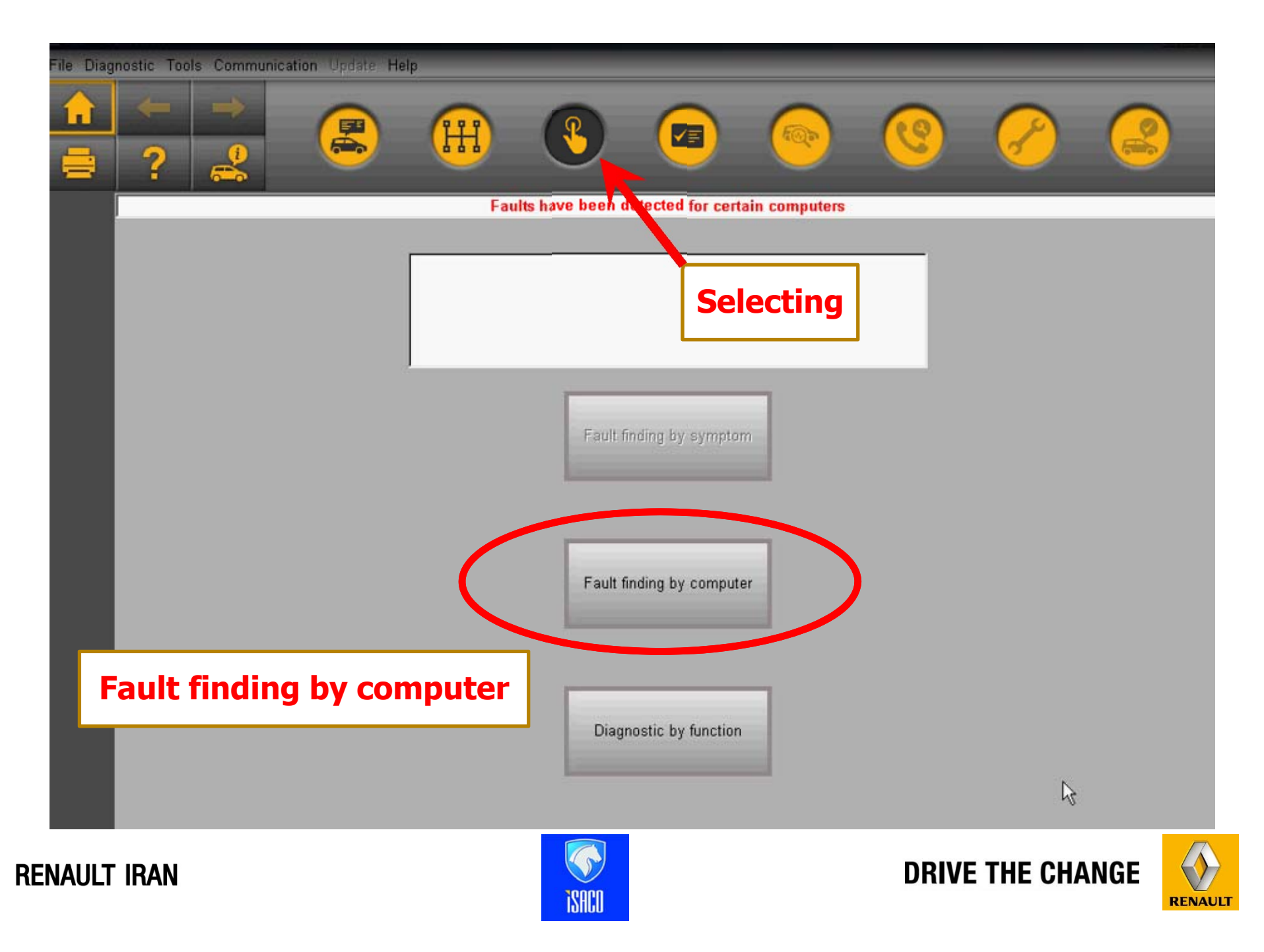

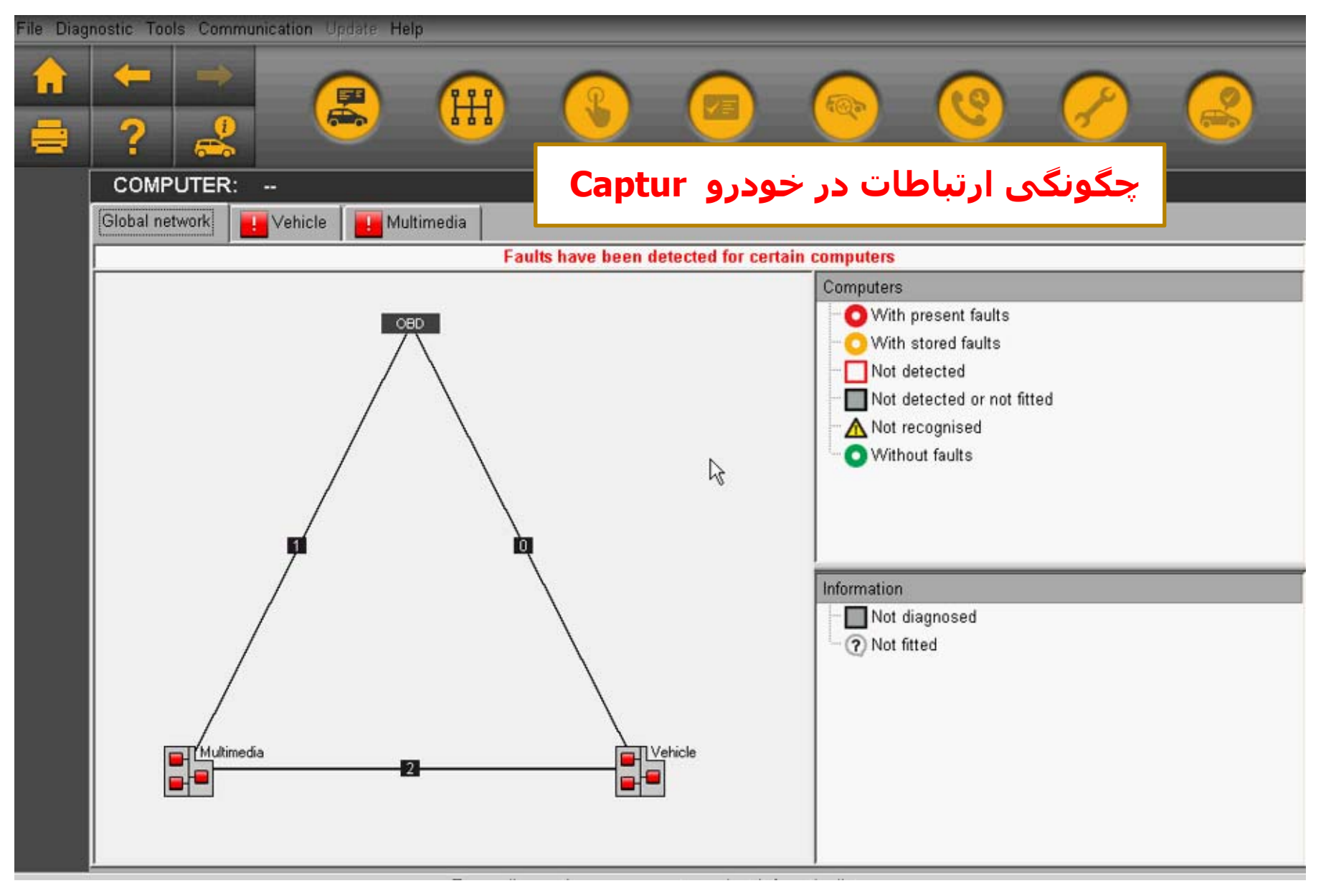

**RENAULT IRAN** 

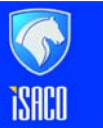

DRIVE THE CHANGE

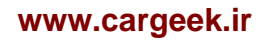

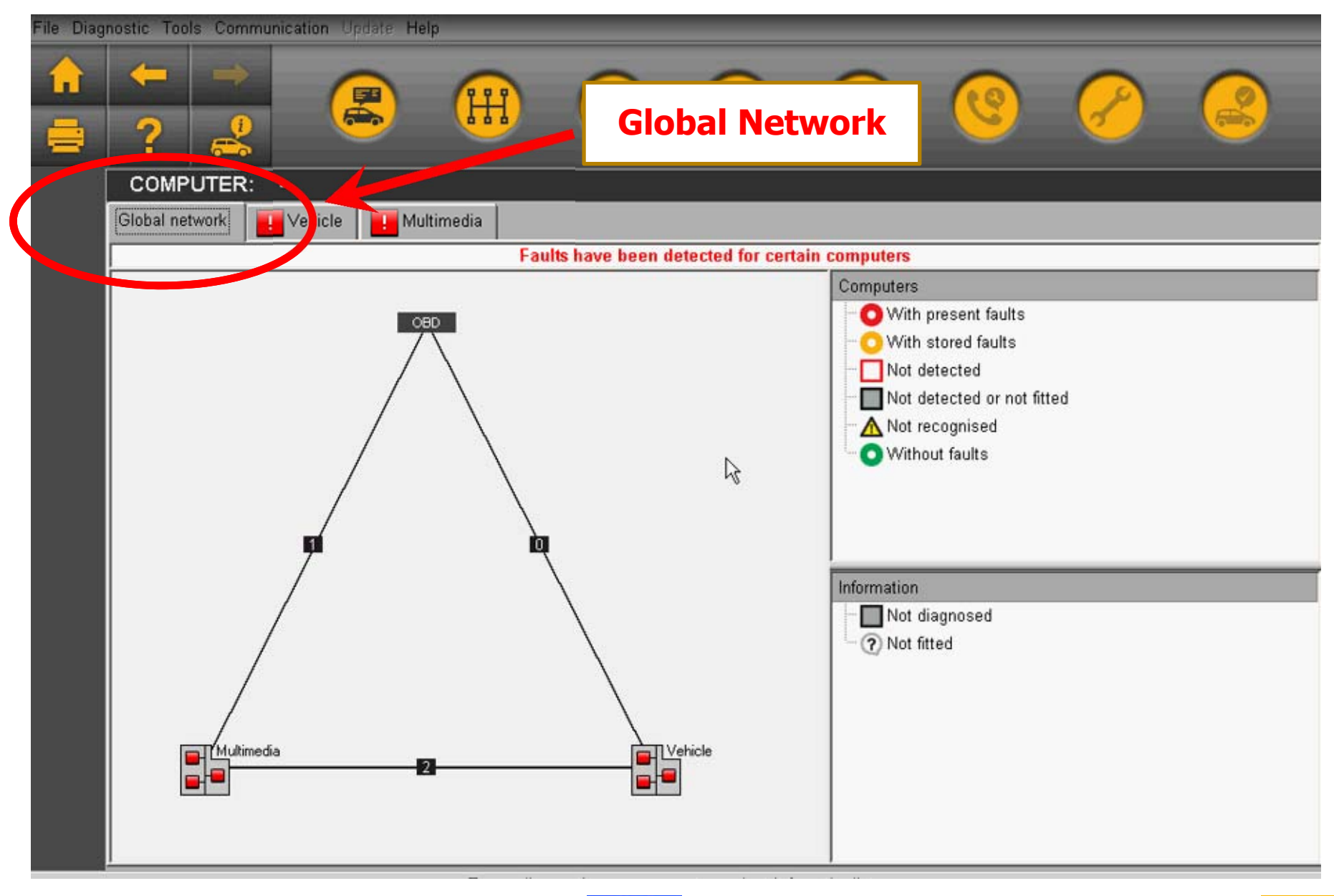

**RENAULT IRAN** 

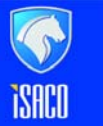

DRIVE THE CHANGE

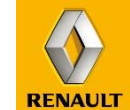

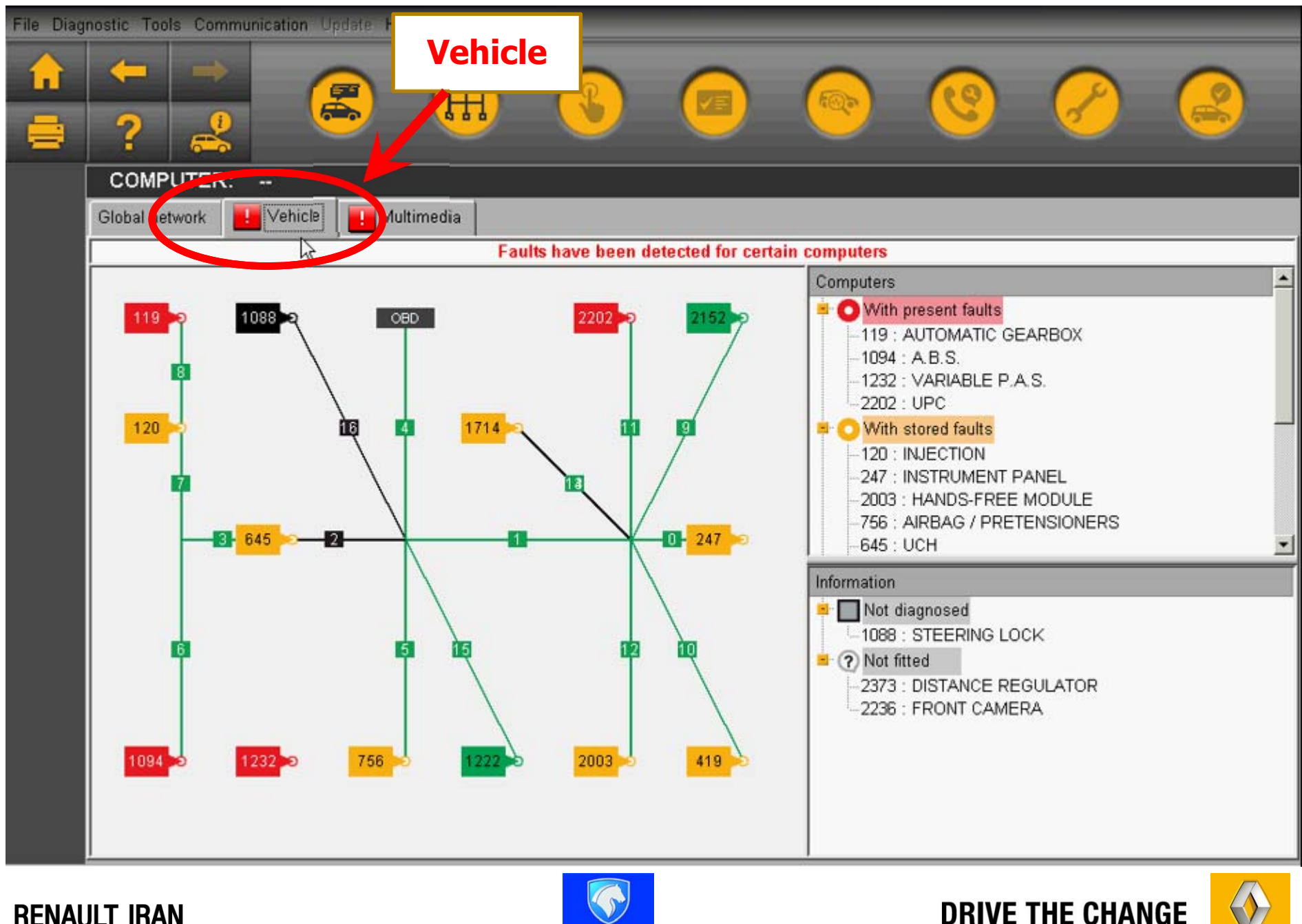

**RENAULT IRAN** 

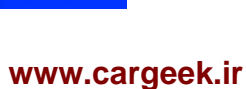

RENAULT

ISACO

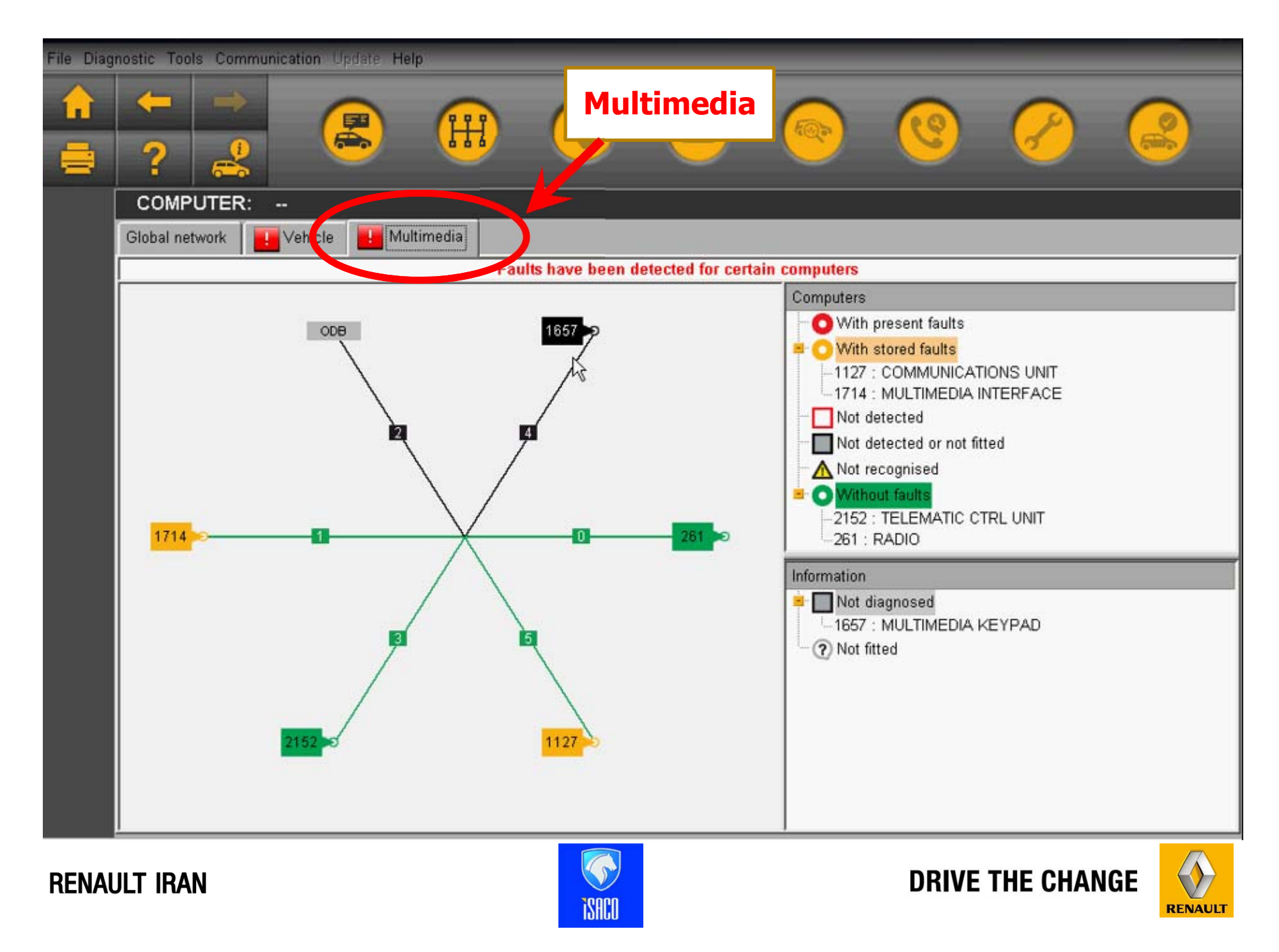

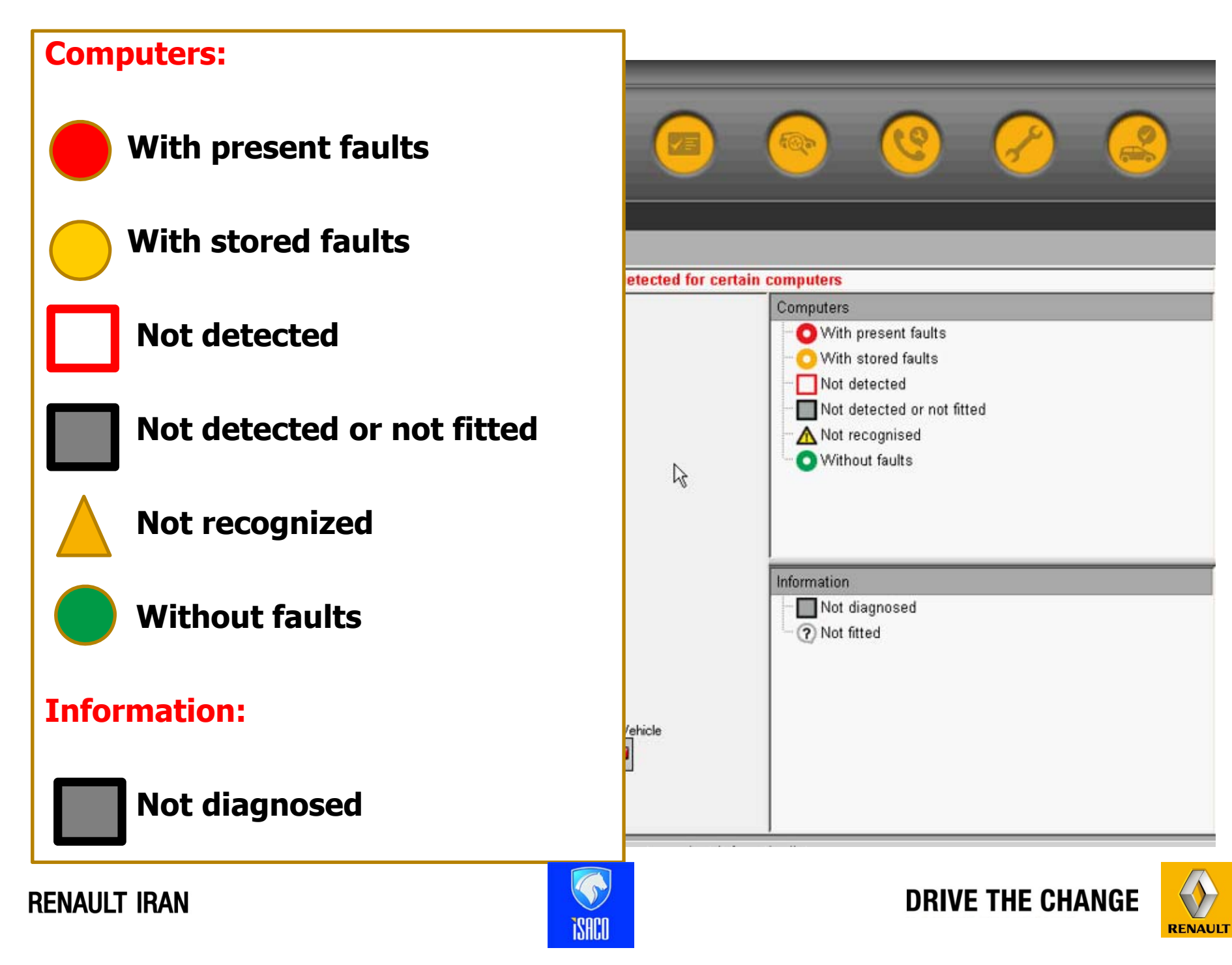

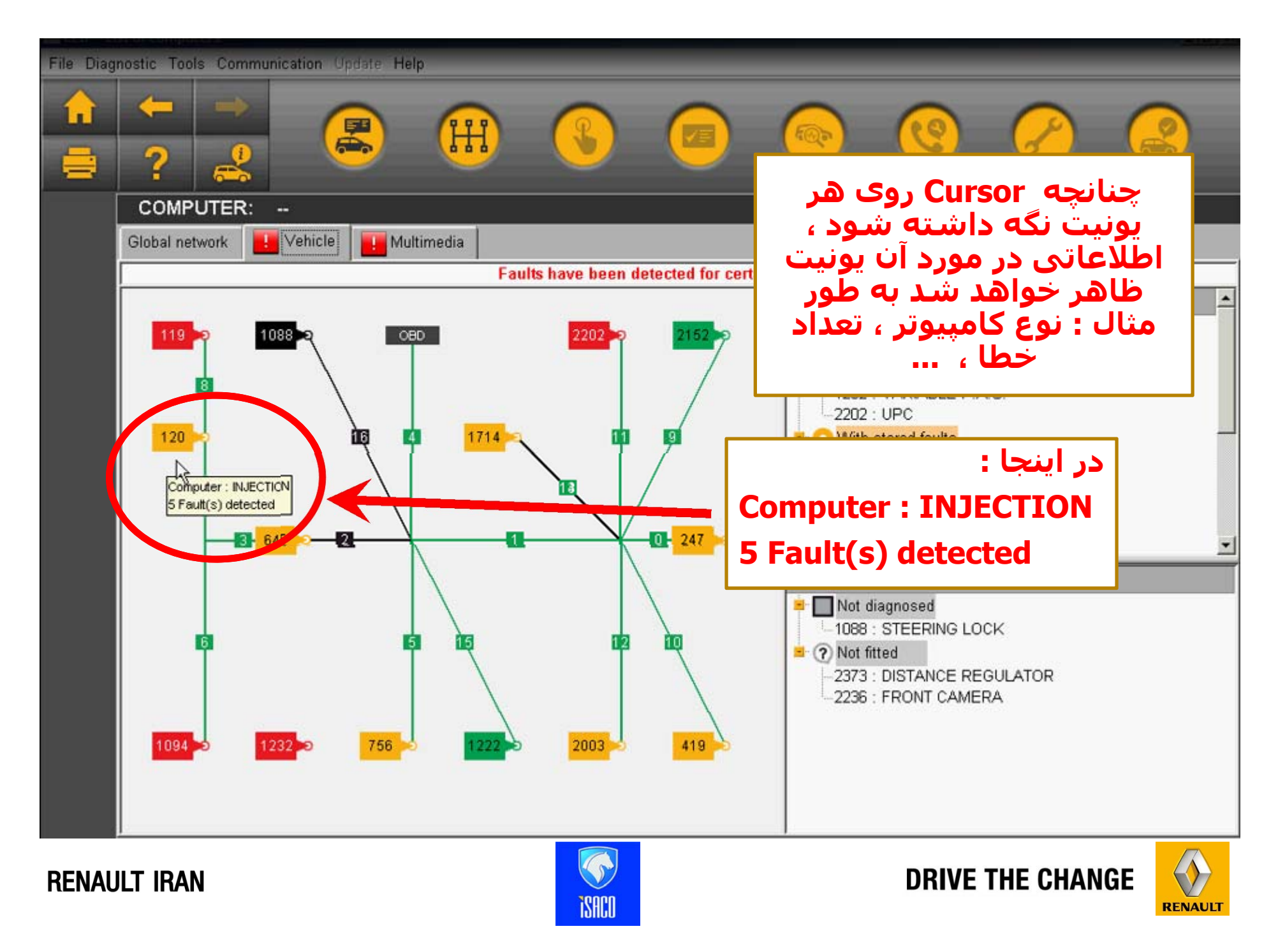

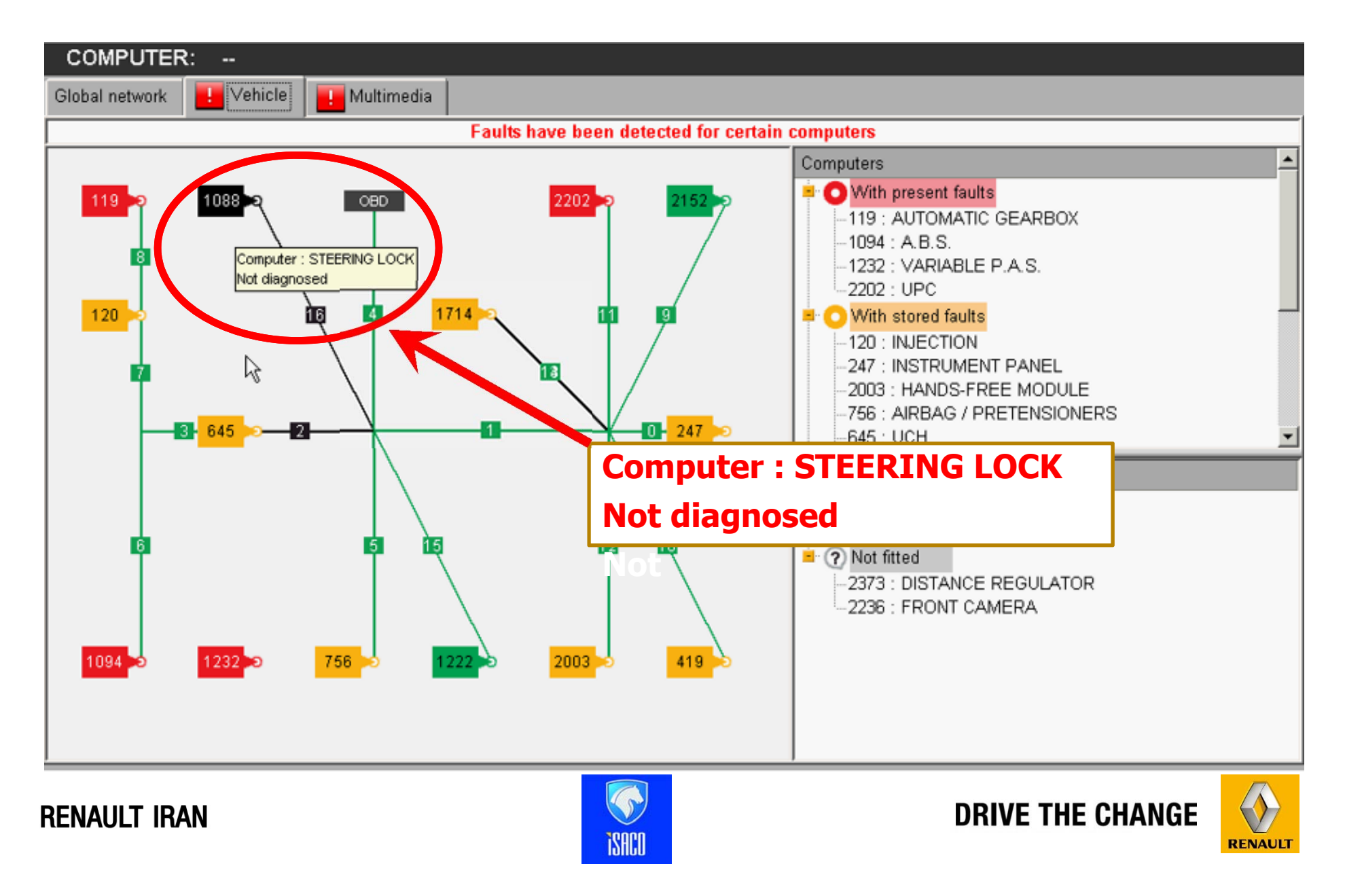

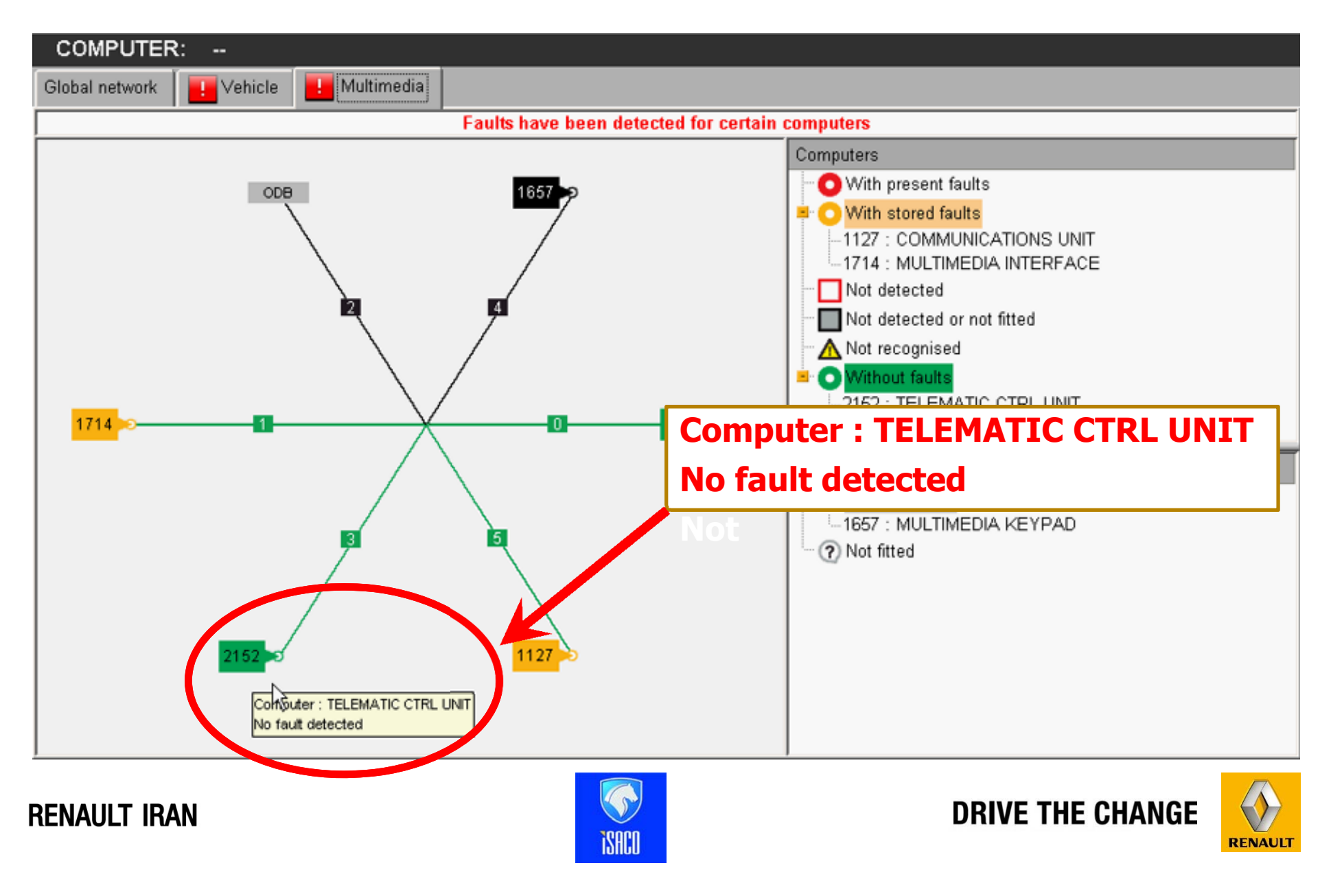

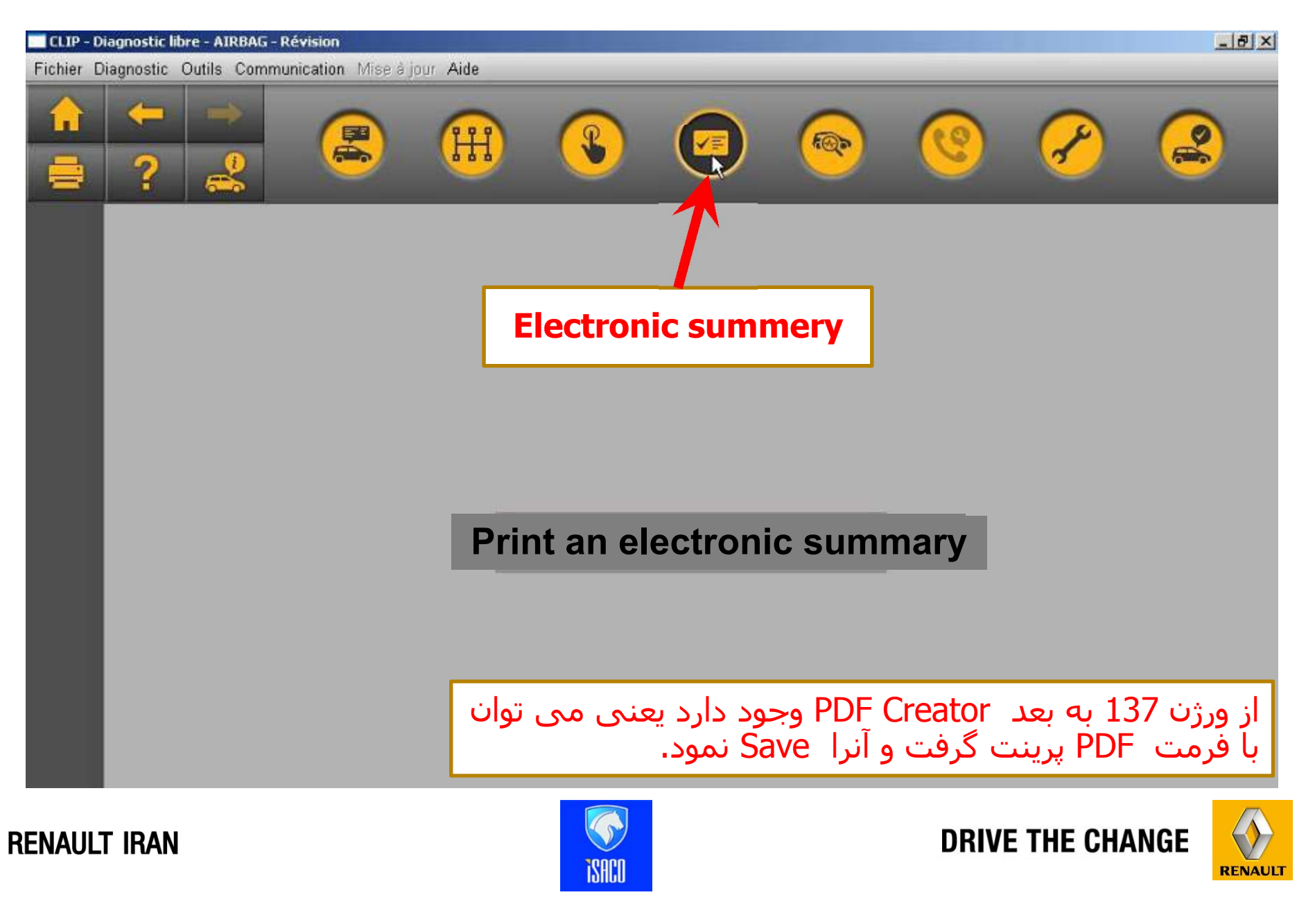

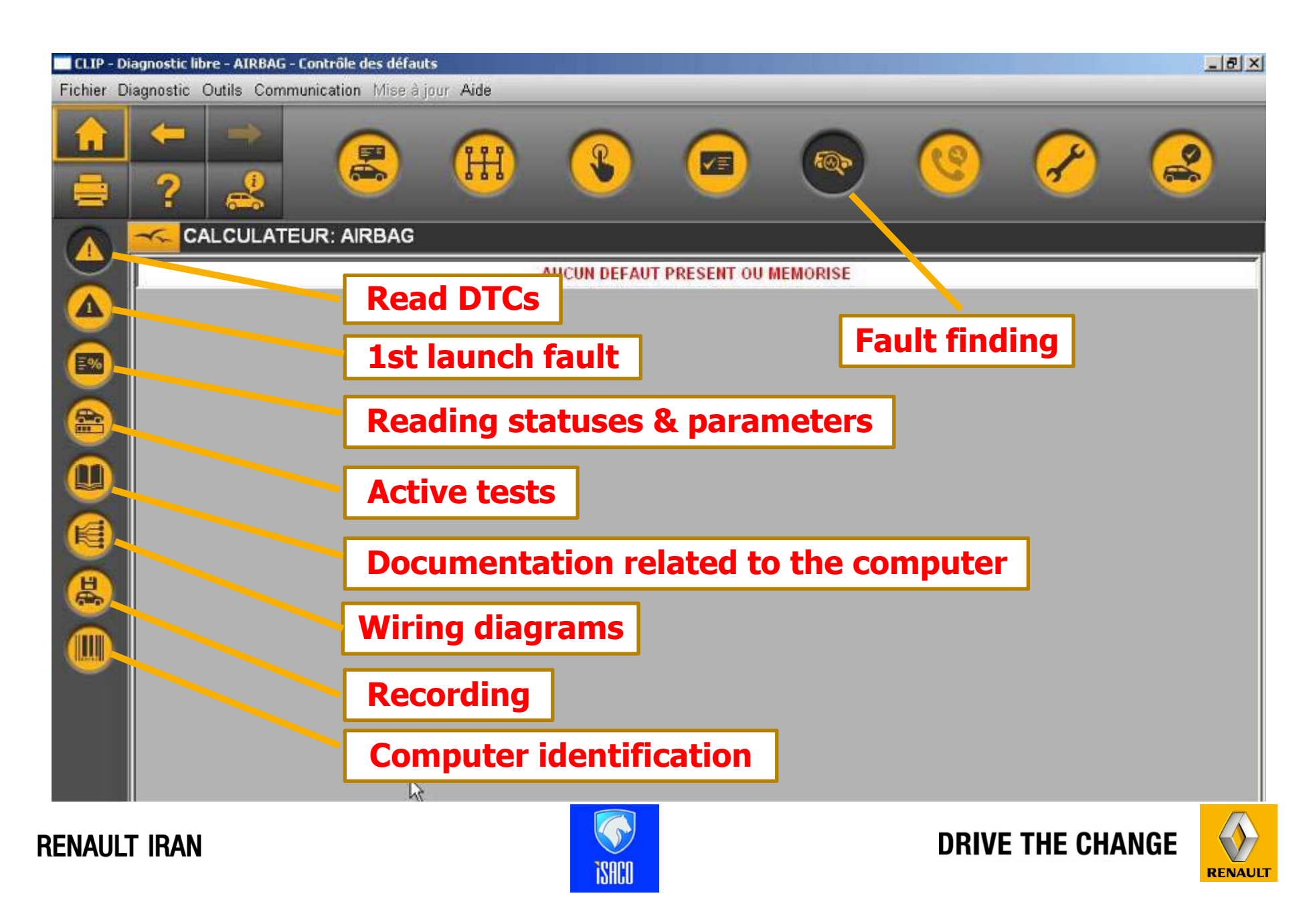

| CLIP - Réparation - Feux de croisement : | ne fonctionne pas d'un seul côté |               |          |             | _ & ×  |
|------------------------------------------|----------------------------------|---------------|----------|-------------|--------|
| Fichier Diagnostic Outils Communication  | on Mise à jour Aide              |               |          |             |        |
|                                          |                                  | S             |          | <u>@</u>    |        |
| DIALO                                    | -                                |               |          |             |        |
|                                          | Dialogys                         |               |          |             | Repair |
|                                          | <b>Before/after</b>              | repair proce  | dure doc | umentatio   | 1      |
|                                          | Reprogramm                       | ning          | ß        |             |        |
|                                          | Read/write o                     | configuration | 1        |             |        |
|                                          | Programmin                       | g             |          |             |        |
|                                          | Clearing                         |               |          |             |        |
|                                          | Other setting                    | 9             |          |             |        |
|                                          | Secure prog                      | ramming       |          |             |        |
| RENAULT IRAN                             |                                  | ISHCD         |          | DRIVE THE C |        |

V ISACO

| CLIP - Vérification finale<br>Fichier Diagnostic Outils Communica | ition Mise à jour Aide |                                                   |            |                | _ 5 > |
|-------------------------------------------------------------------|------------------------|---------------------------------------------------|------------|----------------|-------|
| ↑ ← →   ● ? 2                                                     |                        |                                                   |            | <u>ତ</u> 🔗     | 2     |
|                                                                   |                        | ATTENTION : défauts prése<br>Faire un diagnostic. | nts.       |                |       |
| Famille d                                                         | e calculateurs         | Défauts prés                                      | ents       | Défauts mémori | sés 🕇 |
| INJECTION                                                         |                        | 9                                                 |            | 5              |       |
| ABS /ABR                                                          | ABS /ABR               |                                                   |            | 5              |       |
| TABLEAU DE BORD                                                   | [                      | Final verification                                |            | 0              |       |
| UNITE CENTRALE HABITA                                             | CLE                    | ок                                                |            | 6              |       |
| CLIMATISATION                                                     |                        | 0                                                 |            | 1              |       |
| UNITE COMMUNICATION                                               |                        | 3                                                 |            | 0              |       |
| UPC                                                               |                        | 2                                                 |            | 0              |       |
| RADIO                                                             |                        | 3                                                 |            | 0              |       |
| INTERFACE MULTIMEDIA                                              |                        | 3                                                 |            | 0              |       |
|                                                                   |                        |                                                   | RAFRAICHIR | EFFACER        | 1     |
|                                                                   |                        |                                                   |            |                |       |

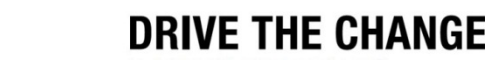

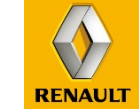

#### www.cargeek.ir

ISACO

## علائم و نشانه های موجود در Borneo 3

| Bef/aft repair doc.      | R   |
|--------------------------|-----|
| Reprogramming            |     |
| Read/write configuration |     |
| Programming              | Cd  |
| Reset DTC                |     |
| Other settings           | +0- |
| Secure programming       |     |

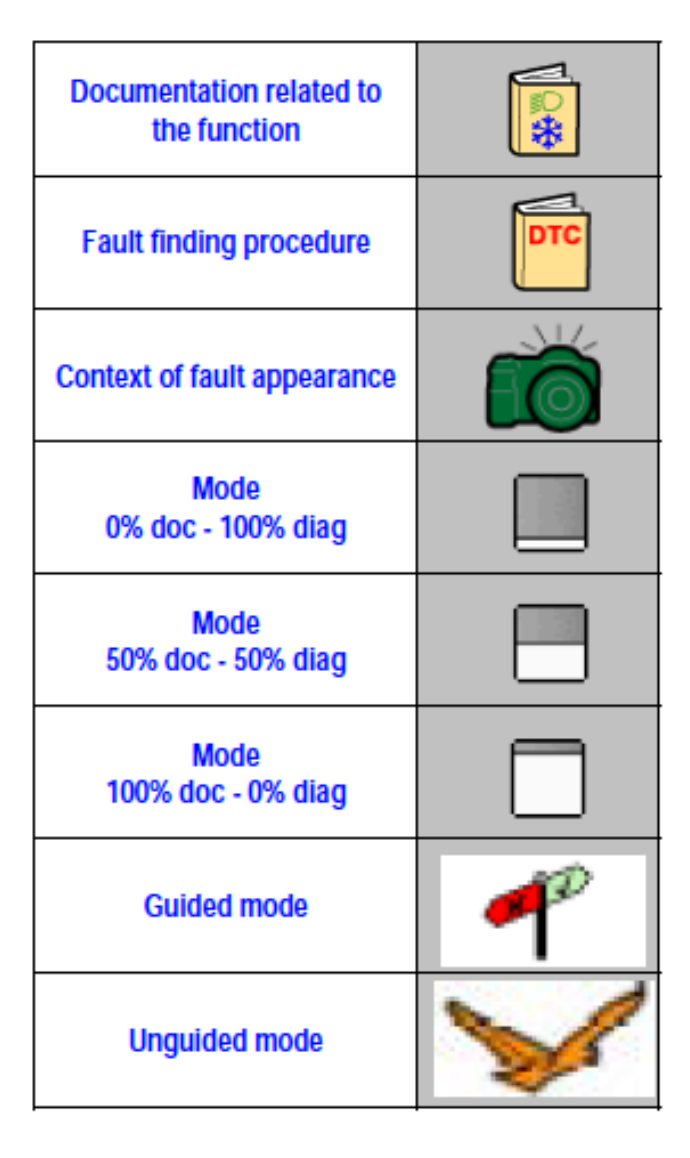

**DRIVE THE CHANGE** 

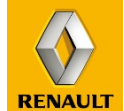

#### www.cargeek.ir

**i**SACO

**RENAULT IRAN** 

## علائم و نشانه های موجود در Borneo 3

| Meaning of function/part no.       | New icon    |
|------------------------------------|-------------|
| Multiplex network test result      |             |
| Multiplex network<br>configuration |             |
| Consultation of the VIN<br>codes   | 60/<br> === |
| Doc. from the multiplex<br>network | CAN         |
| Multiplex network test             |             |
| Read DTCs                          | DTC C       |
| 1st connection DTC                 | С           |

| Status and parameter check | 14v<br>100% |
|----------------------------|-------------|
| Active test/actuators      |             |
| ECU documentation          |             |
| Wiring diagrams            | <b>₩</b>    |
| Parameter recorder         | <b>B</b>    |
| ECU identification         | 8 34214     |
| Dialogys                   | DIALO       |

DRIVE THE CHANGE

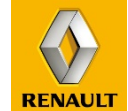

www.cargeek.ir

**i**saco

**RENAULT IRAN** 

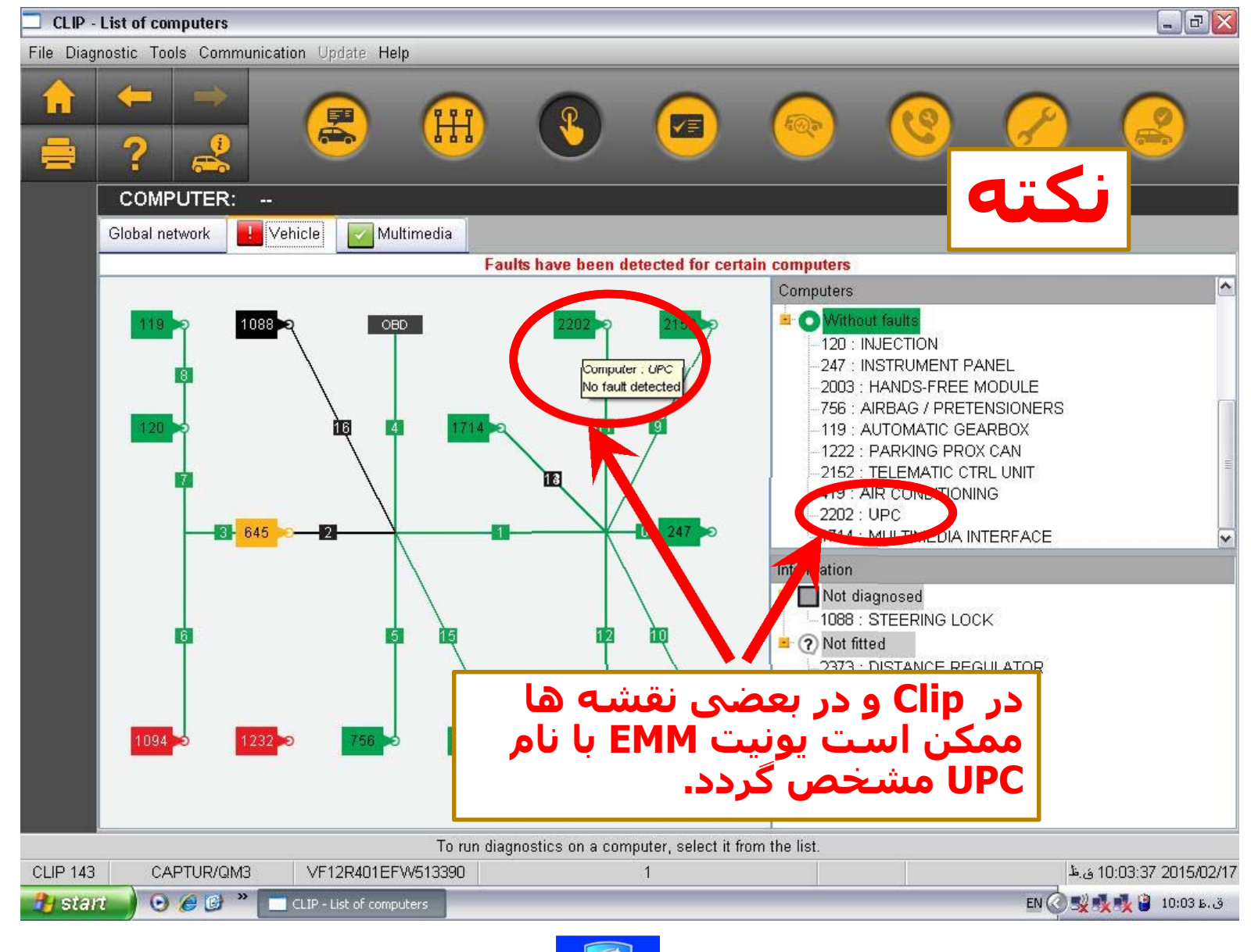

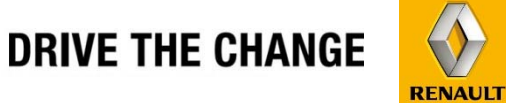

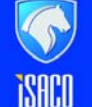

**RENAULT IRAN** 

# عیب یابی به روش Symptom code

چنانچه بخواهیم از روش Symptom Code برای عیب یابی استفاده نمائیم ، به روش زیر عمل می نمائیم .

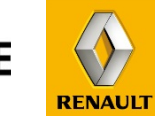

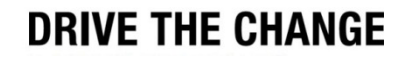

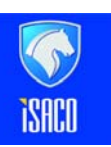

**RENAULT IRAN** 

# مثال یک

# عنوان ایراد : موتور کشش و توان لازم را ندارد.

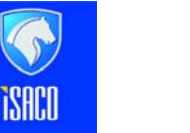

DRIVE THE CHANGE

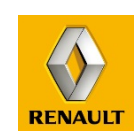

www.cargeek.ir

**RENAULT IRAN** 

# اتصال به سایت MCS

| 🙆 Renault - Microsoft Int | ernet Explorer provided  | by Renault Pars    |                                 |                                     |                           |                                 |
|---------------------------|--------------------------|--------------------|---------------------------------|-------------------------------------|---------------------------|---------------------------------|
| 🕒 💽 🗢 🚏 http://           | mcs.intra.renault.fr/mcs | s/logon.do         |                                 |                                     | 👻 🔄 🎸 🔀 Bing              | 4                               |
| 🗙 🔩Convert 💌 🚮            | Select                   |                    |                                 |                                     |                           |                                 |
| 🖕 Favorites 🛛 👍 🙋         | Customize Links 🙋 Fr     | ee Hotmail 👩 Sugge | sted Sites 🔻 🙋 Get more Add-ons | 👻 💕 Windows Marketplace 🖉 Windows M | ledia 🔊 Windows           |                                 |
| 😵 🗄 Renault               |                          |                    |                                 |                                     | 🟠 🕶 🔂 💌 🖬                 | 🚽 🔻 Page 🕶 Safety 🕶 Tools 🕶 🔞 🕇 |
|                           |                          |                    |                                 |                                     | I module de ciblage des s | ymptomes v3.7.b5   Helr         |
|                           | ULT.NET                  |                    |                                 |                                     |                           |                                 |
| VIN                       | -                        |                    |                                 |                                     |                           |                                 |
| OR                        |                          |                    |                                 |                                     |                           |                                 |
| IHM Language              | ENG-ANGLAIS              | ¥]                 |                                 |                                     |                           |                                 |
| Language Messages         | ENG-ANGLAIS              | ▼]                 |                                 |                                     |                           |                                 |
|                           | Validate                 |                    |                                 |                                     |                           |                                 |

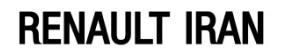

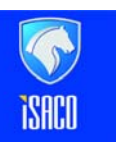

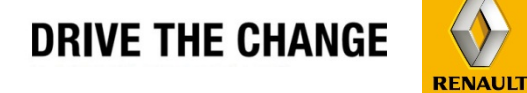

| 🤗 Renault - Microsoft Int | ernet Explorer provideo | by Renault Pars      |                       | -                       |                               |         |                           | 6 - •                |
|---------------------------|-------------------------|----------------------|-----------------------|-------------------------|-------------------------------|---------|---------------------------|----------------------|
| 🕒 💽 🗢 🥤 http://           | mcs.intra.renault.fr/mc | s/logon.do           |                       |                         |                               |         | 💀 🍫 🗶 🕨 Bing              | ۶                    |
| 🗙 🍖 Convert 💌 🛃           | Select                  |                      |                       |                         |                               |         |                           |                      |
| 🖕 Favorites 🛛 👍 🔊         | Customize Links 🙋 Fr    | ee Hotmail 🙋 Suggest | ed Sites 🔻 🙋 Get more | e Add-ons 👻 🐒 Windows M | larketplace 👩 Windows Media 🧧 | Windows |                           |                      |
| 🐝 - Renault               |                         |                      |                       |                         |                               |         | 🟠 🕶 🗟 💌 🖃 🖶 🕶 Page 🕶      | Safety 🔻 Tools 👻 🔞 🕇 |
|                           |                         |                      |                       |                         |                               | modul   | e de ciblage des symptome | s v3.7.b5   Help     |
|                           | AULT.NET                |                      |                       |                         |                               |         |                           |                      |
| VIN                       |                         |                      | <                     |                         |                               |         |                           |                      |
| OR                        |                         |                      |                       | خودرو                   | ردن VIN                       | وارد ک  |                           |                      |
| IHM Language              | ENG-ANGLAIS             | ▼]                   |                       |                         |                               |         |                           |                      |
| Language Messages         | ENG-ANGLAIS             | ₹                    |                       |                         |                               |         |                           |                      |
|                           | Validate                |                      |                       |                         |                               |         |                           |                      |

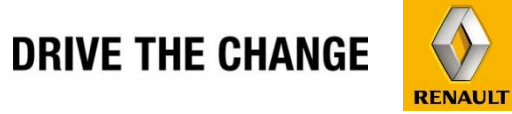

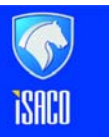

**RENAULT IRAN** 

| · Renault - Google Chrome     |                                       |                                                               |                    |        |                                         |
|-------------------------------|---------------------------------------|---------------------------------------------------------------|--------------------|--------|-----------------------------------------|
| mcs.intra.renault.fr/mcs/menu | ı.do                                  |                                                               |                    |        |                                         |
| RENAULT.NET                   |                                       |                                                               |                    |        | symptom targeting module v3.7.b5   Help |
| VIN:VF12R401EFW513390         | Engine Chassis Safety<br>transmission | Opening Visibility Passenger Instrume<br>elements compartment | ents Energy Noises | 其<br>他 |                                         |
| Cancel Identification         |                                       |                                                               |                    |        |                                         |
| HMI language ENG-ANGLAIS      |                                       |                                                               |                    |        |                                         |
| Search symptoms               |                                       |                                                               |                    |        |                                         |
|                               |                                       |                                                               |                    |        |                                         |
|                               |                                       |                                                               |                    |        |                                         |

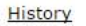

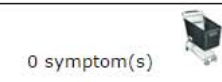

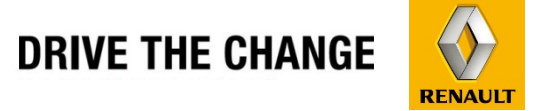

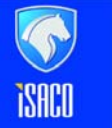

#### www.cargeek.ir

### **RENAULT IRAN**
∣ sym

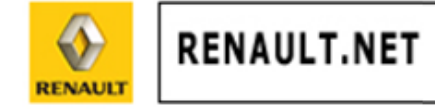

| VIN:VF12R401EFW513 | 390          | Engine<br>transm | Chassis<br>ission | Safety | Opening<br>elements | Visibility | Passenger<br>compartme | Instruments<br>ent | Energy | Noises |
|--------------------|--------------|------------------|-------------------|--------|---------------------|------------|------------------------|--------------------|--------|--------|
| Cancel Ide         | entification | ]                |                   |        |                     |            |                        |                    |        |        |
| HMI language       | ENG-ANGLAIS  | ]                |                   |        |                     |            |                        |                    |        |        |
| Language           | ENG-ANGLAIS  |                  |                   |        |                     |            |                        |                    |        |        |
| Search symptoms    |              |                  |                   |        |                     |            |                        |                    |        |        |

**RENAULT IRAN** 

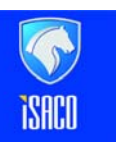

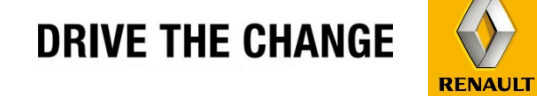

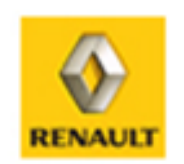

# RENAULT.NET

| VIN:VF12R401EFW513 | Engine Chassis<br>transmission | Sa |  |
|--------------------|--------------------------------|----|--|
| Cancel Id          | Noise faults                   |    |  |
| HMI language       | ENG-ANGLAIS -                  |    |  |
| Language           | ENG-ANGLAIS -                  |    |  |
| Search symptoms    |                                |    |  |
| 🖲 Keyword 🔘 Messa  | age 💿 Warning light            |    |  |
|                    | Search                         |    |  |

**RENAULT IRAN** 

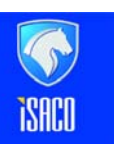

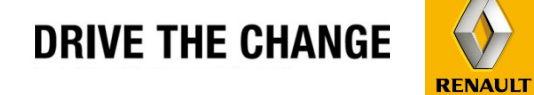

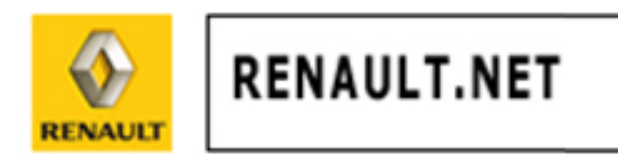

| VIN:VF12R4 | VIN:VF12R401EFW513390 Cancel Identification |        |            |      |  |  |
|------------|---------------------------------------------|--------|------------|------|--|--|
| HMI langua | ge                                          | ENG-AN | GLAIS      | •    |  |  |
| Language   | Language ENG-ANGLAIS -                      |        |            |      |  |  |
| Search sym | ptoms                                       |        |            |      |  |  |
| Keywor     | d 🔘 Mess                                    | age 🔘  | Warning li | ight |  |  |
| power      |                                             | Se     | arch       |      |  |  |
|            |                                             |        |            |      |  |  |

DRIVE THE CHANGE

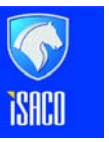

**RENAULT IRAN** 

| VIN:VF12R401EFW513390                                                                                                    |                                                                                                    |  |  |  |  |
|----------------------------------------------------------------------------------------------------|----------------------------------------------------------------------------------------------------|--|--|--|--|
| Cancel Id                                                                                                    | entification                                                                                                    |  |  |  |  |
| HMI language                                                                                                    | ENG-ANGLAIS -                                                                                                    |  |  |  |  |
| Language ENG-ANGLAIS -                                                                                                    |                                                                                                    |  |  |  |  |
| Search symptoms                                                                                                    |                                                                                                    |  |  |  |  |
| 🖲 Keyword 🔘 Messa                                                                                                    | age 🔘 Warning light                                                                                                    |  |  |  |  |
| power                                                                                                    | Search                                                                                                    |  |  |  |  |
| <ul> <li>Engine: warning</li> <li>OBD warning</li> <li>OBD warning</li> <li>Change of pow</li> <li>Change of po</li> <li>Change of po</li> <li>Change of po</li> <li>Change of po</li> <li>Change of po</li> <li>Performance -</li> <li>Performance:</li> <li>Steering and suspe</li> <li>Steering</li> <li>Power-assistee</li> </ul> | ights come on<br>light: flashing once p<br>er mode<br>wer mode: unexpect<br>wer mode button an<br>Power<br>: insufficient power or<br>insion axles - beha<br>d steering<br>ed steering: pulls to or |  |  |  |  |
| •                                                                                                    | •                                                                                                    |  |  |  |  |

ISACO

**RENAULT IRAN** 

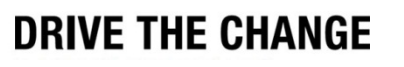

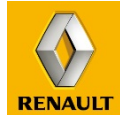

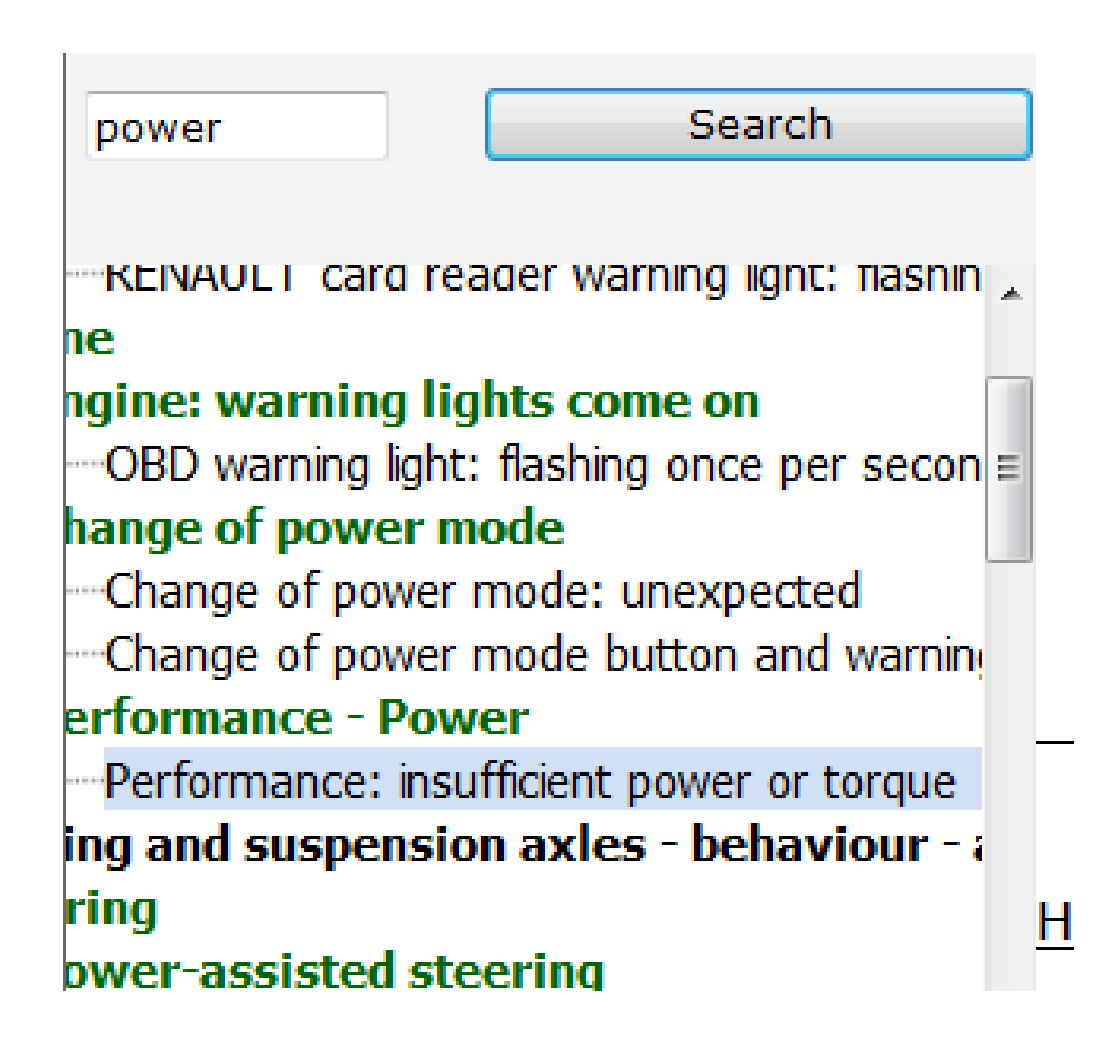

**RENAULT IRAN** 

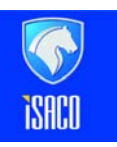

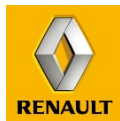

| VIN:VF12R401EFW513390                                                                                                    |                                                                                                    | Engine Chassis<br>transmission | Safety Ope<br>eler                                   | ening Visibility<br>ments | Passenger Instruments<br>compartment | Energy         | Noises      | 其<br>他           |  |  |
|----------------------------------------------------------------------------------------------------|----------------------------------------------------------------------------------------------------|--------------------------------|------------------------------------------------------|---------------------------|--------------------------------------|----------------|-------------|------------------|--|--|
| Cancel Id                                                                                                    | entification                                                                                                    | Engine and trans               | Engine and transmission assembly: engine and gearbox |                           |                                      |                |             |                  |  |  |
|                                                                                                    |                                                                                                    | Starting and stop              | arting and stopping the engine - Engine immobiliser  |                           |                                      |                |             |                  |  |  |
| HMI language                                                                                                    | ENG-ANGLAIS -                                                                                                    | Engine                         |                                                      |                           |                                      |                |             |                  |  |  |
| Language                                                                                                    | ENG-ANGLAIS -                                                                                                    | Clutch - Gearbo>               | Engine: warnin                                       | g lights come on          |                                      |                |             |                  |  |  |
| Search symptoms                                                                                                    |                                                                                                    |                                | Engine: instrur                                      | nent panel mess           | ages                                 |                |             |                  |  |  |
| Koveword      Mossa                                                                                                    | ago 🖉 Warning ligh                                                                                                    |                                | Consumables                                          |                           |                                      |                |             |                  |  |  |
| Reyword  Messa                                                                                                    | age 🔘 warning ligh                                                                                                    |                                | Change of pov                                        | ver mode                  |                                      |                |             |                  |  |  |
| power                                                                                                    | Search                                                                                                    | ]                              | Performance -                                        | Power                     |                                      |                |             |                  |  |  |
|                                                                                                    |                                                                                                    |                                | Driving pleasur                                      | e Performance:            | insufficient power or torque         |                | [           | <mark>.+]</mark> |  |  |
| "KEINAULI card reader warning light: Tiashin 🖕                                                                                                    |                                                                                                    |                                |                                                      | Performance:<br>demand    | acceleration flat spot, no re        | sponse to acce | eleration [ | .+]              |  |  |
| gine: warning lights<br>-OBD warning light: fla<br>ange of power mode<br>-Change of power mode<br>-Change of power mode<br>- | s come on<br>ishing once per secon<br>e<br>de: unexpected<br>de button and warning<br>ient power or torque<br>ixles - behaviour - a | History                        |                                                      |                           |                                      |                |             |                  |  |  |

**RENAULT IRAN** 

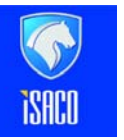

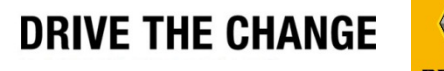

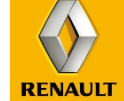

| http://mcs.intra.renault.fr/mcs/menu.do           |                                                                                                    |                                         |
|---------------------------------------------------|----------------------------------------------------------------------------------------------------|-----------------------------------------|
|                                                   | ء ا                                                                                                    | symptom targeting module v3.7.b5   Help |
|                                                   |                                                                                                    |                                         |
| VIN:VF12R401EFW513390                             | Engine         Chassis         Safety         Opening         Visibility         Passenger         Instruments         Energy         Noises           transmission         elements         compartment         compartment         compartment | 其<br>他                                  |
| Cancel Identification                             | Charling and stamping the engine increabilities:                                                                                                    |                                         |
| HMI language ENG-ANGLAIS                          | Engine                                                                                                    |                                         |
| Language ENG-ANGLAIS                              | Clutch - Gearbox Engine: warning lights come on                                                                                                    |                                         |
| Search symptoms                                   | Engine: instrument panel messages                                                                                                    |                                         |
|                                                   | Consumables                                                                                                    |                                         |
| 💿 Keyword 🔘 Message 🛛 🔘 Warning lig               | ht<br>Change of power mode                                                                                                    |                                         |
| power Search                                      | Performance - Power                                                                                                    |                                         |
|                                                   | Driving pleasure Performance: insufficient power or torque                                                                                                    | [+]                                     |
| Change of power mode                              | Performance: acceleration flat spot, no response to acceleration demand                                                                                                    | [+]                                     |
| Change of power mode button                       |                                                                                                    |                                         |
| Performance: insufficient power                   | E                                                                                                    |                                         |
| 🖃 Steering and suspension axles - be              |                                                                                                    |                                         |
| E Steering                                        |                                                                                                    |                                         |
| Power-assisted steering                           |                                                                                                    |                                         |
| Power-assisted steering: pulls to                 |                                                                                                    |                                         |
| Power-assisted steering: no ass                   | History                                                                                                    | 1 symptom(s)                            |
| Power-assisted steering: under                    |                                                                                                    | i symptom(s)                            |
| < Þ                                               |                                                                                                    |                                         |
| http://mcs.intra.renault.fr/mcs/jsp/consultation/ | 😜 Interne                                                                                                    | t   Protected Mode: Off 🛛 🖓 👻 € 125% 💌  |

**RENAULT IRAN** 

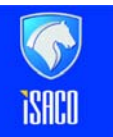

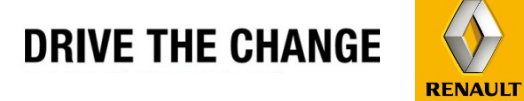

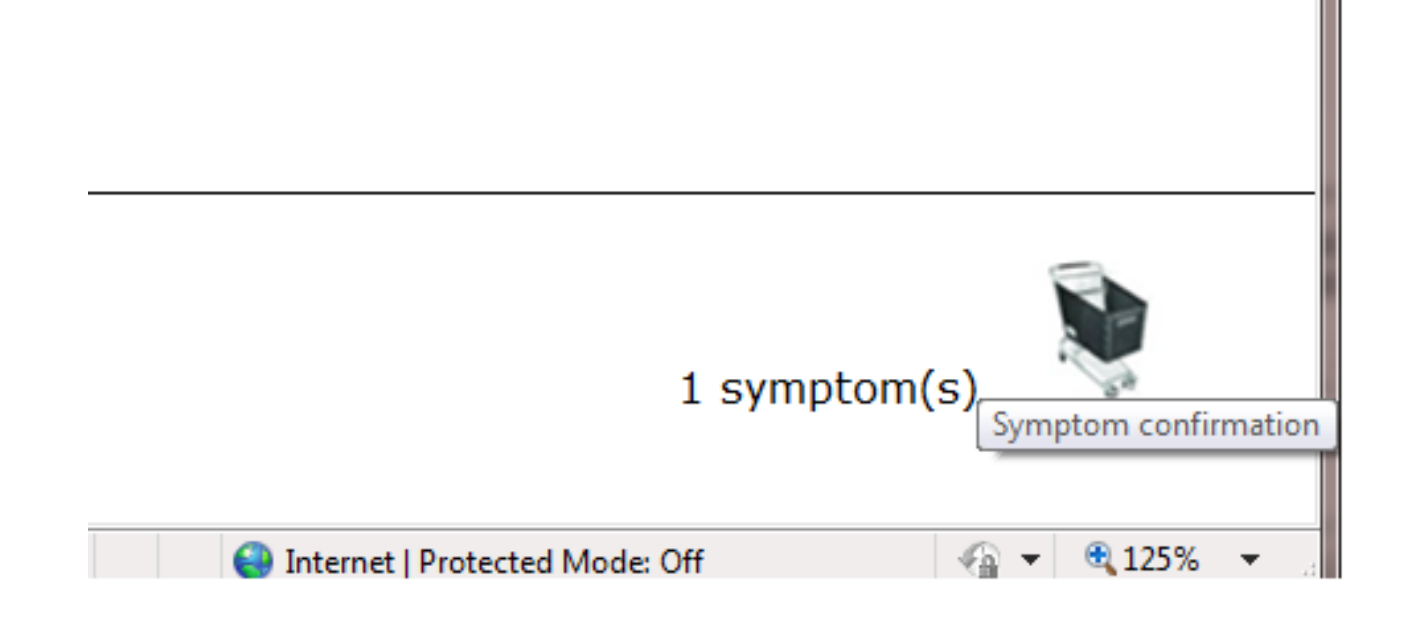

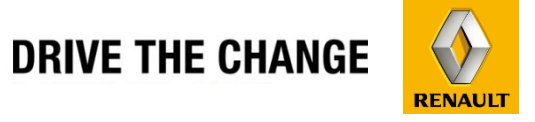

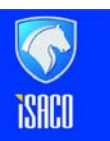

**RENAULT IRAN** 

| 🔏 Renault - Mic   | crosoft Internet Explo          | rer provided by Renault Pars              |                    | -                          | Card Contractor         |                       |                       | E                |                |
|-------------------|---------------------------------|-------------------------------------------|--------------------|----------------------------|-------------------------|-----------------------|-----------------------|------------------|----------------|
| http://mcs.i      | intra. <b>renault.fr</b> /mcs/b | asket.do                                  | -                  | -                          | -                       |                       |                       |                  |                |
|                   |                                 |                                           |                    |                            |                         | 5                     | ymptom targe          | eting module v3. | .7.b5   Help_* |
| $\langle \rangle$ | RENAULT.N                       | IET                                       |                    |                            |                         |                       |                       |                  |                |
| RENAULT           |                                 |                                           |                    |                            |                         |                       |                       |                  |                |
|                   |                                 |                                           |                    |                            |                         |                       |                       |                  |                |
|                   |                                 |                                           |                    |                            |                         |                       |                       |                  |                |
| Back to           | symptom ic                      | lentification                             |                    |                            |                         |                       |                       |                  |                |
|                   |                                 |                                           |                    | Warning                    | js                      | ¢                     | ·                     |                  |                |
|                   | Symptom<br>code                 | Symptom                                   | Actis<br>solutions | Guided<br>fault<br>finding | Technical<br>recurrence | Actis fault codes     | CC code               | Context          |                |
| <b>X</b> 7        | G058                            | Performance: insufficient power or torque | NO                 | YES                        | NO                      |                       | 7M                    |                  |                |
| Done              |                                 |                                           |                    |                            |                         | ) Interr              | net   Protected Mode  | : Off            | • • 125% •     |
|                   |                                 |                                           |                    |                            |                         | - Incen               | ict   i foteeted mode |                  | 2:32 PM        |
|                   |                                 |                                           |                    | <i>~</i>                   | 2                       | and the second second |                       | EN 🔺 🏴 🛱 🖫       | 01/02/2015     |
| Renaul            | lt iran                         |                                           | ÌSH                |                            |                         | I                     | DRIVE TH              | IE CHANG         | E RENAULT      |

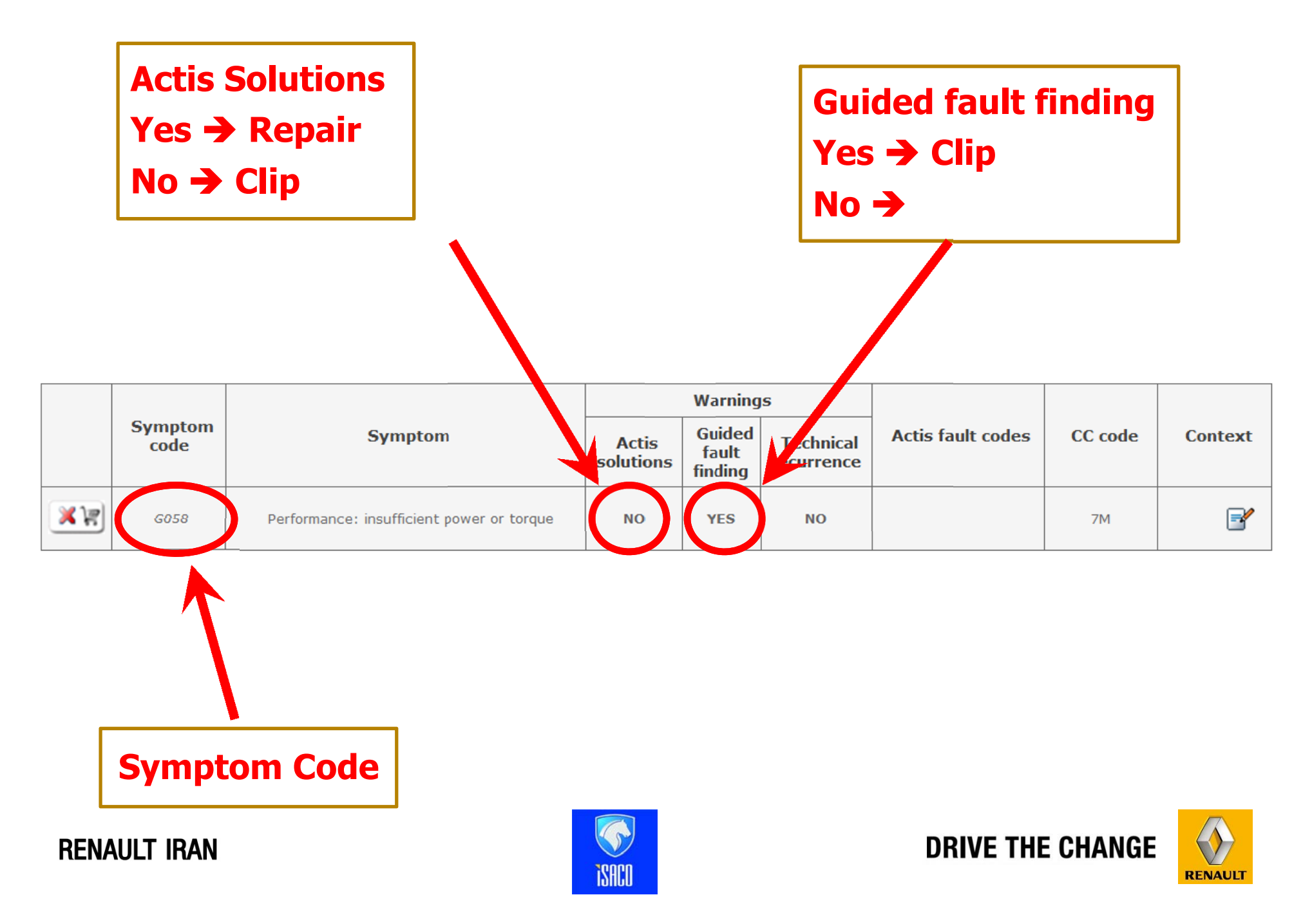

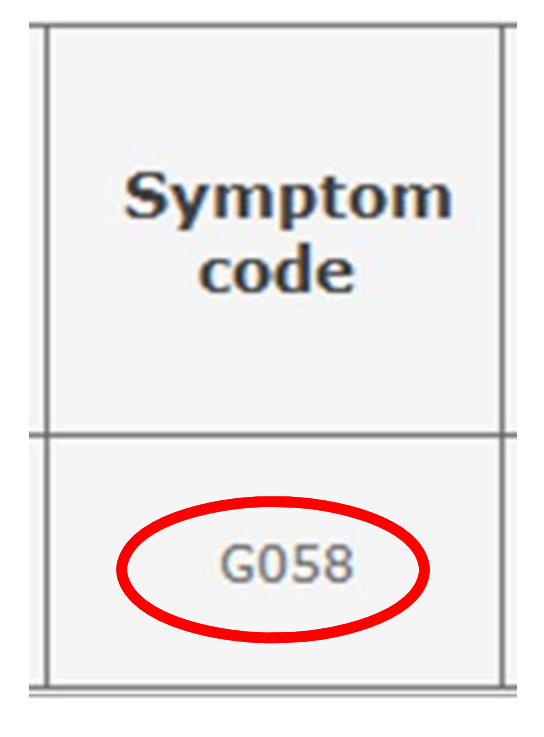

**RENAULT IRAN** 

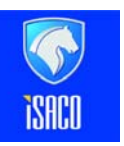

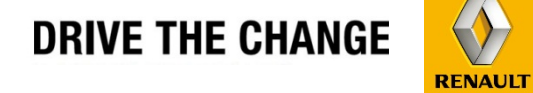

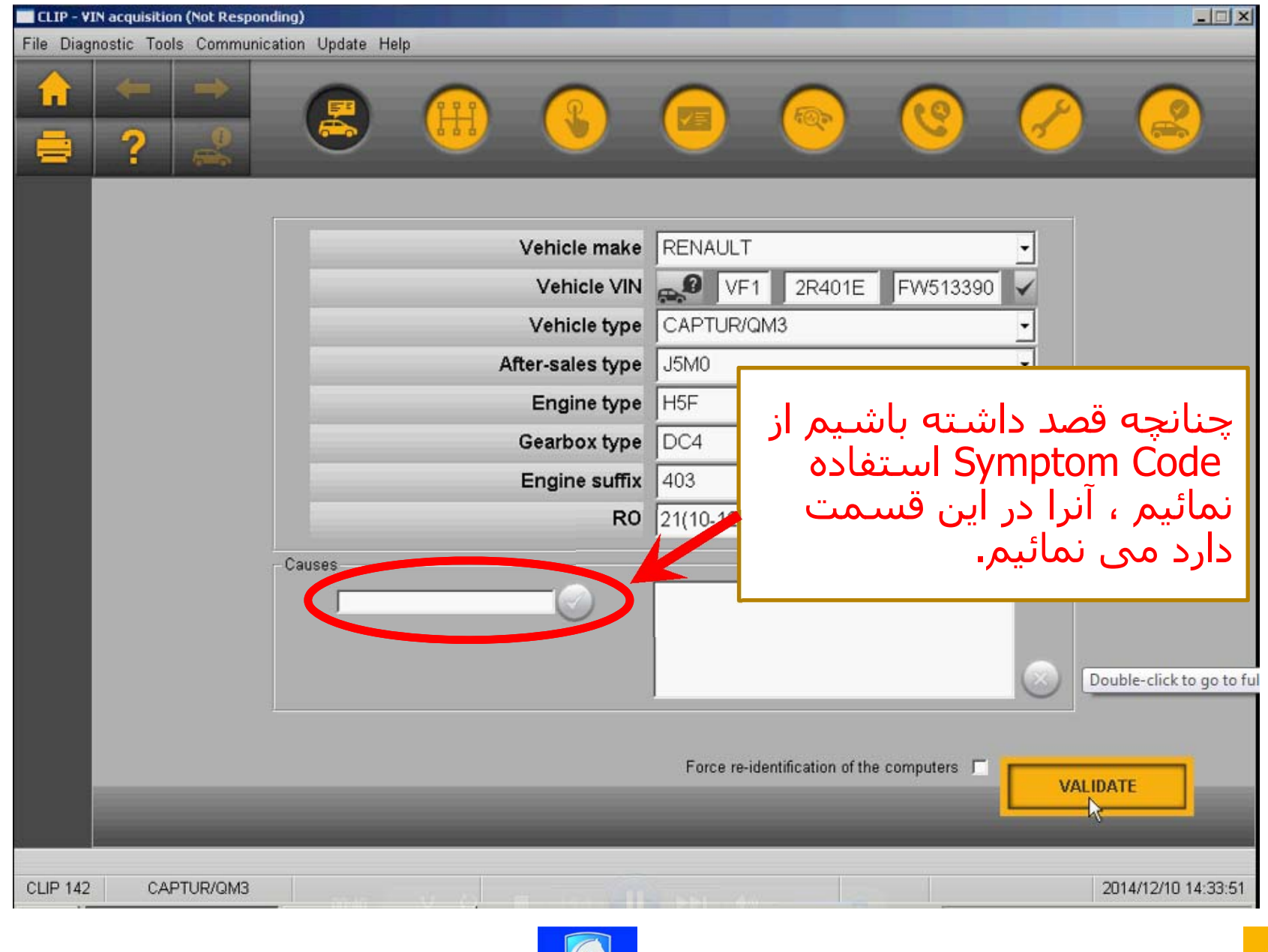

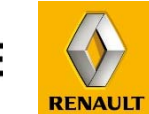

DRIVE THE CHANGE

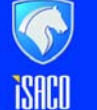

**RENAULT IRAN** 

| CLIP - VIN acquisition         |                              |                                       | _ 0×                         |
|--------------------------------|------------------------------|---------------------------------------|------------------------------|
| File Diagnostic Tools Communic | ation Update Help            |                                       |                              |
|                                |                              | 9 📀                                   |                              |
|                                | Vehicle make                 | RENAULT                               |                              |
|                                | Vehicle VIN                  | VF1 2R401E FW51339                    |                              |
|                                | Vehicle type                 | CAPTUR/QM3                            | ~                            |
|                                | After-sales type             | J5M0                                  | ~                            |
|                                | Engine type                  | H5F                                   | ▼                            |
|                                | Gearbox type                 | DC4                                   | <b>~</b>                     |
|                                | Engine suffix                | 403                                   | <b>~</b>                     |
|                                | RO                           | 1(29-01-2015)                         | <b>*</b>                     |
|                                | G058                         |                                       |                              |
|                                | ، آیکون سمت<br>یپ می نماییم. | دن Symptom Code<br>ی گردد ، روی آن کل | پس از وارد کر<br>راست فعال م |
| CLIP 143 CAPTUR/QM3            |                              |                                       | 10:41:47 2015/02/1 ق.4       |
| 🕄 start 🌒 🕑 🖉 🎽                | UPDATE INFORMATI             |                                       | ق.ط 10:41 EN 🔇 🏂 🙀           |
|                                |                              |                                       |                              |

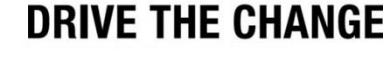

RENAULT

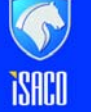

**RENAULT IRAN** 

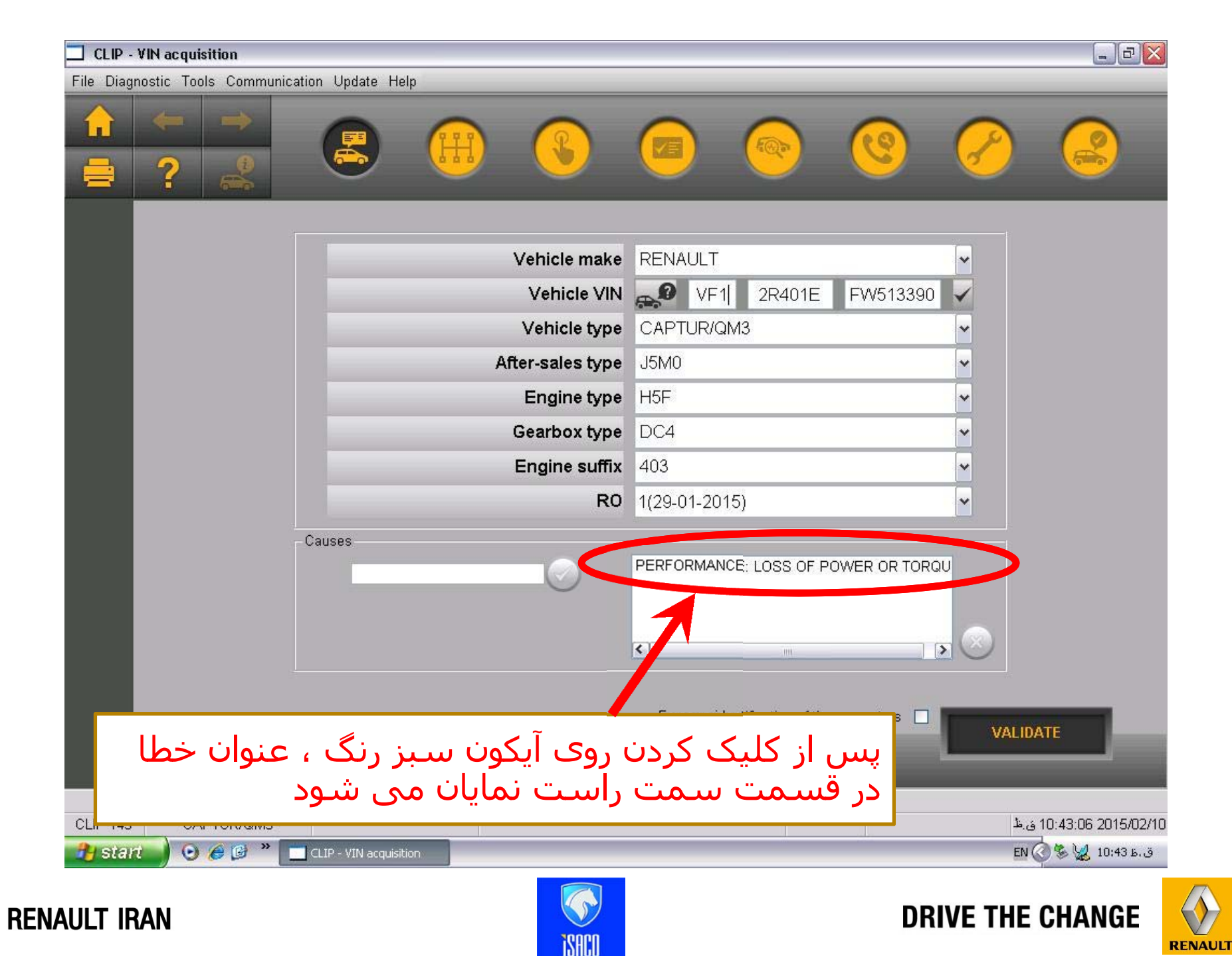

| CLIP - VIN acquisition                                        |
|---------------------------------------------------------------|
| File Diagnostic Tools Communication Update Help               |
|                                                               |
| 🗕 نکته : این عنوان خطا در قسمت مذکور باقی می ماند، حتی پس از  |
| بستن برنامه کلیپ و راه اندازی مجدد آن نیز ، همچنان در محل     |
| مذکور نمایان خواهد شد ، برای پاک کردن آن کافی است آنرا انتخاب |
| نموده و روی علامت قرمز رنگ در سمت راست کلیک نمائیم.           |
|                                                               |
| RO 1(29-01-2015)                                              |
| Causes                                                        |
| PERFORMANCE: LOSS OF POWER OR TORQU                           |
|                                                               |
|                                                               |
|                                                               |
| Force re-identification of the computers VALIDATE             |
|                                                               |
|                                                               |
| CLIP 143 CAPTUR/QM3                                           |
|                                                               |
| RENAULT IRAN DRIVE THE CHANGE                                 |

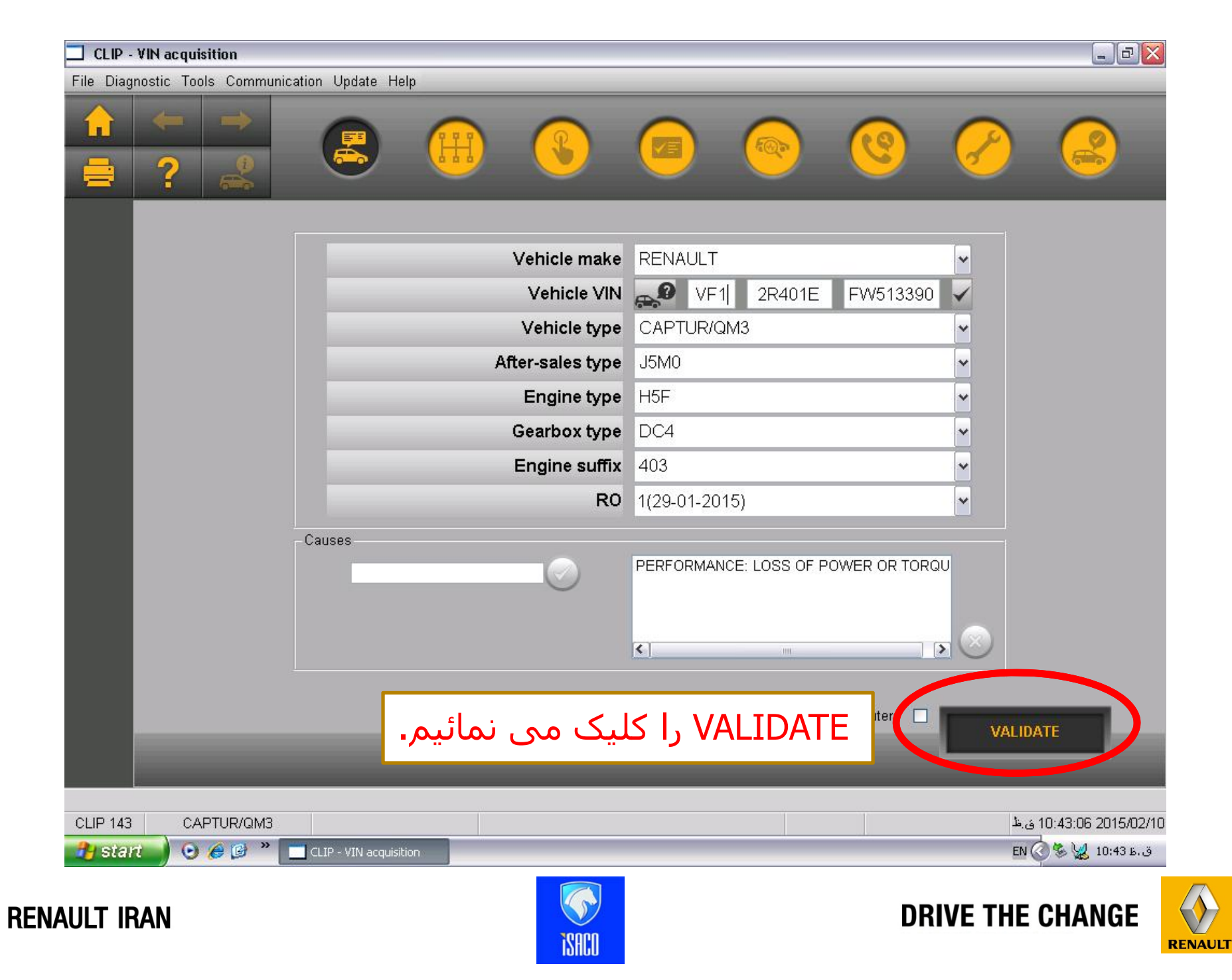

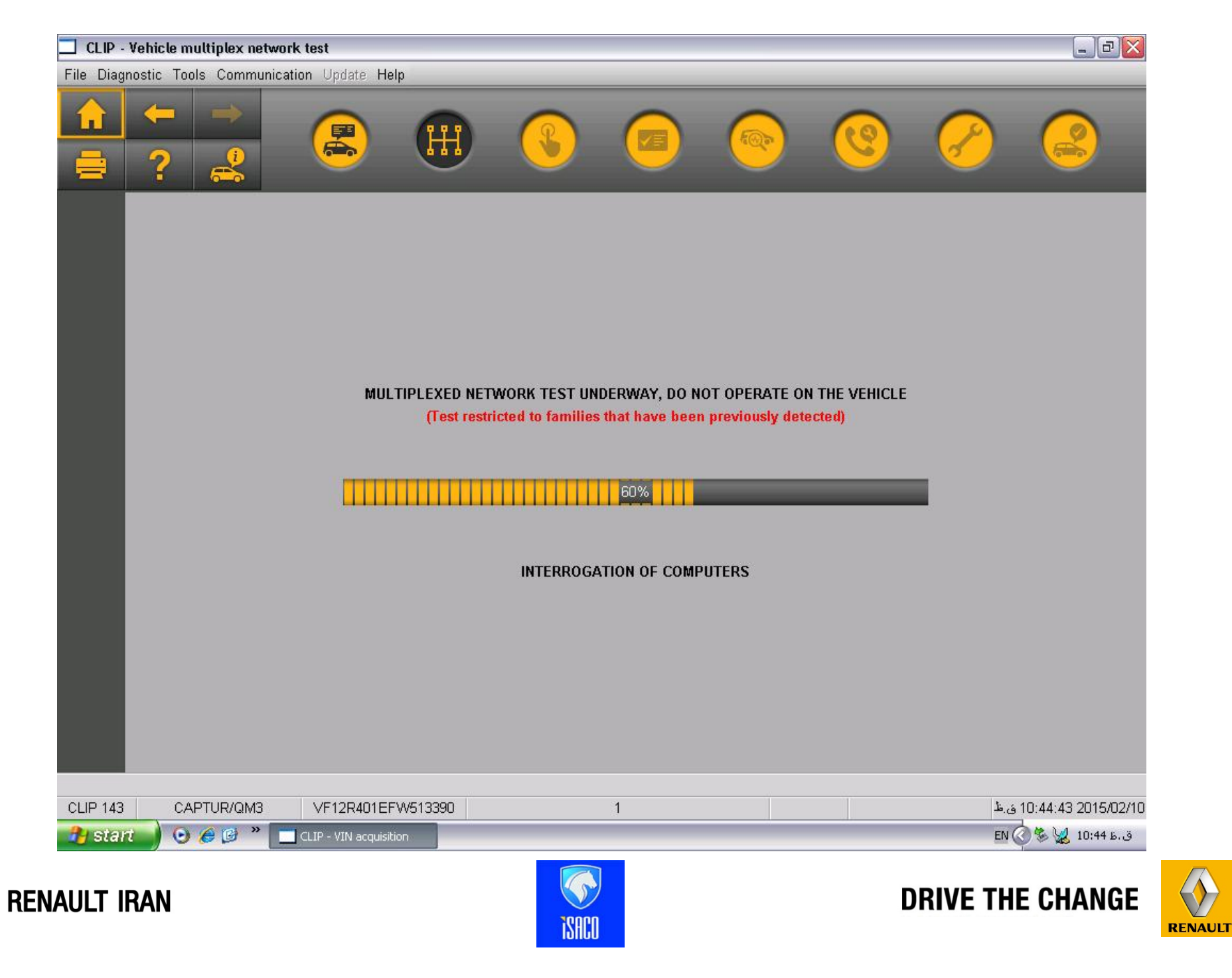

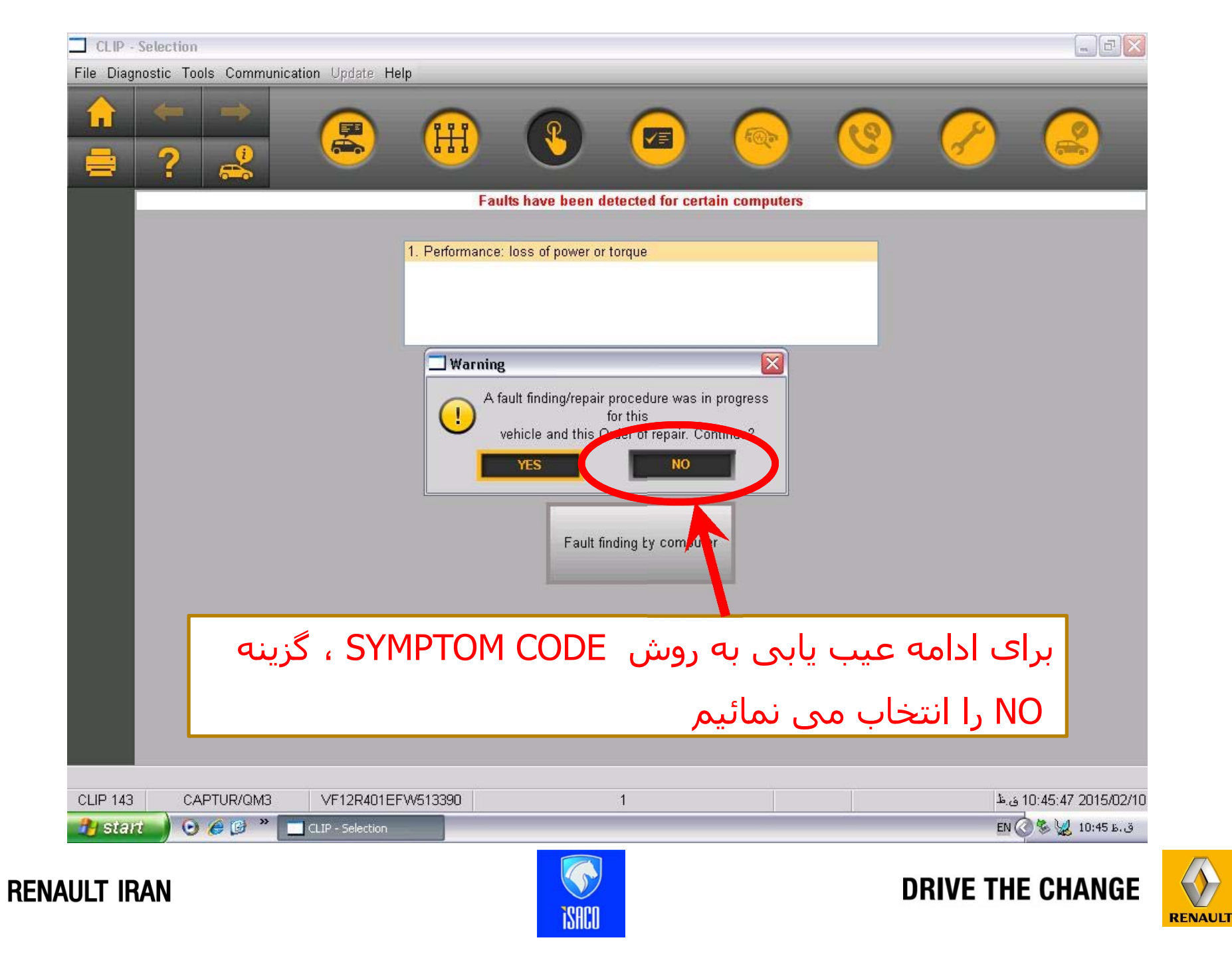

| CLIP - Selection                                | _ 0 🛛                       |
|-------------------------------------------------|-----------------------------|
| File Diagnostic Tools Communication Update Help |                             |
|                                                 |                             |
| Faults have been detected for certain computers |                             |
| 1. Performance: loss of power or torque         |                             |
| Fault finding by symptom                        |                             |
| عنوان خطا در این ناحیه نمایان شده است.          |                             |
| Fault finding by computer                       |                             |
| Diagnostic by function                          |                             |
| CLIP 143 CAPTUR/QM3 VF12R401EFW513390 1         | المربية 10:46:52 2015/02/10 |
| 🔒 start 🕘 😔 🎯 🔭 🛄 CLIP - Selection              | ق.ط 10:46 😪 🗞 EN            |
|                                                 |                             |

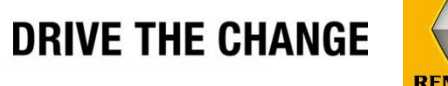

# RENAULT

www.cargeek.ir

**i**SACO

**RENAULT IRAN** 

| CLIP - Selection                                          | _ 2           |
|-----------------------------------------------------------|---------------|
| File Diagnostic Tools Communication Update Help           |               |
|                                                           | 2             |
| Faults have been detected for certain computers           |               |
| 1. Performance: loss of power or torque                   |               |
| Fault finding by symptom                                  |               |
| Fault finding by computer                                 | _             |
| گزینه Fault Finding by symptom فعال شده است ، آنرا        |               |
| کلیک می نمائیم.                                           |               |
| CLIP 143 CAPTUR/OM3 VE12R401EEW/513390 1 1                | 52 2015/02/10 |
| Start O € © <sup>*</sup> CLP - Selection EN (2) Selection | ق.ط 10:46 ق.ط |
|                                                           |               |
|                                                           |               |

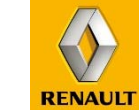

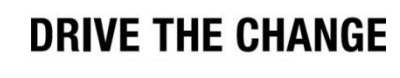

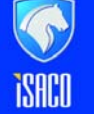

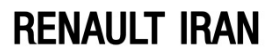

| CLIP / Diagnostic Documentation                                                                                                    | - BX               |
|----------------------------------------------------------------------------------------------------|--------------------|
|                                                                                                    |                    |
| Symptom: PERFORMANCE: LOS                                                                                                    |                    |
| Symptom: PERFORMANCE: LOSS OF POWER OR TORQUE                                                                                                    |                    |
| List of component<br>passenger cor Floor carpet: Component function check                                                                                 |                    |
| − accelerator pe     − fuel pump rela     − air inlet pressi                                                                                              |                    |
| - fuel vapour ab<br>- oil vapour hea<br>- turbocharging<br>- Engine air sys<br>- air inlet tempe<br>- turbocharging<br>- engine vacuur<br>- engine vacuur |                    |
|                                                                                                    | <u></u>            |
| CLIP - 143 - CAPTUR/QM3 - VF12R401EFW513390 - G000_010_059_0_0000000_108_0000                                                                             | 10:47:37 2015/02/1 |
| 🔧 start 🕖 📀 🎓 🧭 🔭 🔄 CLIP - Diagnostic - Pe 📃 CLIP / Diagnostic Do                                                                                         | ق.ط 10:47 😸 Sec EN |
| RENAULT IRAN DR                                                                                                    | IVE THE CHANGE     |

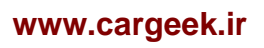

RENAULT

| CLIP / Diagnostic Documentation                                                                                  | _ 7                |
|----------------------------------------------------------------------------------------------------|--------------------|
|                                                                                                    |                    |
|                                                                                                    |                    |
|                                                                                                    |                    |
| Symptom: PERFORMANCE: LOS                                                                                        |                    |
| Symptom: PERFORMANCE: LOSS OF POWER OR TORQUE                                                                    |                    |
| List of components to check                                                                                      |                    |
| - accelerator pedal potentiometer                                                                                |                    |
| air inlet pressure sensor                                                                                        |                    |
| – fuel vapour absorber bleed solenoid valve                                                                      |                    |
| - oli vapour heater                                                                                              |                    |
| – Engine air system                                                                                              |                    |
| - air inlet temperature sensor                                                                                   |                    |
|                                                                                                    |                    |
| ا فنی ، کنترل ها و توصیه های لازم جهت رفع الله المنا الله المناح الله المناح الله المناح الله المناح الله المناح | کلیہ نکات          |
| -spark plug                                                                                                    |                    |
| رد نظر ارائه شده است ، ا                                                                                         | ا مشکل مو          |
| - tuel tilter                                                                                                    |                    |
| - injector washer                                                                                                |                    |
| - inlet distributor                                                                                              |                    |
| - ignition coil assembly                                                                                         |                    |
| - injectors                                                                                                    |                    |
| - injection pump                                                                                                 |                    |
| coolant temperature sensor                                                                                       |                    |
|                                                                                                    |                    |
| CLIP - 143 - CAPTUR/QM3 - VF12R401EFW513390 - G000_010_059_0_0000000_108_0000                                    | 10:48:39 2015/02/1 |
| 🔧 start 🚽 💿 🏉 🥙 🔳 CLIP - Diagnostic - Pe 📃 CLIP / Diagnostic Do                                                  | ق.ط 10:48 😵 😵 EN   |
|                                                                                                    |                    |
| AULT IRAN                                                                                                    | DRIVE THE CHANGE   |
| TSACO                                                                                                    |                    |

| CLIP / Diagnostic Documentation                                                                                                    |                                                                                                    |
|----------------------------------------------------------------------------------------------------|----------------------------------------------------------------------------------------------------|
| Symptom: PERFORMANCE: LOS<br>Symptom: PERFORMANCE: LOSS OF POWER                                                                                                    | R OR TORQUE                                                                                                    |
| List of components to check<br>passenger compartment carpet kit<br>accelerator pedal potentiometer<br>fuel pump relay<br>air inlet pressure sensor<br>fuel vapour absorber bleed solenoid valve<br>oil vapour heater<br>turbocharging pressure regulator valve<br>Engine air system<br>air inlet temperature sensor<br>turbocharging pressure sensor<br>engine vacuum pipe<br>throttle valve<br>spark plug<br>fuel pump<br>fuel filter<br>fuel<br>injector washer<br>inlet distributor<br>ignition coil assembly<br>injector rail pressure sensor<br>coolant temperature sensor | <ul> <li>Floor carpet: Component function check</li> <li>1 Visual inspection</li> <li>1. Check that the floor carpet does not obstruct the sliding movement of the pedals: check if it is torn, folded over, too thick, obstructed by prominent objects or fixed without using the appropriate attachments.</li> <li>Is the floor carpet obstructing the sliding movement of the pedal?</li> <li>YES: Refit or replace the floor carpet.</li> <li>NO: This component is correct. Click here</li> </ul> |
| CLIP - 143 - CAPTUR/QM3 - VF12R401EFW513390                                                                                                    | ) - G000_010_059_0_000000_108_0000 لۇ. 10:57:20 2015/02/<br>ن Da La La La La La La La La La La La La La                                                                                                    |
| ENAULT IRAN                                                                                                    | DRIVE THE CHANGE                                                                                                    |

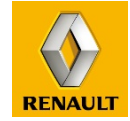

| CLIP / Diagnostic Documentation                                                                                                    |                                                                                                    |                                                                                                    |
|----------------------------------------------------------------------------------------------------|----------------------------------------------------------------------------------------------------|----------------------------------------------------------------------------------------------------|
| Symptom: PERFORMANCE: LOSS OF POINTE                                                                                                    |                                                                                                    |                                                                                                    |
| List of components to check  passenger compartment carpet kit accelerator pedal potentiometer  fuel pump relay  Electrical statuses: General informatio air inlet pressure sensor fuel vapour absorber bleed solenoid valve oil vapour heater turbocharging pressure regulator valve Engine air system air inlet temperature sensor turbocharging pressure sensor engine vacuum pipe throttle valve spark plug fuel pump fuel filter fuel injector washer inlet distributor ignition coil assembly injector rail pressure sensor injectors injection pump | Electrical statuses: General inform 1 List of electrical statuses 2 Vehicle with engine running state 1. 1. Insert the card in the card reader. 2. Gear lever in "Neutral" position. 3. Depress the brake pedal. 4. Press the start button. Does the engine turn? YES : Click here NO : Remove the card from the card reader procedure does not work, pass the fault 3 Vehicle with engine running state 4 Vehicle under forced + after ign 5 Vehicle activated status (keyles) 7 Vehicle activated status (keyles) 9 Vehicle deactivated status (vehicle) 10 Battery disconnected status (vehicle) | ation<br>atus (keyless vehicle)<br>and resume the procedure from this step. If the<br>ton to the next level of expertise. Click here<br>atus (vehicles with key)<br>nition status (keyless vehicle)<br>nition status (vehicles with key)<br>ss vehicle)<br>les with key)<br>vless vehicle)<br>hicles with key)<br>keyless vehicle) |
| LIP - 143 - CAPTUR/QM3 - VF12R401EFW513390                                                                                                    | ) - X000_607_000_F_000000_501_0003<br>ic - Pe   CLIP / Diagnostic Do  Dialogys                                                                                                    | 10:59:07 2015/0 ق.ظ<br>د.د 10:59:05 (10:59 ق.ط 10:59 د.1                                                                                                    |

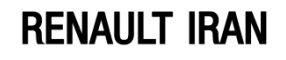

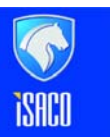

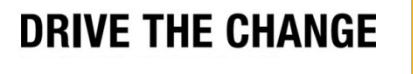

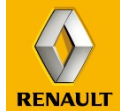

| CLIP / Diagnostic Documentation                                                                                                    |                                                                          |                                                                                                    |
|----------------------------------------------------------------------------------------------------|--------------------------------------------------------------------------|----------------------------------------------------------------------------------------------------|
| Symptom: PERFORMANCE: LOS<br>Symptom: PERFORMANCE: LOSS OF POWER                                                                                                    | OR TORQUE                                                                |                                                                                                    |
| List of components to check<br>- passenger compartment carpet kit<br>- accelerator pedal potentiometer<br>- fuel pump relay<br>- Electrical statuses: General informatio<br>- air inlet pressure sensor<br>- fuel vapour absorber bleed solenoid valve<br>- oil vapour heater<br>- turbocharging pressure regulator valve<br>- Engine air system<br>- air inlet temperature sensor<br>- turbocharging pressure sensor<br>- urbocharging pressure sensor<br>- engine vacuum pipe<br>- throttle valve<br>- spark plug<br>- fuel filter<br>- fuel<br>- injector washer<br>- inlet distributor<br>- ignition coil assembly<br>- injectors<br>- injectors<br>- injectors<br>- injector pump | <ul> <li>Fuel vapour absorber drain solenoid vicheck</li> <li></li></ul> | alve : Component function<br>f the solenoid valve<br>vapour absorber solenoid valve<br>vapour absorber solenoid valve |
| CLIP - 143 - CAPTUR/QM3 - VF12R401EFW513390                                                                                                    | - G000_010_203_O_000000_108_3001                                         | 11:00:06 2015/02/1 ق.ط                                                                                                |
| 🔧 start 🚽 💿 🏉 🥙 🔭 🗔 CLIP - Diagnostic                                                                                                    | - Pe CLIP / Diagnostic Do 🏾 🎒 Dialogys                                   | ق.ط 11:00 🍆 🍆 EN                                                                                                    |
| RENAULT IRAN                                                                                                    | ISACO                                                                    | DRIVE THE CHANGE                                                                                                    |

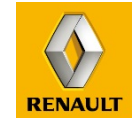

# مثال دو

# عنوان ایراد : چراغ اخطار بالا بودن دمای آب موتور روی Instrument Panel روشان شاده است.

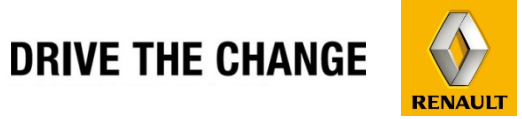

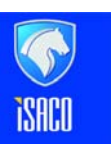

**RENAULT IRAN** 

| Image: State and addition of the state of the state of the          | Renault - Google Chrome                                                                                             |                                                                                                    |                         |
|----------------------------------------------------------------------------------------------------|----------------------------------------------------------------------------------------------------|----------------------------------------------------------------------------------------------------|-------------------------|
| ENAULT.NET         VINV12R401EFW513300       Fight Obdate Sight Opdate Value Record Record Records Interments Contry. Noise Here         Cancel Identification       History         New of Message Warning Identification       History         Bistory       Display the Signed Control of Control of Contro                                                                                                    | 🗋 mcs.intra.renault.fr/mcs/menu.c                                                                                   | do                                                                                                    |                         |
| Image: Register of the state of the state of the sta                             |                                                                                                    | symptom targeting                                                                                                    | g module v3.7.b5   Help |
| Image: Sinter V dennest V dennest V dennest V lokes             Image: Classification             Image: Classification             Image: Clasition                                                                                                    |                                                                                                    |                                                                                                    |                         |
| It langung ENG-MUAIS   It langung It langung   It langung It langung                                                                                                    | VIN:VF12R401EFW513390                                                                                               | Engine Chassis Safety Opening Visibility Passenger Instruments Energy Noises 其<br>transmission elements compartment 他 |                         |
| Millanguage [Ris-ANGLAIS]   Sampani   I word I wasage Warning layth   I word I wasage Warning layth   I million I wasage Warning layth                                                                                                    | Cancel Identification                                                                                               |                                                                                                    |                         |
| Search   Big in a dramsistion assembly:   Big in a dramsistion assembly:   Big in a dramsistio                                                                                                    | HMI language ENG-ANGLAIS 🔻                                                                                          |                                                                                                    |                         |
| • Verving • Verving • V | Search symptoms                                                                                                    |                                                                                                    |                         |
| Engine Search<br>Define and transmission assembly: (<br>Define: Warning lights come on<br>Define overheating warning light<br>History<br>0 symptom(s)                                                                                                    | 🔘 Keyword 🔵 Message 💿 Warning light                                                                                 |                                                                                                    |                         |
| Engine and transmission assembly: Engine: warning lights come on begin overheading warning light Histor: 0 symptom(s)                                                                                                    | Engine Search                                                                                                    |                                                                                                    |                         |
| Engine and transmission assembly: (<br>Engine: warning lights come on<br>Engine overheating warning light<br>History<br>0 symptom(s)                                                                                                    |                                                                                                    |                                                                                                    |                         |
| History<br>0 symptom(s)                                                                                                    | Engine     Engine: warning lights come on     Engine overheating warning light     Engine overheating warning light |                                                                                                    |                         |
|                                                                                                    |                                                                                                    | History 0 sym                                                                                                    | ptom(s)                 |
|                                                                                                    | 4                                                                                                    |                                                                                                    |                         |
| RENAULT IRAN DRIVE THE CHANGE                                                                                                    | Renault Iran                                                                                                    | DRIVE THE CHAN                                                                                                    |                         |

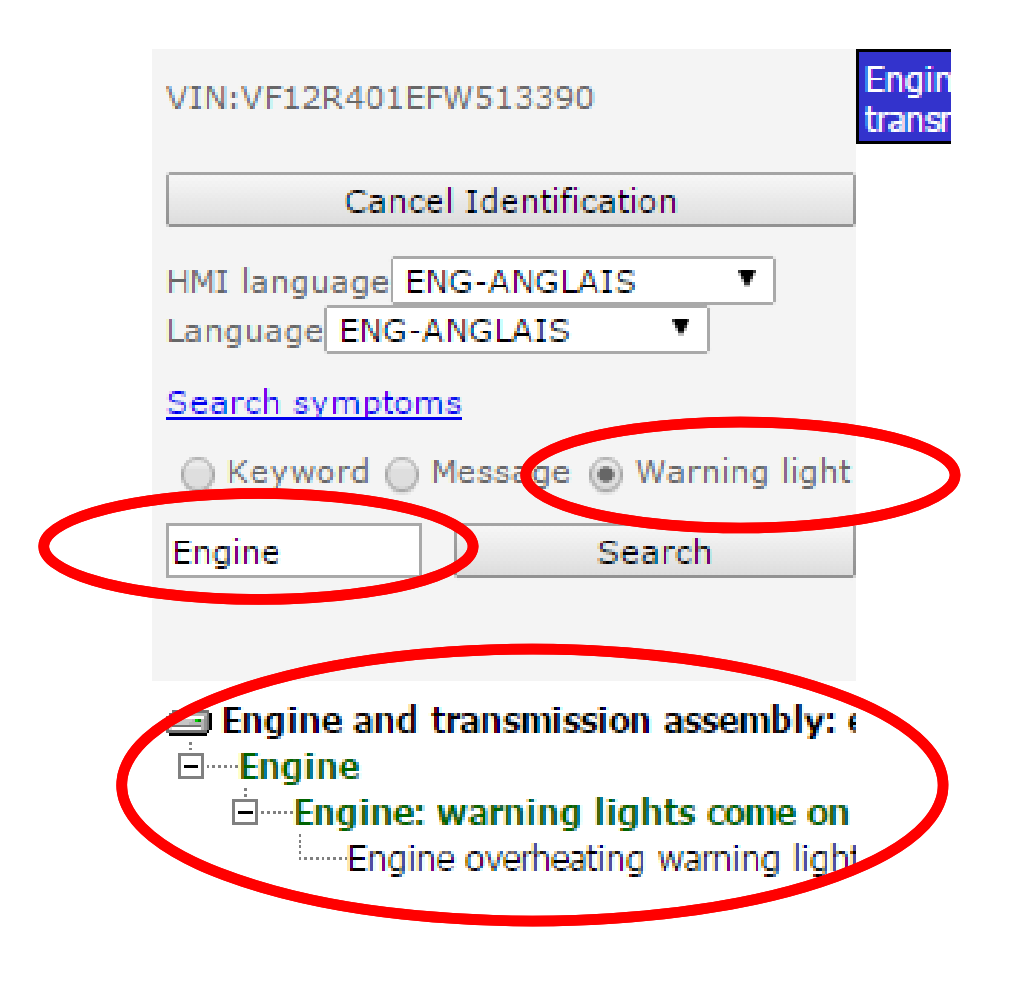

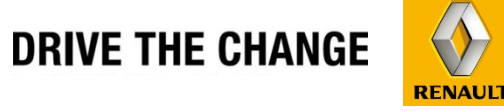

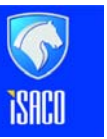

**RENAULT IRAN** 

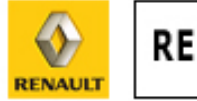

# RENAULT.NET

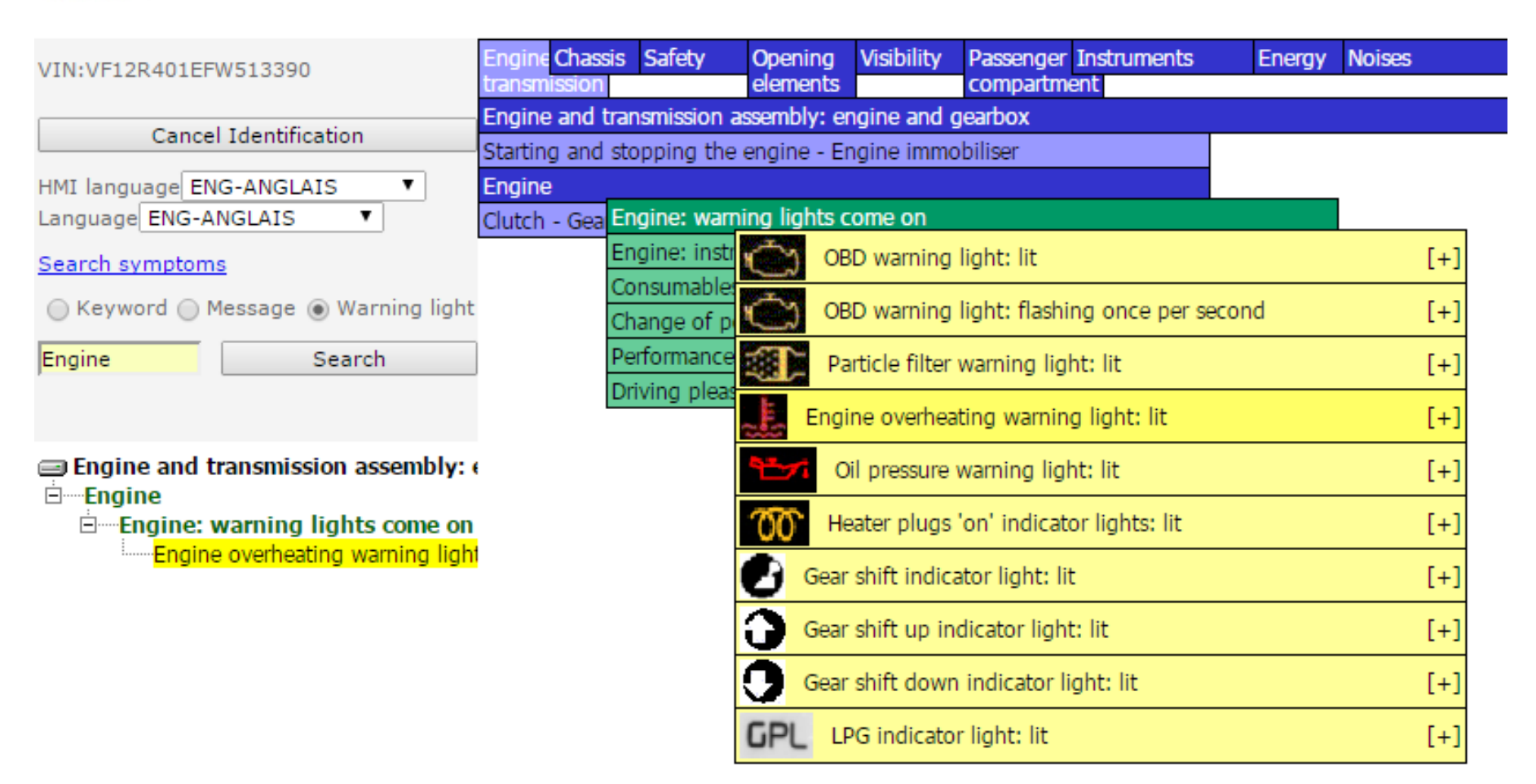

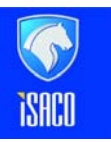

RENAULT

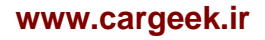

|    |                 |                                       | Warnings           |                            |                         |                   |         |          |
|----|-----------------|---------------------------------------|--------------------|----------------------------|-------------------------|-------------------|---------|----------|
|    | Symptom<br>code | Symptom                               | Actis<br>solutions | Guided<br>fault<br>finding | Technical<br>recurrence | Actis fault codes | CC code | Context  |
| ×F | G048            | Engine overheating warning light: lit | NO                 | YES                        | NO                      |                   | 1C      | <b>-</b> |

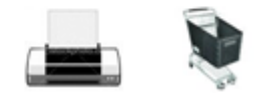

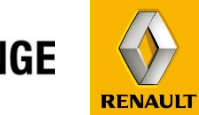

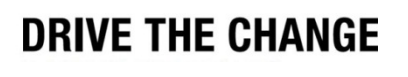

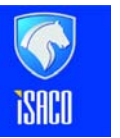

**RENAULT IRAN** 

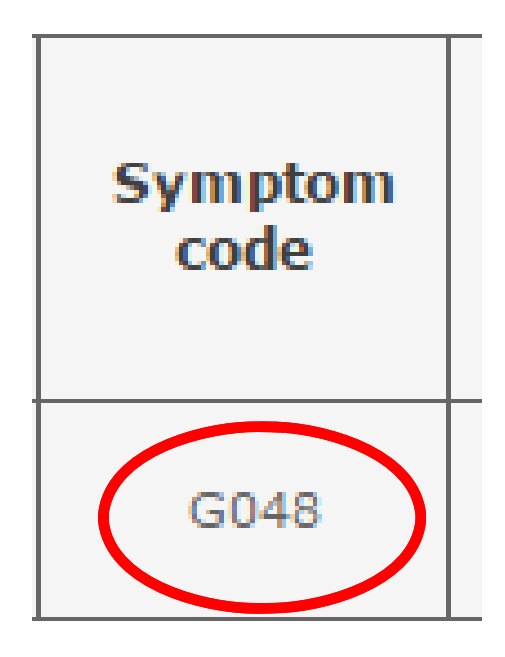

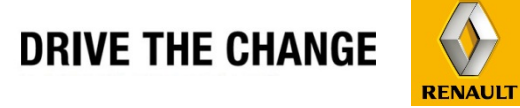

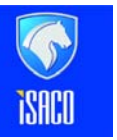

**RENAULT IRAN** 

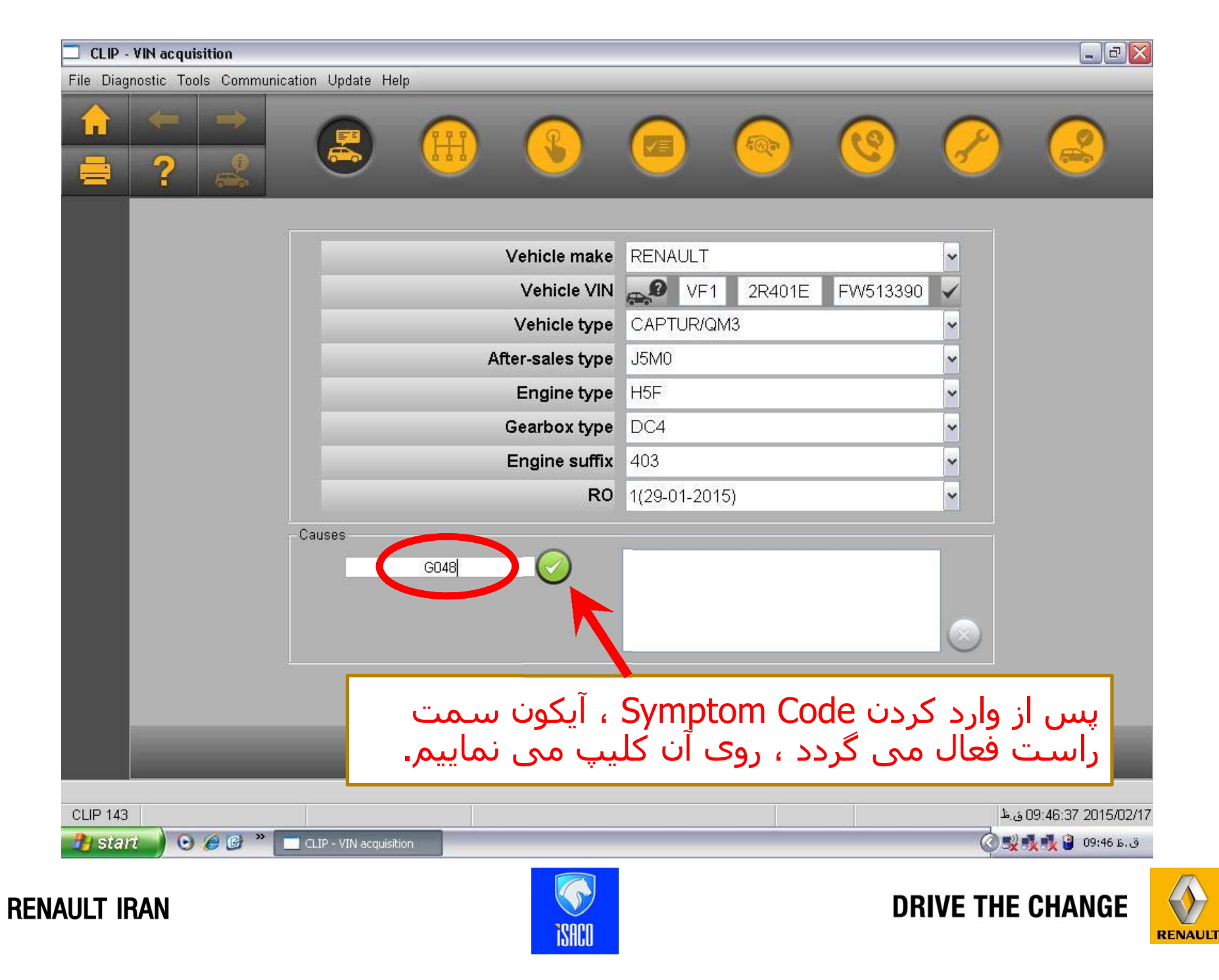

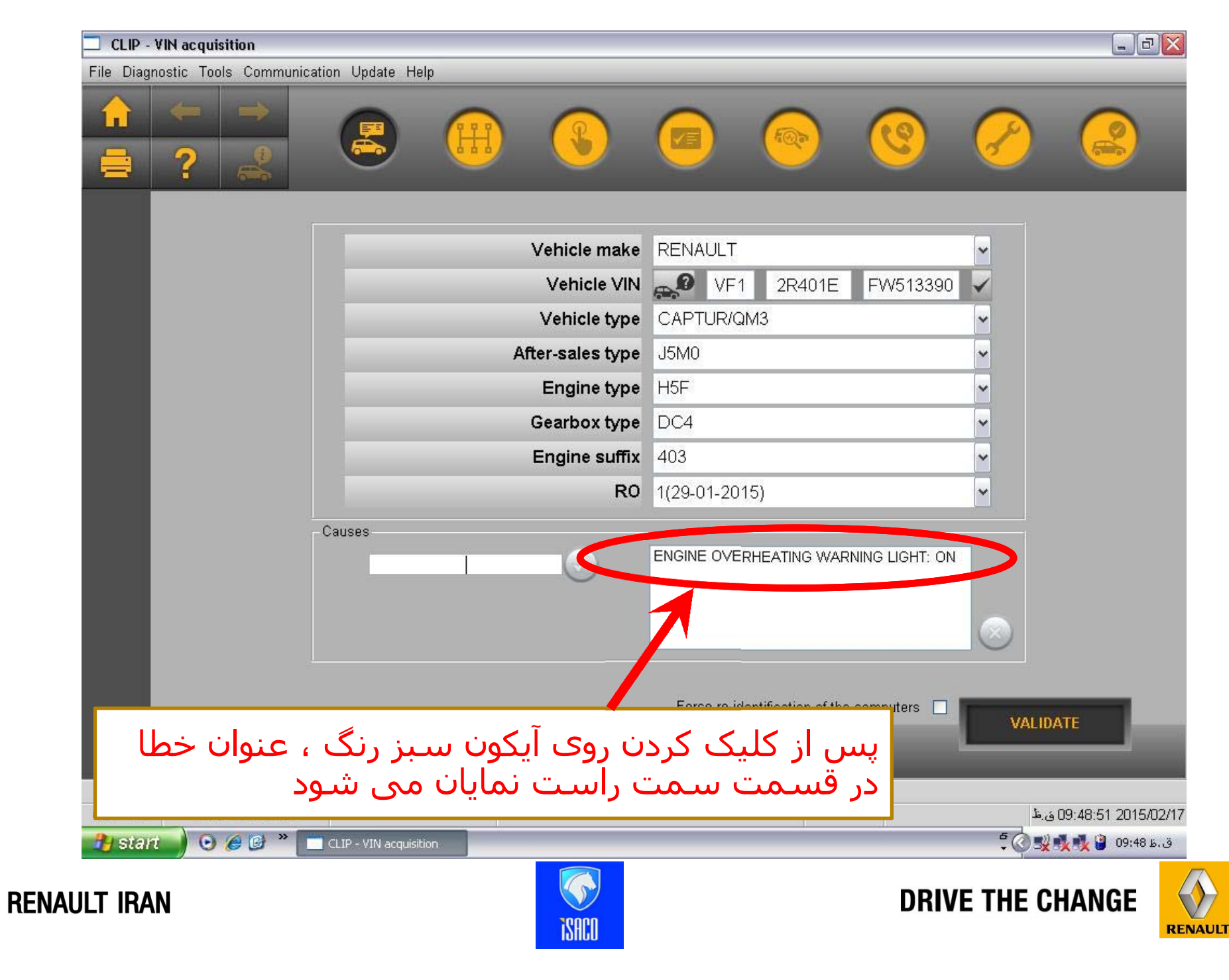

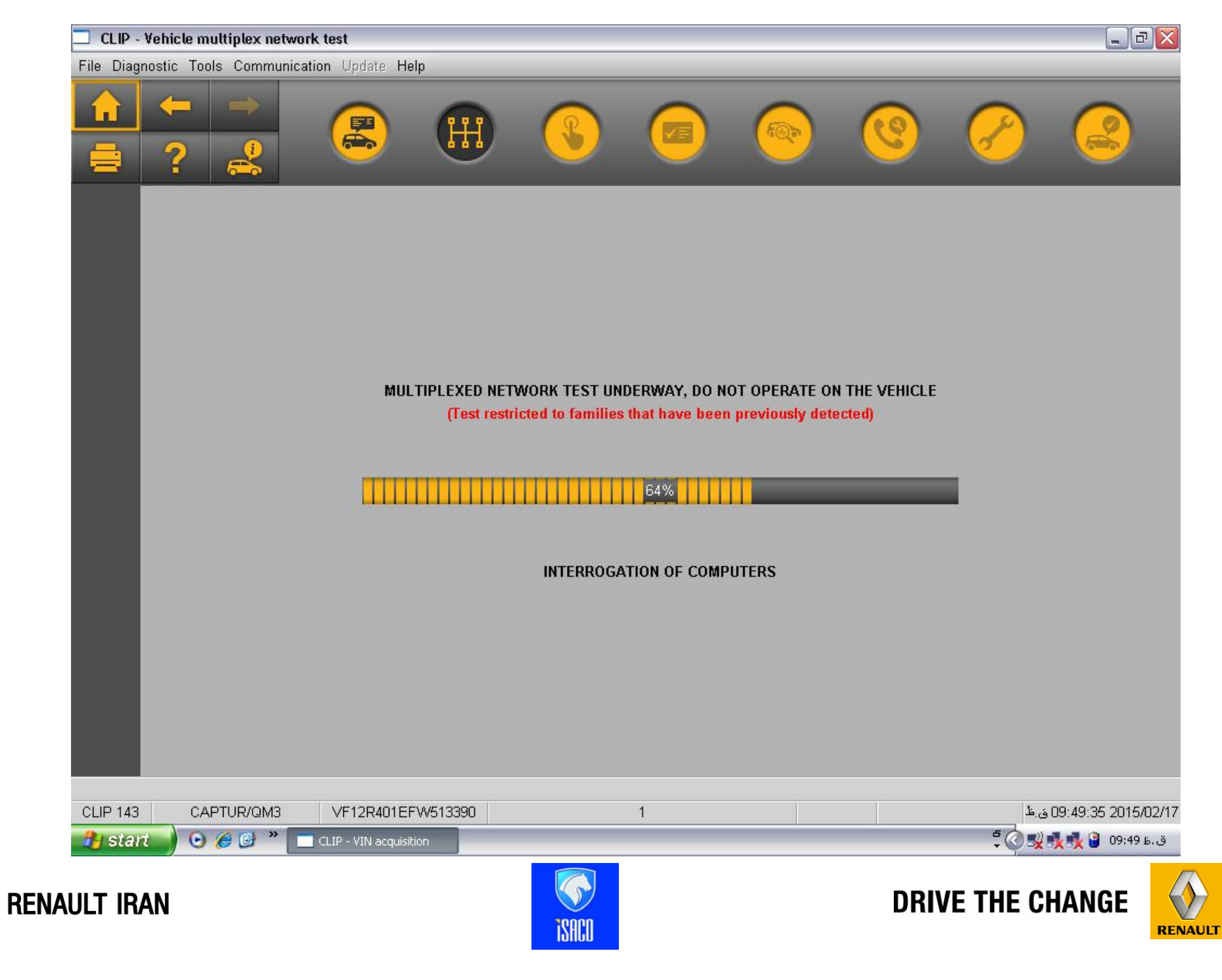

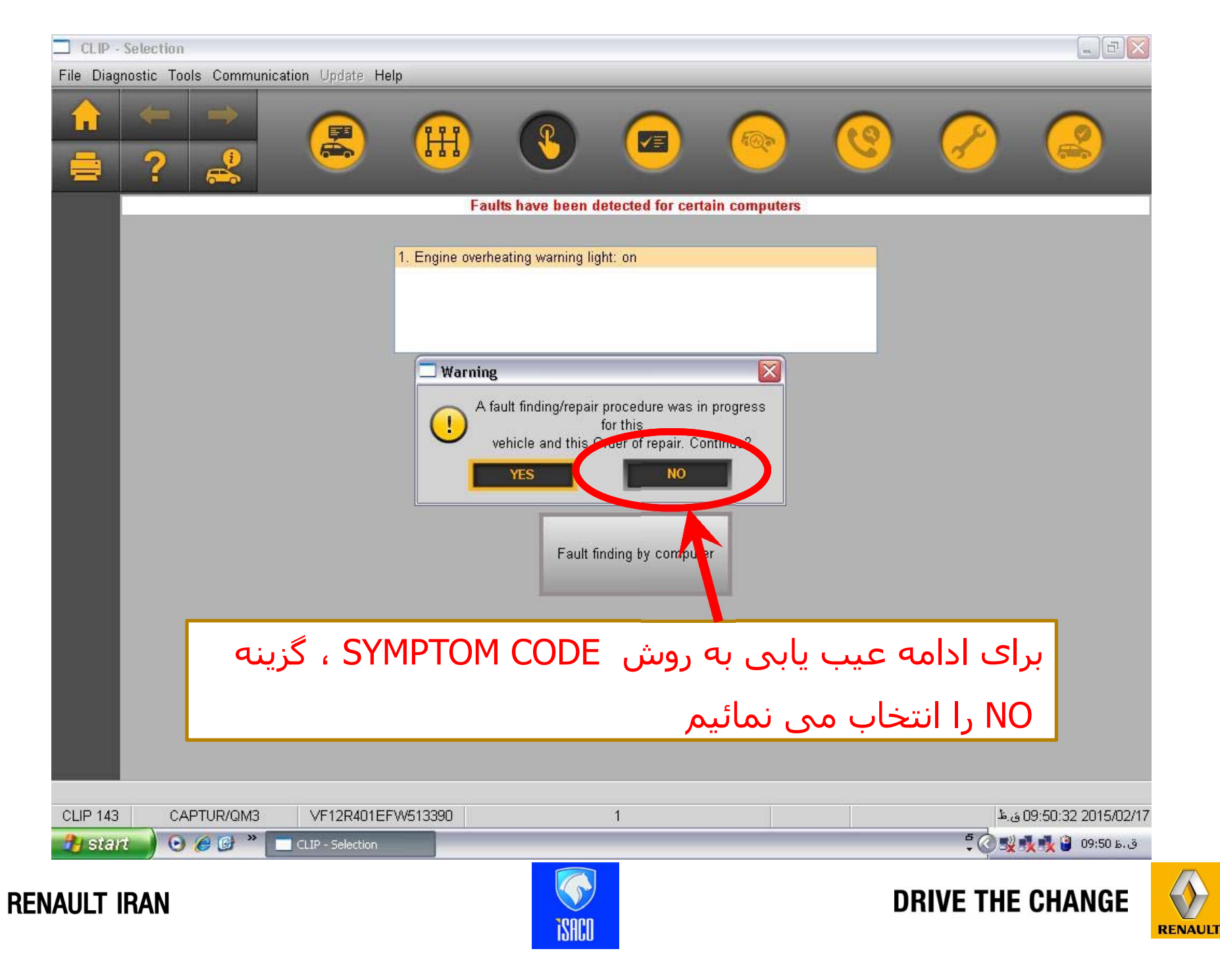

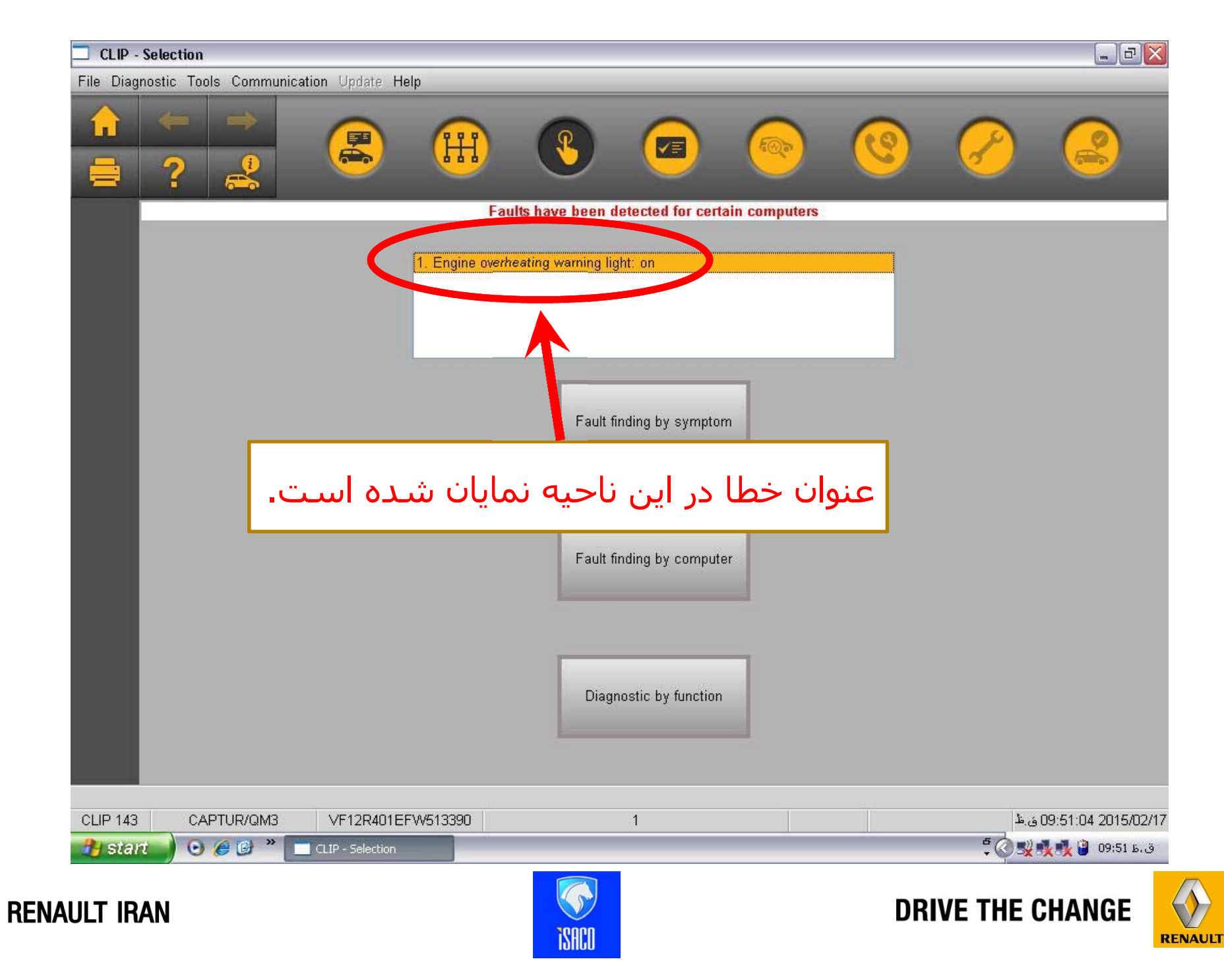
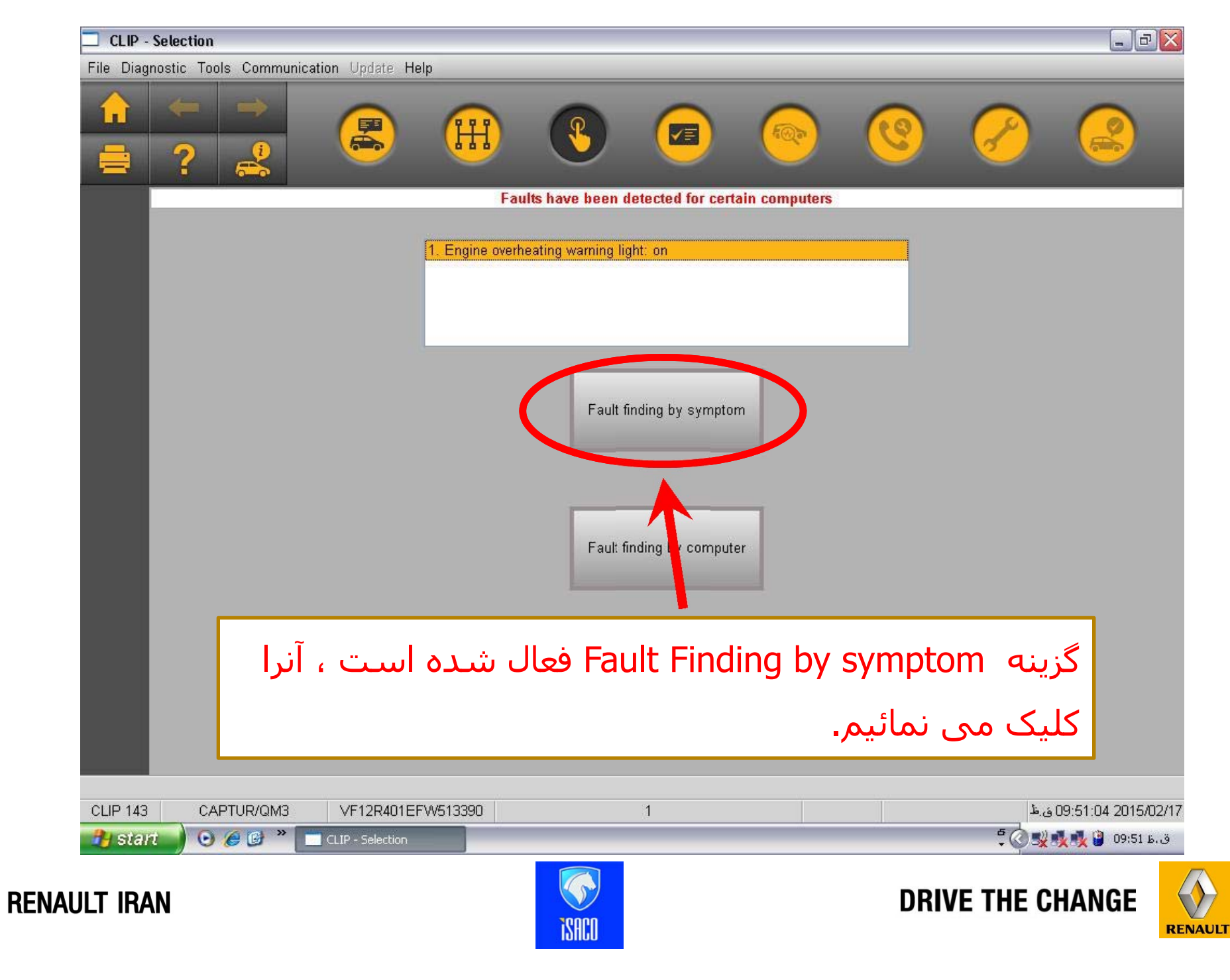

| CLIP / Diagnostic Documentation                                                                                 |                                                                                                    | _ @ 🔀             |
|----------------------------------------------------------------------------------------------------|----------------------------------------------------------------------------------------------------|-------------------|
|                                                                                                    |                                                                                                    |                   |
| Symptom: ENGINE OVERHEATI                                                                                       |                                                                                                    |                   |
| Symptom: ENGINE OVERHEATING WAR                                                                                 | RNING LIGHT: ON                                                                                                    |                   |
| List of components to check<br>engine cooling fan assembly                                                      | Engine cooling fan assembly : Component function check                                                                                                    | ~                 |
| <ul> <li>regulated thermostat</li> <li>coolant temperature sensor</li> <li>Higher level of expertise</li> </ul> | <ul> <li>              ■ 1 Checking the operation of the cooling fan assembly at low speed      </li> <li>             ■ 2 Checking the operation of the cooling fan assembly at high speed         </li> </ul> |                   |
| هت رفع                                                                                                    | کلیه نکات فنی ، کنترل ها و توصیه های لازم جـ<br>مشـکل مورد نظر ارائه شـده اسـت ،                                                                                                    |                   |
| < III >                                                                                                    |                                                                                                    |                   |
| CLIP - 143 - CAPTUR/QM3 - VF12R401EFW8                                                                          | 0 ق.ط 513390 - G000_010_052_0_000000_108_0042                                                                                                    | 9:52:22 2015/02/1 |
| 🛃 start 🚽 🕑 🏉 🕲 🦈 🗋 cup-s                                                                                       | ielection - Eng CLIP / Diagnostic Do                                                                                                    | ق.ط 09:52 🔮 👷     |
| ult iran                                                                                                    | DRIVE THE CHA                                                                                                    |                   |

| CLIP / Diagnostic Documentation                                                                                                    |                                                                                                    |                                                                                     |                       |
|----------------------------------------------------------------------------------------------------|----------------------------------------------------------------------------------------------------|-------------------------------------------------------------------------------------|-----------------------|
|                                                                                                    |                                                                                                    |                                                                                     |                       |
| Symptom: ENGINE OVERHEATING W                                                                                                    |                                                                                                    |                                                                                     |                       |
| List of components to check<br>engine cooling fan assembly<br>regulated thermostat<br>coolant temperature sensor<br>Higher level of expertise | <ul> <li>Engine cooling fan assembly : Comp</li> <li>□ 1 Checking the operation of the co</li> <li>1. Activate AC038 (FAN UNIT SLOW SPEED)</li> <li>Does the low speed fan assembly operate of YES : Move on to the next step : Click here</li> <li>NO : Move on to the fault finding procedure : C</li> <li>① ① Checking the operation of the co</li> </ul> | ponent function check<br>poling fan assembly at low speed<br>RELAY).<br>correctly ? |                       |
|                                                                                                    |                                                                                                    |                                                                                     |                       |
| CLIP - 143 - CAPTUR/QM3 - VF12R401EF                                                                                                    | V513390 - G000_010_052_0_0000000_108_0042                                                                                                    | ى 19:52:55<br>FN 🖉 🔊 🛋 🗳 വ                                                          | 2015/02/1<br>3:52 b 3 |
|                                                                                                    |                                                                                                    | DRIVE THE CHANG                                                                     | REN                   |

| CLIP / Diagnostic Documentation                                                                                 |                                                          | _ <b>_ _ _</b>              |
|----------------------------------------------------------------------------------------------------|----------------------------------------------------------|-----------------------------|
|                                                                                                    |                                                          | _                           |
|                                                                                                    |                                                          |                             |
|                                                                                                    |                                                          | _                           |
| Symptom: ENGINE OVERHEATI                                                                                       |                                                          |                             |
| Symptom: ENGINE OVERHEATING V                                                                                   | VARNING LIGHT: ON                                        |                             |
| List of components to check<br>engine cooling fan assembly                                                      | Engine cooling fan assembly : Component function check   | k                           |
| <ul> <li>regulated thermostat</li> <li>coolant temperature sensor</li> <li>Higher level of expertise</li> </ul> |                                                          | t low speed<br>t high speed |
|                                                                                                    | 1. Activate AC039 (FAN UNIT HIGH SPEED RELAY).           |                             |
|                                                                                                    | Does the high speed fan assembly operate correctly ?     |                             |
|                                                                                                    | YES : The component is correct : <u>Click here</u>       |                             |
|                                                                                                    | NO : Move on to the fault finding procedure : Click here |                             |
|                                                                                                    |                                                          |                             |
|                                                                                                    |                                                          |                             |
|                                                                                                    |                                                          |                             |
|                                                                                                    |                                                          |                             |
|                                                                                                    |                                                          |                             |
|                                                                                                    |                                                          |                             |
| <b>«</b> ] (i                                                                                                   |                                                          | <u> </u>                    |
| CLIP - 143 - CAPTUR/QM3 - VF12R401EF                                                                            | ₩513390 - G000 010 052 O 000000 108 0042                 | 09:53:19 2015/02/1 ق.4      |
| 🤧 start 🔵 😔 🏉 🖉 🙄 🗆                                                                                             | P - Selection - Eng CLIP / Diagnostic Do                 | ق.ط EN 🕜 🕵 🕵 🛃 ق            |
| AULT IRAN                                                                                                    | DF                                                       | RIVE THE CHANGE             |

| CLIP / Diagnostic Documentation                                                                                                    |                                                                                                    |                                                                                                    | . @ 🔀                                                  |
|----------------------------------------------------------------------------------------------------|----------------------------------------------------------------------------------------------------|----------------------------------------------------------------------------------------------------|--------------------------------------------------------|
|                                                                                                    |                                                                                                    |                                                                                                    |                                                        |
| Symptom: ENGINE OVERHEATI                                                                                                    |                                                                                                    |                                                                                                    |                                                        |
| List of components to check<br>engine cooling fan assembly<br>regulated thermostat<br>coolant temperature sensor<br>Higher level of expertise | Regulated thermostat : Compo         □ 1 Visually checking the confermity of the ignition off, in accordance with         1. Put the ignition off, in accordance with         2. Check visually the conformity of the water.).         Are the checks correct ?         YES : Move on to the next step : Click for NO : Carry out the necessary repairs.         ① 2 Checking the working of the working of the working of the step in the ignition of the working of the ignition of the working of the ignition of the ignition of the ignition of the ignition of the working of the working of the ignition of the working of the working of the ignition of the working of the working of the ignition of the working of the working the working t | nent function check<br>ormity of the water circuit<br>a the recommended procedure : <u>Click here</u><br>ater circuit (assembly connection on the housing water inlet<br>here<br>e thermostat with cold engine<br>e thermostat with hot engine |                                                        |
| CLIP - 143 - CAPTUR/QM3 - VF12R401EF                                                                                                    | W513390 - G000_010_401_0_0000000_108_0001<br>- Selection - Eng                                                                                                    | 09:53:52<br>EN 🔇 🕵 🎉 🦉 0                                                                                                    | <mark>کاریاریاریاریاریاریاریاریاریاریاریاریاریا</mark> |
| ault iran                                                                                                    | ISACO                                                                                                    | DRIVE THE CHAN                                                                                                    |                                                        |

| CLIP / Diagnostic Documentation                                                        |                                                                                   |                                                                                                    |
|----------------------------------------------------------------------------------------|-----------------------------------------------------------------------------------|----------------------------------------------------------------------------------------------------|
|                                                                                        |                                                                                   |                                                                                                    |
|                                                                                        |                                                                                   |                                                                                                    |
| Symptom: ENGINE OVERHEATING                                                            | Warning light: On                                                                 |                                                                                                    |
| List of components to check<br>— engine cooling fan assembly<br>— regulated thermostat | Coolant temperature sensor : Comp                                                 | onent function check                                                                                            |
| - coolant temperature sensor                                                           | 🗄 1 Visually inspecting the fitting and                                           | d sealing of the coolant temperature                                                                            |
| Higher level of expertise                                                              | sensor                                                                            |                                                                                                    |
|                                                                                        | ☐ 2 Checking the operation of the co                                              | oolant temperature sensor                                                                                       |
|                                                                                        | <ol> <li>Put the ignition off, in accordance with the rec<br/>minutes.</li> </ol> | commended procedure : <u>Click here</u> and wait for 15                                                         |
|                                                                                        | 2. Force the vehicle's + after ignition feed, in active here                      | cordance with the recommended procedure : Click                                                                 |
|                                                                                        | 3. Start the engine.                                                              |                                                                                                    |
|                                                                                        | 4. During the following 10 minutes, let the engine<br>PR064 WATER TEMPERATURE     | e run at idle speed, check that there is an increase in the                                                     |
|                                                                                        | Does the value of the coolant temperature s                                       | sensor change?                                                                                                  |
|                                                                                        | YES : This component is correct : <u>Click here</u>                               |                                                                                                    |
|                                                                                        | NO : Move on to the fault finding procedure : C                                   | lick here                                                                                                    |
| < ]                                                                                    | > <                                                                               | ×                                                                                                    |
| IP - 143 - CAPTUR/OM3 - VE12R4016                                                      | EW/513390 - GOOD 010 173 O 000000 108 0308                                        | <u></u> ኤ <sub>፡ ፡</sub> ፡፡ በዓ·54·23 2015/02/                                                                   |
| Histart 🕡 🕢 🏉 🏉 🎽 🗖 🗆                                                                  | IP - Selection - Eng                                                              | ق.ط 10:04 کار 10:05 کار 10:05 کار 10:05 کار 10:05 کار 10:05 کار 10:05 کار 10:05 کار 10:05 کار 10:05 کار 10:05 ک |
|                                                                                        |                                                                                   |                                                                                                    |
| T IRAN                                                                                 |                                                                                   | DRIVE THE CHANGE                                                                                                |

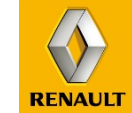

# www.cargeek.ir

**i**SACO

**RENAULT IRAN** 

| CLIP / Diagnostic Documentation                                                                                                    |                                                                                                    |                                                                                                    |
|----------------------------------------------------------------------------------------------------|----------------------------------------------------------------------------------------------------|----------------------------------------------------------------------------------------------------|
| Symptom: ENGINE OVERHEATI                                                                                                    |                                                                                                    |                                                                                                    |
| Symptom: ENGINE OVERHEATING V<br>List of components to check<br>engine cooling fan assembly<br>regulated thermostat<br>coolant temperature sensor<br>Higher level of expertise | <ul> <li>Coolant temperature sensor : Component fu</li> <li>1 Visually inspecting the fitting and sealin sensor</li> <li>2 Checking the operation of the coolant temperatures.</li> <li>Put the ignition off, in accordance with the recommender minutes.</li> <li>Force the vehicle's + after ignition feed, in accordance there</li> <li>Start the engine.</li> <li>During the following 10 minutes, let the engine run at idl PR064 WATER TEMPERATURE</li> <li>Does the value of the coolant temperature sensor characters.</li> <li>YES : This component is correct : Click here</li> <li>NO : Move on to the fault finding procedure : Click here</li> </ul> | Aunction check<br>g of the coolant temperature<br>emperature sensor<br>ed procedure : Click here and wait for 15<br>with the recommended procedure : Click<br>e speed, check that there is an increase in the<br>hange? |
| CLIP - 143 - CAPTUR/QM3 - VF12R401E                                                                                                    | W513390 - G000_010_173_O_000000_108_0308                                                                                                    | >>>>>>>>>>>>>>>>>>>>>>>>>>>>>>>>>>>>>                                                                                                    |
| AULT IRAN                                                                                                    | P - Selection - Eng                                                                                                    | EN C S S O9:54 ک. ع<br>DRIVE THE CHANGE                                                                                                    |

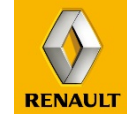

www.cargeek.ir

ISACO

| CLIP / Diagnostic Documentation                                              |                                                            |                                      |                                                                       |                                                              | ×    |
|------------------------------------------------------------------------------|------------------------------------------------------------|--------------------------------------|-----------------------------------------------------------------------|--------------------------------------------------------------|------|
|                                                                              |                                                            |                                      |                                                                       |                                                              |      |
|                                                                              |                                                            |                                      |                                                                       |                                                              |      |
| Symptom: ENGINE OVERHEATI                                                    |                                                            |                                      |                                                                       |                                                              |      |
| Symptom: ENGINE OVERHEATING WA                                               | ARNING LIGHT: ON                                           |                                      |                                                                       |                                                              |      |
| List of components to check<br>engine cooling fan assembly                   | Higher level of exp                                        | ertise                               |                                                                       | <u>A</u>                                                     |      |
| <ul> <li>regulated thermostat</li> <li>coolant temperature sensor</li> </ul> | - Case                                                     |                                      |                                                                       |                                                              |      |
| Higher level of expertise                                                    |                                                            | Under the                            | A ffeet the e                                                         |                                                              |      |
|                                                                              | Your role is:                                              | following<br>conditions:             | following operations:                                                 | How to proceed:                                              |      |
|                                                                              | Automotive Electrician.                                    | Guided fault finding.                | Analysis of all DTCs<br>and all components<br>related to the problem. | Ask for assistance<br>from the technical<br>support advisor  |      |
|                                                                              | Technical support advisor.                                 | Guided fault finding.                | Analysis of all DTCs<br>and all components<br>related to the problem. | Switch to independent fault finding or contact the Techline. |      |
|                                                                              | Technical support<br>advisor or automotive<br>electrician. | Independent or guided fault finding. | At the end of the autonomous phase.                                   | Contact the Techline.                                        |      |
|                                                                              | End of procedure                                           |                                      |                                                                       |                                                              |      |
|                                                                              |                                                            |                                      |                                                                       | <u>.</u>                                                     |      |
| CLIP - 143 - CAPTUR/QM3 - VF12R401EFV                                        | V513390 - X000_030_000_F_0000                              | 000_501_0000                         |                                                                       | 09:55:02 2015/0 ق.4                                          | 12/1 |
|                                                                              | Selection - Eng CLIP / Diag                                | nostic Do                            |                                                                       | ى.ط 09:55 💽 🕵 🕵 🕲 EN                                         | )    |
| AULT IRAN                                                                    |                                                            | TSACO                                | DF                                                                    | RIVE THE CHANGE                                              | RE   |

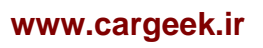

# مثال سه

# <mark>عنوان ایراد :</mark> سیستم دست آزاد(Hand Free ) کار نمی کند.

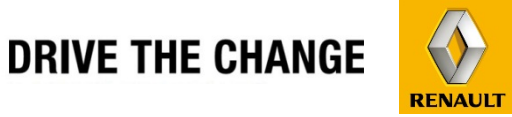

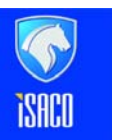

**RENAULT IRAN** 

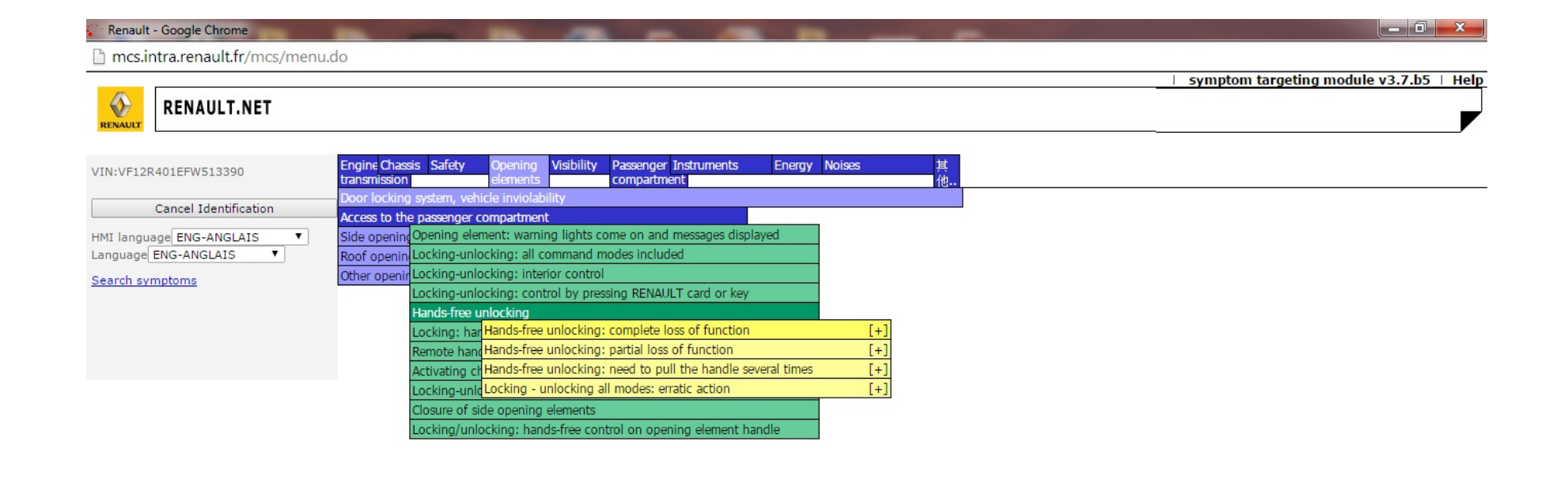

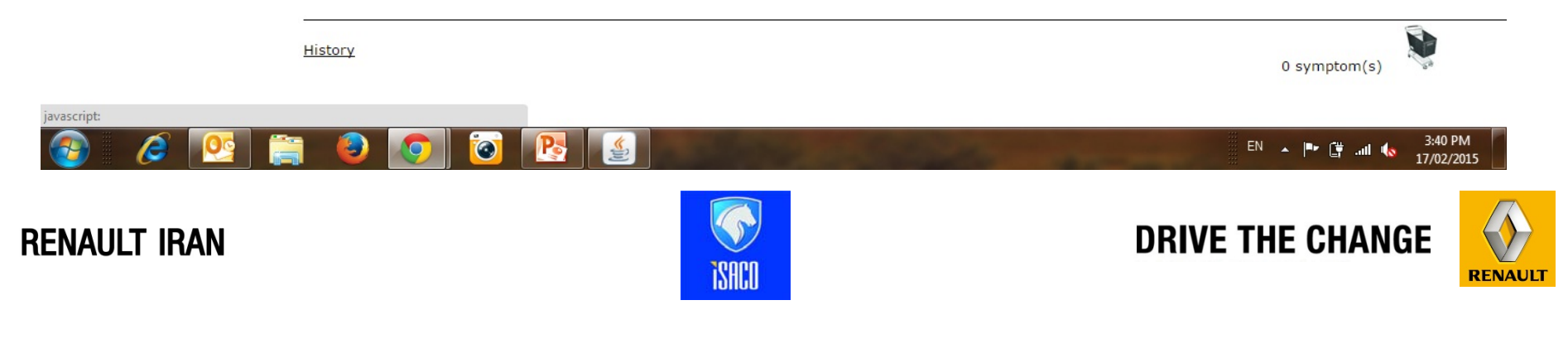

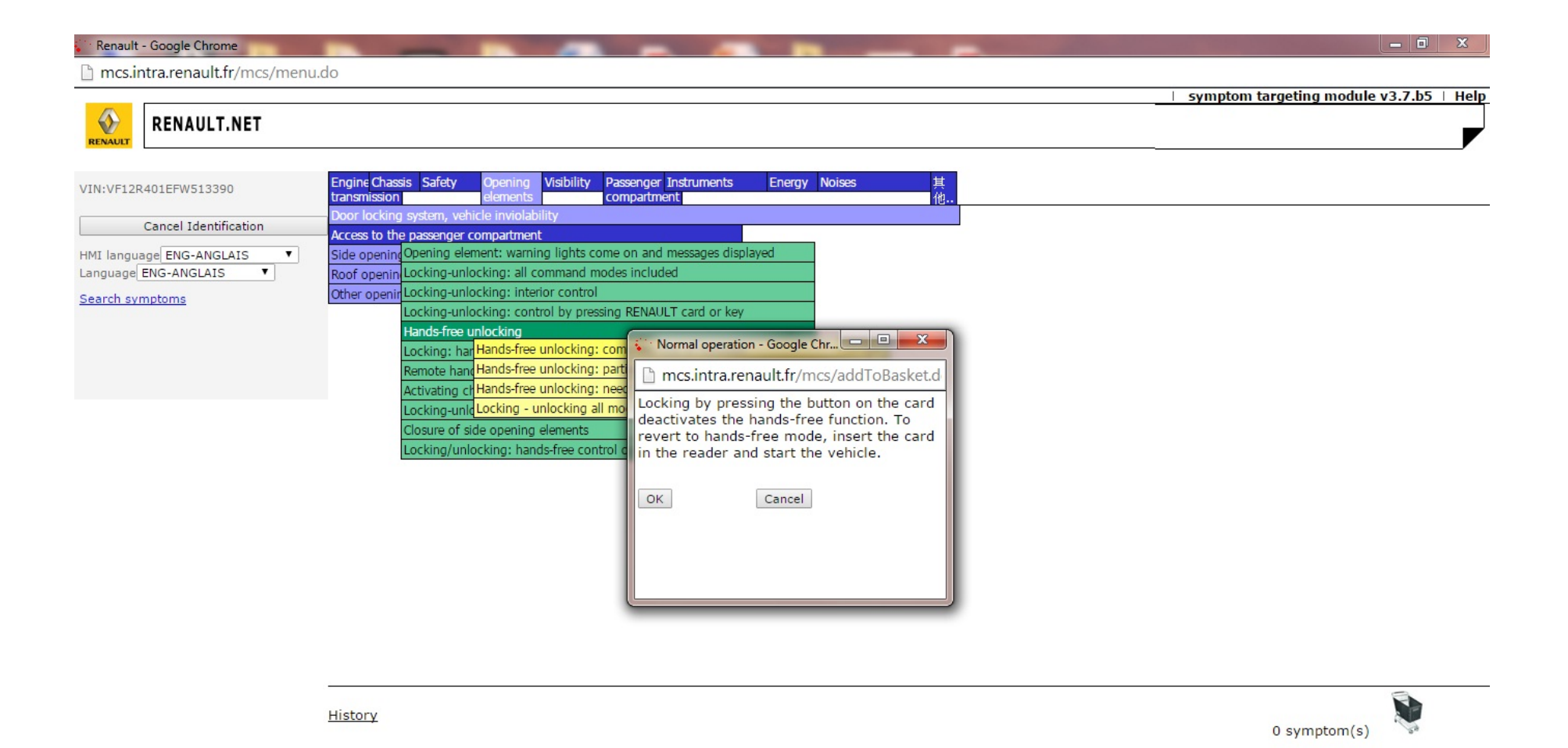

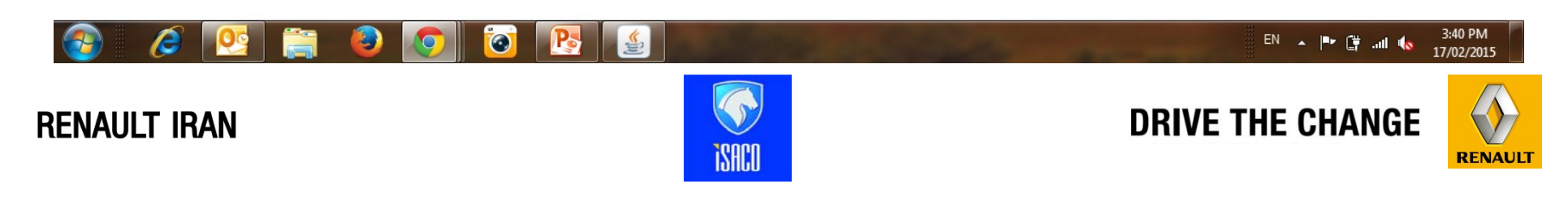

#### Renault - Google Chrome

mcs.intra.renault.fr/mcs/basket.do

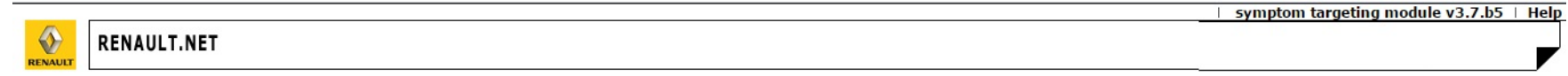

#### Back to symptom identification

|          |                 |                                                                                                    | Warnings           |                            |                         |                   |         |         |
|----------|-----------------|----------------------------------------------------------------------------------------------------|--------------------|----------------------------|-------------------------|-------------------|---------|---------|
|          | Symptom<br>code | Symptom                                                                                                    | Actis<br>solutions | Guided<br>fault<br>finding | Technical<br>recurrence | Actis fault codes | CC code | Context |
| <b>X</b> | 0026            | Hands-free unlocking: complete loss of<br>function<br>Locking by pressing the button on the card<br>deactivates the hands-free function. To revert to<br>hands-free mode, insert the card in the reader<br>and start the vehicle. | NO                 | YES                        | NO                      |                   | 7P      | ď       |

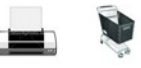

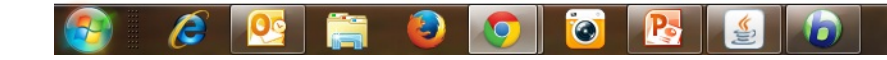

**RENAULT IRAN** 

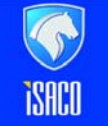

**DRIVE THE CHANGE** 

EN 🔺 🏴 🗋 .all 🌆

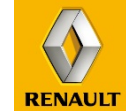

3:18 PM 17/02/2015

- 0 ×

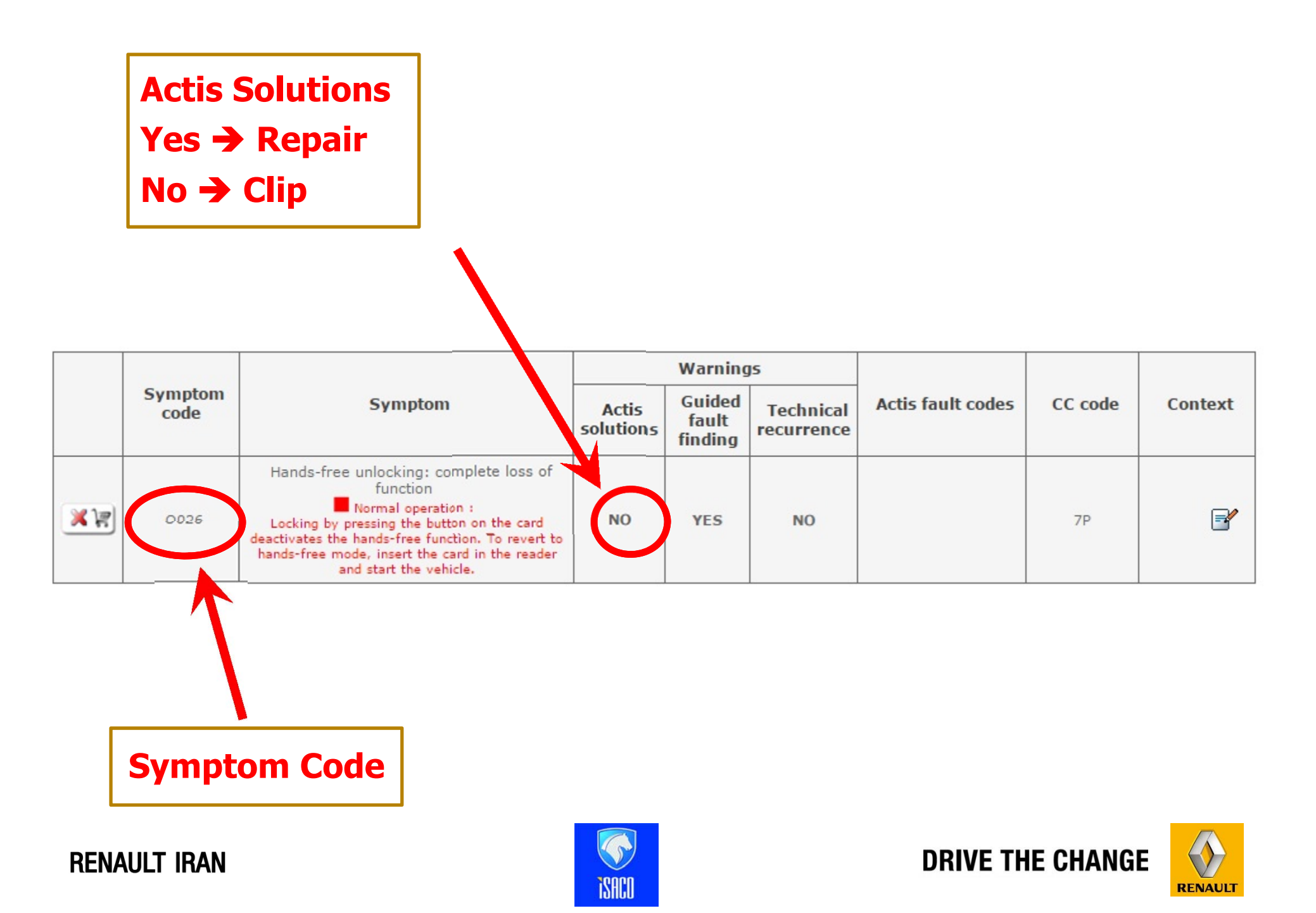

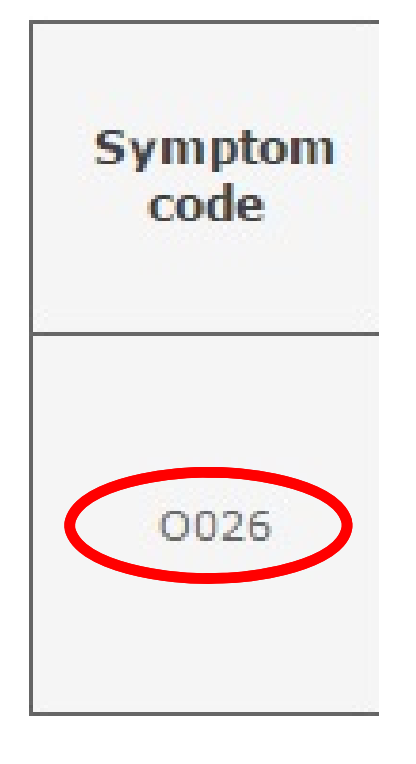

**RENAULT IRAN** 

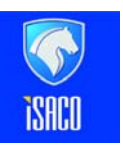

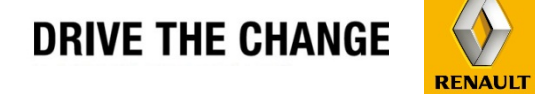

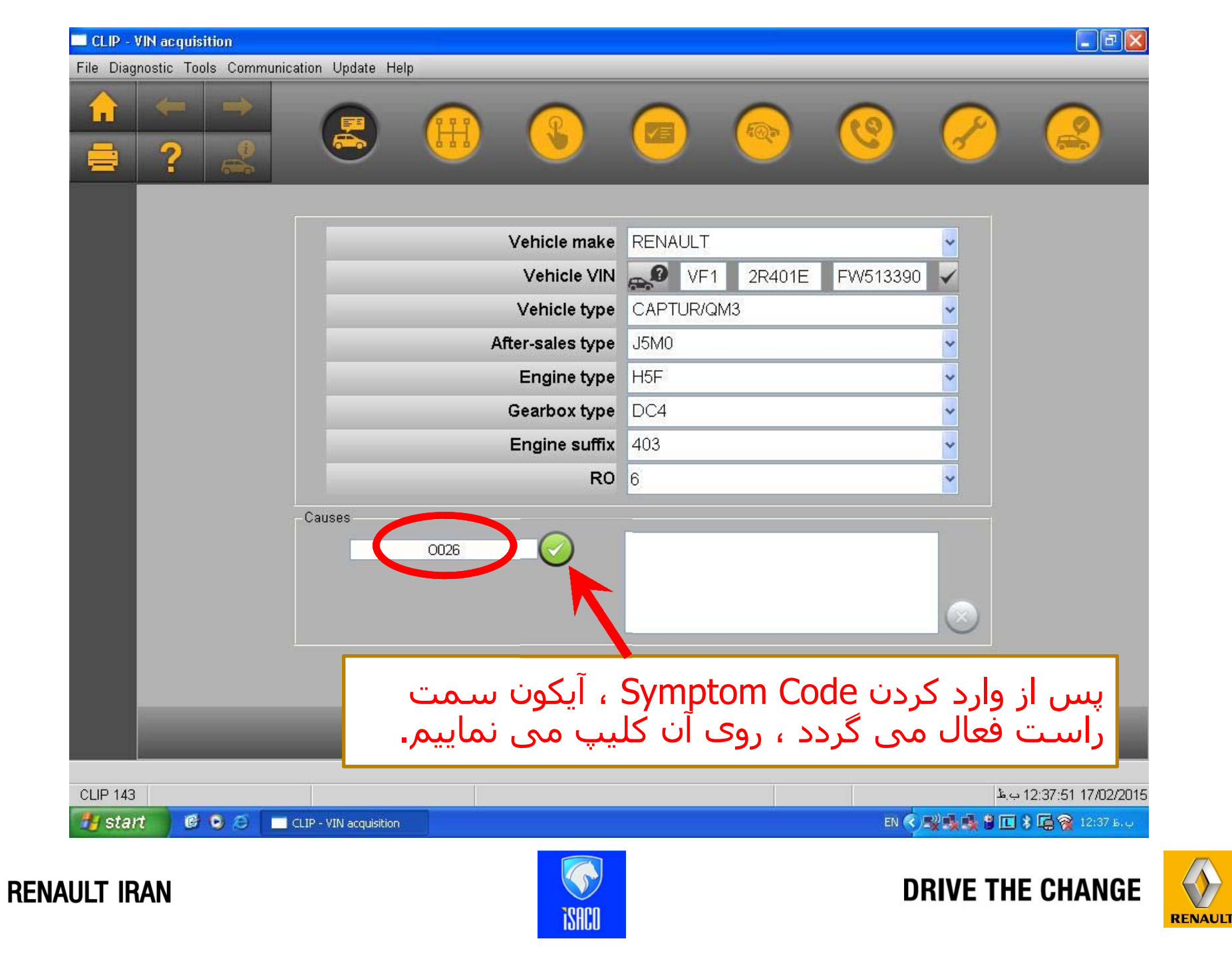

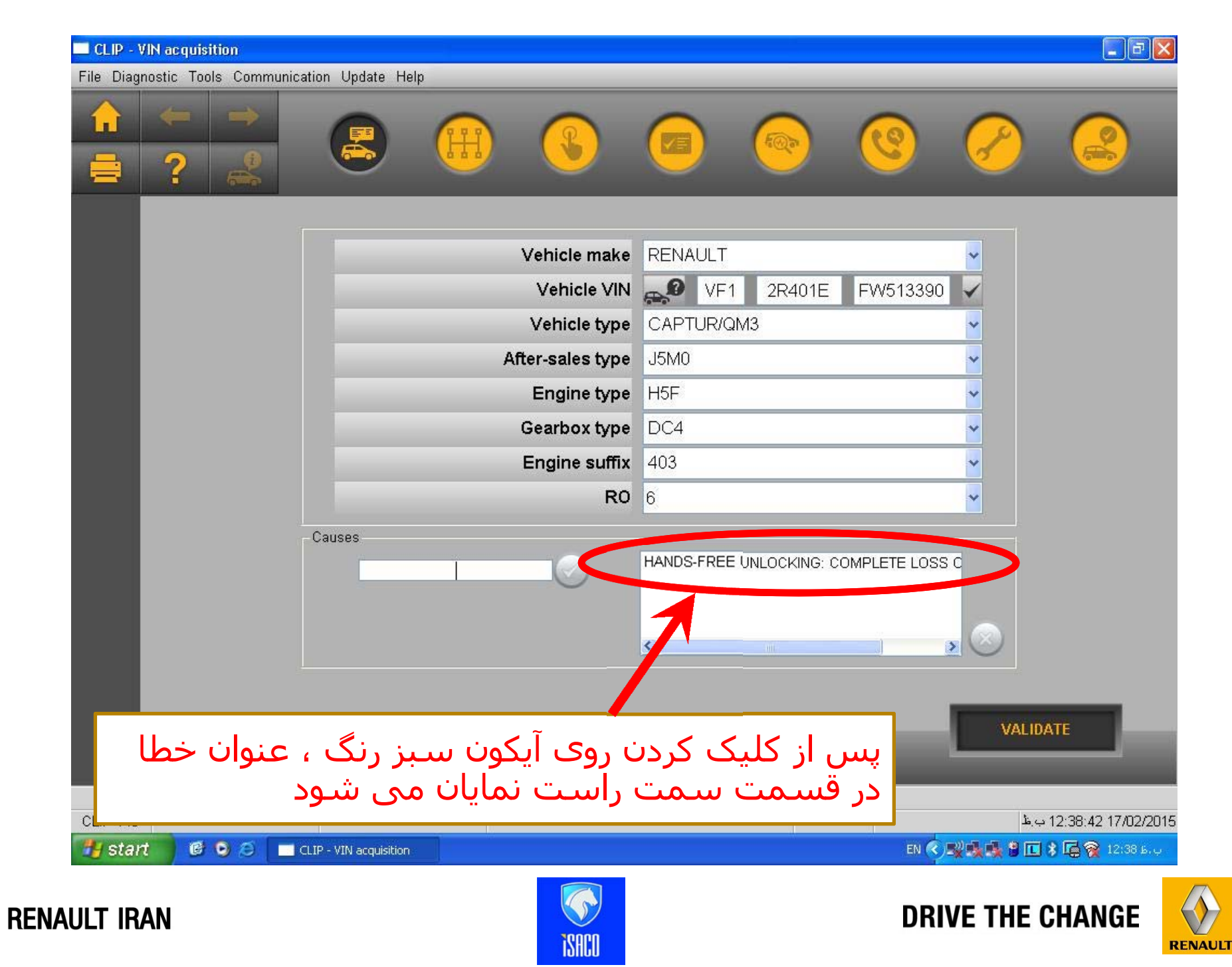

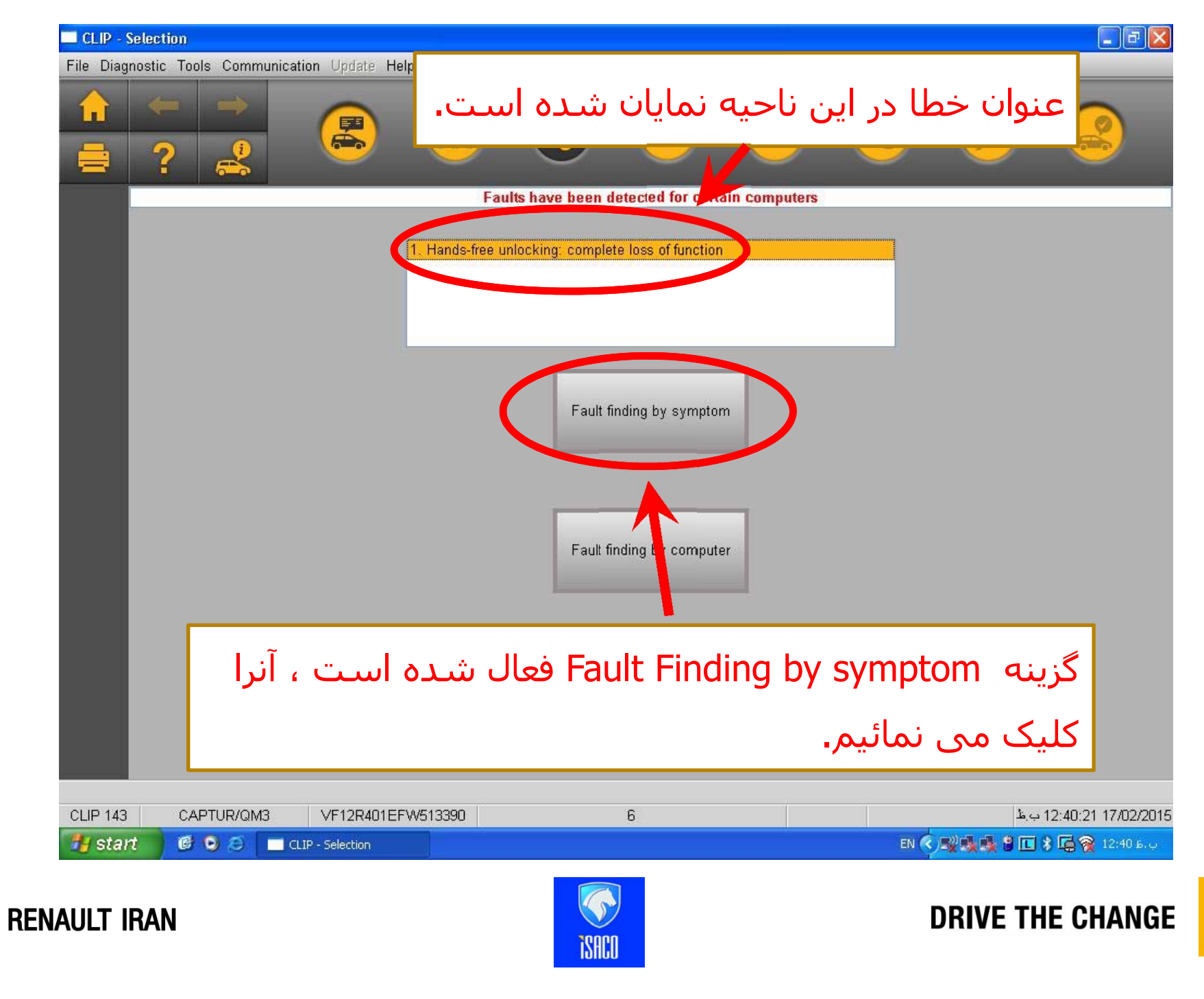

www.cargeek.ir

RENAULT

| CLIP / Diagnostic Documentation                                                                                                    |                                 |
|----------------------------------------------------------------------------------------------------|---------------------------------|
|                                                                                                    |                                 |
|                                                                                                    |                                 |
| Symptom: HANDS-FREE UNLOC                                                                                                    |                                 |
| Symptom: HANDS-FREE UNLOCKING: COMPLETE LOSS OF FUNCTION                                                                                                    |                                 |
| List of component<br>opening aerial Opening aerial : Component function check                                                                                                    |                                 |
| <ul> <li>Renault Card</li> <li>UCH wake-up</li> <li>Higher level of</li> <li>E 1 Checking that there are no DTCs</li> <li>E 2 Checking the access zone with the cards</li> </ul> |                                 |
|                                                                                                    |                                 |
| ی ، کنترل ها و توصیه های لازم جهت رفع                                                                                                    | کلیه نکات فنی                   |
| ظر ارائه شده است ،                                                                                                    | مشکل مورد نو                    |
|                                                                                                    |                                 |
|                                                                                                    |                                 |
| CLIP - 143 - CAPTUR/QM3 - VF12R401EFW513390 - 0000_020_017_0_0000000_108_0006                                                                                                    | ≜.⇔12:41:19 17/02/201           |
| Start © O CLIP - Diagnostic - Ha CLIP / Diagnostic Do                                                                                                    | EN 🌒 🔣 🕵 📽 🔲 🖇 🖨 🙀 😭 12:41 B. g |
|                                                                                                    |                                 |

| CLIP / Diagnostic               | Documentation                                                                                                    |                               |
|---------------------------------|----------------------------------------------------------------------------------------------------|-------------------------------|
|                                 |                                                                                                    |                               |
|                                 |                                                                                                    |                               |
|                                 |                                                                                                    |                               |
| Symptom: HANDS-                 |                                                                                                    |                               |
| Symptom: HANDS                  |                                                                                                    | 121                           |
| opening aerial                  | Opening aerial : Component function check                                                                         |                               |
| - Renault Card<br>- UCH wake-up | = 1 Checking that there are no DTCs                                                                               |                               |
| In Higher level of              | 1. <u>Activate AC001 (FAULT FINDING ON ACCESS AERIALS).</u><br>To access the reference values : <u>Click here</u> |                               |
|                                 | 2. Consult the DTCs for: HANDS-FREE MODULE.                                                                       |                               |
|                                 | Is a DTC related to an access aerial present ?                                                                    |                               |
|                                 | YES : Access the corresponding fault finding procedures, using the diagnostic tool interface.                     |                               |
|                                 | NO : Go on to the next step. <u>Click here</u>                                                                    |                               |
|                                 |                                                                                                    |                               |
|                                 |                                                                                                    |                               |
|                                 |                                                                                                    |                               |
|                                 |                                                                                                    |                               |
|                                 |                                                                                                    |                               |
| < >                             |                                                                                                    |                               |
| CLIP - 143 - CAPTUR/            | QM3 - VF12R401EFW513390 - 0000_020_017_0_000000_108_0006                                                          | 12:41:47 17/02/201 ب.ظ        |
| 🐉 start 🛛 🥵                     | 🧿 🥭 🔚 CLIP - Diagnostic - Ha 🔲 CLIP / Diagnostic Do EN                                                            | 🔆 式 👯 😫 🔲 🖇 🕞 🙀 12:41 Б. џ. – |
|                                 |                                                                                                    |                               |
| <b>AULT IRAN</b>                | 0000                                                                                                    | DRIVE THE CHANGE              |
|                                 |                                                                                                    |                               |

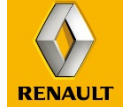

| CLIP / Diagnostic Documentation                                                                                                    |                                                                                                    |
|----------------------------------------------------------------------------------------------------|----------------------------------------------------------------------------------------------------|
|                                                                                                    |                                                                                                    |
| Symptom: HANDS-FREE UNLOC<br>Symptom: HANDS-FREE UNLOCKING: COMPLETE LOSS OF FUNC                                                                                                    | ΠΟΝ                                                                                                    |
| List of components to check<br>opening aerials<br>Renault Card<br>UCH wake-up signal<br>Higher level of expertise<br>1. Open the card by pressing<br>2. Check that there is a batter<br>Is there a battery in the car<br>YES : Go on to the next ster<br>NO : Insert a battery in the car<br>2 Checking the RF so<br>3 Checking the allow<br>4 Checking the cond | ction check<br>wattery in the card<br>on the button on the edge of the card and removing the battery cover.<br>ry inside the card.<br>rd ?<br>b. Click here<br>ard. Proceed to repair<br>ignal of the vehicle cards<br>cation of each card to the vehicle<br>dition of the battery in each card |
| CLIP - 143 - CAPTUR/QM3 - VE12R401EEW513390 - 0000 020 015 0 0                                                                                                    | امر <i>י 12:42:</i> 20 17/17/102 دولاً<br>19:42:20 17/17/102                                                                                                    |
| Ty start 🖉 🔍 🥥 🔲 CLIP - Diagnostic - Ha 📄 CLIP / Diag                                                                                                    | iostic Do EN 📀 🖳 🖓 🛄 😵 🛄 😵 🛄 😵 12:42 Б. џ.                                                                                                    |

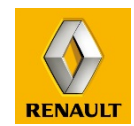

**DRIVE THE CHANGE** 

ISACO

**RENAULT IRAN** 

| CLIP / Diagnostic Documentatio                                                       | n i i i i i i i i i i i i i i i i i i i                                                                       | - 7                       |
|--------------------------------------------------------------------------------------|----------------------------------------------------------------------------------------------------|---------------------------|
|                                                                                      |                                                                                                    |                           |
| Symptom: HANDS-FREE UNLOC                                                            |                                                                                                    |                           |
| Symptom: HANDS-FREE UNLOC                                                            | KING: COMPLETE LOSS OF FUNCTION                                                                               |                           |
| List of components to check<br>opening aerials<br>Renault Card<br>UCH wake-up signal | UCH wake-up signal : Component function check                                                                 |                           |
| Higher level of expertise                                                            | 1. Check the value of :<br>PR007 NUMBER OF BCM ACTIVATION REQUESTS BY HFM<br>and                              | 204                       |
|                                                                                      | PR008 NUMBER OF BCM ACTIVATION SUCCESSES BY HFM                                                               | 204                       |
|                                                                                      | 2. Put the ignition off, in accordance with the recommended procedure : <u>Click here</u>                     |                           |
|                                                                                      | 3. Disconnect the CLIP.                                                                                       |                           |
|                                                                                      | 4. With the doors closed, carry out a hands free locking.                                                     |                           |
|                                                                                      | 5. Wait for 2 minutes.                                                                                        |                           |
|                                                                                      | 6. Carry out a hands free unlocking.                                                                          |                           |
|                                                                                      | 7. Connect the CLIP.                                                                                          |                           |
|                                                                                      | 8. Force the vehicle's + after ignition feed, in accordance with the recommended procedure : $\underline{CI}$ | ick here                  |
| <                                                                                    | 9. Check the value of :                                                                                       |                           |
| CLIP - 143 - CAPTUR/QM3 - VF12R4                                                     | 01EFW513390 - 0000_020_077_0_000000_108_0001                                                                  | ب<br>12:42:51 17/02/201 ب |
| 🛃 start 🛛 🙆 오 🖉 🗖 🖉                                                                  | LIP - Diagnostic - Ha EN 🔿 🖳 CLIP / Diagnostic Do                                                             | ب، ط 12:42 🙀 🙀 🖬          |
| AULT IRAN                                                                            | DRIVE TI                                                                                                    | HE CHANGE                 |

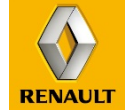

| Symptom: HANDS-FREE UNLOC                                                                                               | 11)<br>                                                    |                                       |                                                                       |                                                                    |
|----------------------------------------------------------------------------------------------------|------------------------------------------------------------|---------------------------------------|-----------------------------------------------------------------------|--------------------------------------------------------------------|
| Symptom: HANDS-FREE UNLOC<br>List of components to check<br>— opening aerials<br>— Renault Card<br>— UCH wake-up signal | Higher level of expe<br>- Case                             | UNCTION                               |                                                                       |                                                                    |
| anglier level of expertise                                                                                              | Your role is:                                              | Under the<br>following<br>conditions: | After the following operations:                                       | How to proceed:                                                    |
|                                                                                                    | Automotive Electrician.                                    | Guided fault finding.                 | Analysis of all DTCs and<br>all components related<br>to the problem. | Ask for assistance from<br>the technical support<br>advisor        |
|                                                                                                    | Technical support advisor.                                 | Guided fault finding.                 | Analysis of all DTCs and<br>all components related<br>to the problem. | Switch to independent<br>fault finding or contact<br>the Techline. |
|                                                                                                    | Technical support<br>advisor or automotive<br>electrician. | Independent or guided fault finding.  | At the end of the autonomous phase.                                   | Contact the Techline.                                              |
|                                                                                                    | End of procedure                                           |                                       |                                                                       |                                                                    |
| 143 - CAPTUR/QM3 - VF12R4<br>start 6 0 0 10                                                                             | 101EFW513390 - X000_030_000_                               | F_000000_501_0000                     | E                                                                     | 4.9 12:43:19 <sup>-</sup><br>۱۷ 🔇 🕵 🌒 🚺 🖇 🔂 👰 12:                  |

**RENAULT IRAN** 

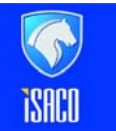

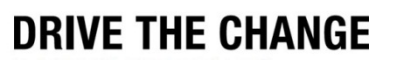

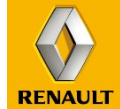